# USER'S MANUAL

# BU-2509

Micro ATX Motherboard With Intel® 6th Gen. Core™ i7/i5/i3 and Xeon E3 V5 Processor

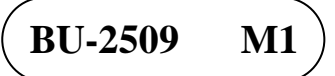

# BU-2509

# With Intel<sup>®</sup> 6<sup>th</sup> Generation Core<sup>™</sup> Micro ATX Motherboard

# **COPYRIGHT NOTICE & TRADEMARK**

All trademarks and registered trademarks mentioned herein are the property of their respective owners.

This manual is copyrighted in June 2016. You may not reproduce or transmit in any form or by any means, electronic, or mechanical, including photocopying and recording.

#### DISCLAIMER

This operation manual is meant to assist both Embedded Computer manufacturers and end users in installing and setting up the system. The information contained in this document is subject to change without any notice.

# **CE NOTICE**

This is a class A product. In a domestic environment this product may cause radio interference in which case the user may be required to take adequate measures.

## FCC NOTICE

This equipment has been tested and found to comply with the limits for a Class A digital device, pursuant to part 15 of the FCC Rules. These limits are designed to provide reasonable protection against harmful interference when the equipment is operated in a commercial environment. This equipment generates, uses, and can radiate radio frequency energy and, if not installed and used in accordance with the instruction manual, may cause harmful interference to radio communications. Operation of this equipment in a residential area is likely to cause harmful interference in which case the user will be required to correct the interference at his own expense.

You are cautioned that any change or modifications to the equipment not expressly approve by the party responsible for compliance could void your authority to operate such equipment.

**CAUTION!** Danger of explosion if battery is incorrectly replaced. Replace the battery only with the same or equivalent type recommended by the manufacturer. Dispose of used batteries according to the manufacturer's instructions.

# **TABLE OF CONTENTS**

# **CHAPTER 1 INTRODUCTION**

| 1-1 | About This Manual    | 1-2 |
|-----|----------------------|-----|
| 1-2 | System Specification | 1-3 |
| 1-3 | Safety Precautions   | 1-7 |

## **CHAPTER 2 HARDWARE CONFIGURATION**

| 2-1  | Jumper & Connector Quick Reference Table                           |      |
|------|--------------------------------------------------------------------|------|
| 2-2  | Component Locations                                                |      |
| 2-3  | How to Set Jumpers                                                 |      |
| 2-4  | COM Port and Connectors (COM1-COM6)                                |      |
| 2-5  | Clear CMOS Data Selection (JCMOS1)                                 |      |
| 2-6  | COM3 and COM4 Port RI / Voltage Selection (JPCOM3, JPCOM4)         |      |
| 2-7  | Digital Input /Output Port Connector (JDIO1)                       | 2-12 |
| 2-8  | Keyboard and Mouse Port (KB_MS1)                                   | 2-13 |
| 2-9  | DVI Port (DVI-D)                                                   | 2-14 |
| 2-10 | VGA Port (VGA)                                                     | 2-15 |
| 2-11 | Front Panel Connector (FP1)                                        | 2-16 |
| 2-12 | LAN & USB Ports (LAN1_USB1, LAN2_USB1)                             |      |
| 2-13 | Line-In, Line-Out, MIC-In Port (AUDIO1)                            |      |
| 2-14 | RS-232/422/485 (COM2) Selection (JP2)                              | 2-20 |
| 2-15 | COM2 Auto Detection Selection (JP4)                                | 2-21 |
| 2-16 | Hardware Power Failure Selection (JP1)                             | 2-22 |
| 2-17 | Flash Descriptor Override Selection (JP3)                          | 2-23 |
| 2-18 | LAN2 Enable/Disable Selection (JP5)                                | 2-24 |
| 2-19 | Mini PCIE Voltage Selection (JP13)                                 | 2-25 |
| 2-20 | VCCIO Voltage Selection (JP10)                                     | 2-26 |
| 2-21 | Mini PCI Express Slot (MPCIE1)                                     | 2-27 |
| 2-22 | PCI Express Slots (PCI_E1 (X16), PCI_E2, PCI_E4 (X4), PCI_E3 (X1)) | 2-28 |

| 2-23 | CPU / System Fan Connectors (CPU_FAN1, SYS_FAN1, SYS_FAN2)                            | 2-33 |
|------|---------------------------------------------------------------------------------------|------|
| 2-24 | Serial ATA (SATA) Connectors (SATA1, SATA2, SATA3, SATA4, SATA5, SATA6, SATA7, SATA8) | 2-34 |
| 2-25 | Internal USB 3.0 Connector (USB1)                                                     | 2-35 |
| 2-26 | Internal USB 2.0 Connectors (USB2, USB3)                                              | 2-35 |
| 2-27 | Display Port Connector (DP1)                                                          | 2-36 |
| 2-28 | Power Input Connectors (ATX_PWR1, ATX_PWR2)                                           | 2-37 |
| 2-29 | Speaker Connector (JSPEAKER)                                                          | 2-38 |
| 2-30 | LPC Connector (JLPC1)                                                                 | 2-38 |

## **CHAPTER 3 SOFTWARE UTILITIES**

| 3-1 | Introduction                                                     | 3-2 |
|-----|------------------------------------------------------------------|-----|
| 3-2 | Intel <sup>®</sup> Chipset Software Installation Utility         | 3-3 |
| 3-3 | Intel <sup>®</sup> Trusted Execution Engine Installation Utility | 3-4 |
| 3-4 | VGA Driver Utility                                               | 3-5 |
| 3-5 | LAN Driver Utility                                               | 3-6 |
| 3-6 | Sound Driver Utility                                             | 3-7 |

# CHAPTER 4 BIOS SETUP

| 4-1 | Introduction   | 4-2  |
|-----|----------------|------|
| 4-2 | Entering Setup | 4-4  |
| 4-3 | Main           | 4-6  |
| 4-4 | Advanced       | 4-8  |
| 4-5 | Chipset        | 4-32 |
| 4-6 | Security       | 4-52 |
| 4-7 | Boot           | 4-53 |
| 4-8 | Save & Exit    | 4-58 |

# APPENDIX A TECHNICAL SUMMARY

| Block Diagram                | A-2  |
|------------------------------|------|
| Interrupt Map                | A-3  |
| Memory Map                   | A-8  |
| I/O Map                      | A-10 |
| Watchdog Timer Configuration | A-13 |
|                              |      |

| Flash BIOS Update | A-16 |
|-------------------|------|
|-------------------|------|

# chapter **1**

# **INTRODUCTION**

This chapter gives you the information for BU-2509. It also outlines the system specifications.

The following sections are included:

- About This Manual
- System Specifications
- Safety Precautions

Experienced users can jump to chapter 2 on page 2-1 for a quick start.

# 1-1. ABOUT THIS MANUAL

Thank you for purchasing our BU-2509 Micro ATX Motherboard with Intel<sup>®</sup> 6<sup>th</sup> Generation Core<sup>TM</sup> i7/i5/i3 Pentium<sup>®</sup> processor. The BU-2509 provides faster processing speed, greater expandability and can handle more tasks than before. This manual is designed to assist you how to install and set up the system. It contains four chapters. The user can apply this manual for configuration according to the following chapters:

#### **Chapter 1 Introduction**

This chapter introduces you to the background of this manual, and the specifications for this system. The final page of this chapter will indicate how to avoid damaging this board.

#### Chapter 2 Hardware Configuration

This chapter outlines the component locations and their functions. In the end of this chapter, you will learn how to set jumper and how to configure this card to meet your own needs.

#### Chapter 3 Software Utilities

This chapter contains helpful information for proper installations of the VGA utility, LAN utility, Sound utility, and Flash BIOS Update. It also describes the Watchdog-timer configuration.

#### Chapter 4 BIOS Setup

This chapter indicates you how to set up the BIOS configurations.

#### Appendix A Expansion Bus

This appendix introduces you the expansion bus for PCIe connectors.

#### Appendix B Technical Summary

This appendix gives you the information about the Technical maps.

# **1-2. SYSTEM SPECIFICATIONS**

# System

| CPU               | • <b>BU-2509RA-00P/11P/D0P/D1P:</b> Intel <sup>®</sup> Skylake-S CPU socket (LGA1151), supporting i7-6700(TE), i5-6500(TE), i3-6100(TE), Pentium G4400(TE), Celeron G3900(TE)                                     |
|-------------------|----------------------------------------------------------------------------------------------------|
|                   | • <b>BU-2509RA-06P/D6P:</b> Intel <sup>®</sup> Skylake-S CPU socket (LGA1151), supporting E3-1275 v5, E3-1225 v5, E3-1268L v5, i3-6100TE, i7-6700(TE), i5-6500(TE), i3-6100, Pentium G4400(TE), Celeron G3900(TE) |
| OS Support        | Windows 7, Windows 8.1, Windows 10, Ubuntu14.4                                                                                                    |
| Chipset           | • BU-2509RA-00P/D0P: Intel <sup>®</sup> Q170                                                                                                    |
|                   | • BU-2509RA-11P/D1P: Intel <sup>®</sup> H110                                                                                                    |
|                   | • BU-2509RA-06P/D6P: Intel <sup>®</sup> C236                                                                                                    |
| Memory Support    | • <b>BU-2509RA-00P/D0P:</b> 4 x DDR4 DIMM 2133, supports dual-channel and non-ECC                                                                                                    |
|                   | • <b>BU-2509RA-11P/D1P:</b> 2 x DDR4 DIMM 2133, supports dual-channel (location: JUDIMM2 / 4) and non-ECC                                                                                                    |
|                   | • <b>BU-2509RA-06P/D6P:</b> 4 x DDR4 DIMM 2133, supports dual-channel, ECC & non-ECC                                                                                                    |
| ECC Compatibility | • BU-2509RA-00P/11P/ D0P/D1P: Non-ECC                                                                                                    |
|                   | • BU-2509RA-06P/D6P:                                                                                                    |
|                   | - E3-1275 v5, supports ECC                                                                                                    |
|                   | - E3-1225 v5, supports ECC                                                                                                    |
|                   | - E3-1268L v5, supports ECC                                                                                                    |
|                   | -13-01001E, supports ECC $i7.6700(TE)$ non ECC                                                                                                    |
|                   | - i5-6500(TE), non-ECC                                                                                                    |
|                   | - i3-6100, non-ECC                                                                                                    |
|                   | - Pentium G4400(TE), non-ECC                                                                                                    |
|                   | - Celeron G3900(TE), non-ECC                                                                                                    |
| BIOS              | AMI BIOS                                                                                                    |
| Watchdog          | 1~255 seconds                                                                                                    |

| Hardware Monitor | FAN, 12V, 5V, 5Vsb, Vcore           |
|------------------|-------------------------------------|
| Speaker          | Internal buzzer                     |
| Power Supply     | ATX Power Supply (24 pins + 4 pins) |
| Dimension        | 229 mm x 191 mm                     |
| Certificate      | CE/FCC Class A                      |

#### I/O Ports

| Serial Port    | Total 6 COM ports:                                                                                                    |
|----------------|----------------------------------------------------------------------------------------------------|
|                | *COM1-6: RS-232                                                                                                    |
|                | *COM2: RS-232/422/485 auto flow control (Rear I/O)                                                                      |
|                | *COM3, 4 support 5V/12V by jumper selection                                                                             |
| USB Port       | • BU-2509RA-00P/06P/D0P/D6P:                                                                                            |
|                | Total 6 x USB 3.0, 4 x USB 2.0                                                                                          |
|                | 4 x USB 3.0 on Rear I/O, others on board (internal wafer)                                                               |
|                | • <b>BU-2509RA-11P/D1P:</b> Total 4 x USB 3.0, 4 x USB 2.0<br>4 x USB 3.0 on Rear I/O, others on board (internal wafer) |
| SATA Interface | • BU-2509RA-00P/D0P:                                                                                                    |
|                | 6 x SATA III, supports RAID 0/1/5/10                                                                                    |
|                | • BU-2509RA-11P/D1P: 4 x SATA III                                                                                       |
|                | • BU-2509RA-06P/D6P:                                                                                                    |
|                | 8 x SATA III, supports RAID 0/1/5/10                                                                                    |
| LAN            | • Dual ports support 10/100/1000Mbps and Wake-on-LAN                                                                    |
|                | • LAN1: Intel <sup>®</sup> PHy 219 LM (10/100/1000Mbps)                                                                 |
|                | • LAN2: Intel <sup>®</sup> LAN 210 AT (10/100/1000Mbps)                                                                 |
| Audio          | Realtek ALC888S High Definition Audio,                                                                                  |
|                | line-out / line-in / MIC-in (Rear I/O)                                                                                  |
| DIO            | 8in/8out (internal connector)                                                                                           |
|                | API supporting                                                                                                    |
| Keyboard/Mouse | 2 x PS/2 (Rear I/O)                                                                                                    |
| Expansion Bus  | • <b>BU-2509RA-00P/D0P:</b> 1 x PCIe (x16), 2 x PCIe (x4),<br>1 x PCIe (x1), 1 x mini-PCIe (PCIe, USB)                  |

|                | • BU-2509RA-11P/D1P:                                                                                   |
|----------------|----------------------------------------------------------------------------------------------------|
|                | 1 x PCIe (x16), 1 x PCIe (x2) with PCIe (x4) connector,                                                |
|                | 1 x PCIe (x1), 1 x mini-PCIe (PCIe)                                                                    |
|                | • <b>BU-2509RA-06P/D6P:</b> 1 x PCIe (x16), 2 x PCIe (x4),<br>1 x PCIe (x1), 1 x mini-PCIe (PCIe, USB) |
| LPC            | 1 x LPC (onboard pin-header)                                                                           |
| TPM            | Optional function via an additional LPC Daughter Board                                                 |
| FAN            | 1 x CPU FAN (4 pins), 1 x System FAN (4 pins),<br>1 x System FAN (3 pins)                              |
| I/O and others | • Fintek 81866AD-I                                                                                     |
|                | • Fintek 81216                                                                                         |

# Display

| Display Interface | • BU-2509RA-00P/11P/06P                                    |
|-------------------|------------------------------------------------------------|
|                   | 1 x VGA up to 1920 x 1200 @60Hz, Rear I/O                  |
|                   | 1 x DVI-D up to 2560 x 1600 @60Hz, Rear I/O                |
|                   | 1 Display Port up to 1920 x 1080 @60Hz, internal connector |
|                   | • BU-2509RA-D0P/D1P/D6P                                    |
|                   | 1 x VGA up to 1920 x 1200 @60Hz, Rear I/O                  |
|                   | 1 x DVI-D up to 2560 x 1600 @60Hz, Rear I/O                |
|                   | ( no DP function )                                         |
| Multi-Display     | Supports 3 independent displays                            |

#### Others

| Shock     | 15G peak-to-peak, 11ms duration, non-operation |
|-----------|------------------------------------------------|
| Vibration | Non-operation: 2G, 5-200Hz, X,Y,Z axis         |

## Environment

| Operating Temp. | 0°C ~ 60°C (32°F ~ 140°F)            |
|-----------------|--------------------------------------|
| Storage Temp.   | -40°C ~ 85°C (-40°F ~ 185°F)         |
| Humidity        | Operating: 5% - 95% (non-condensing) |

# **1-3. SAFETY PRECAUTIONS**

Follow the instructions below to avoid your systems from damages:

- 1. Keep your system away from static electricity on all occasions.
- 2. Prevent electric shock. Don't touch any components of this board when it is powered on. Always disconnect power when the system is not in use.
- 3. Disconnect power source when you change any hardware devices. For instance, when you connect a jumper or install any cards, a surge of power may damage the electronic components or the whole system.

# HARDWARE CONFIGURATION

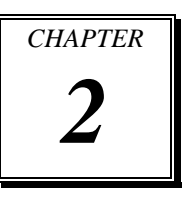

# \*\* QUICK START \*\*

Helpful information describes the jumper & connector settings, and component locations.

The following sections are included:

- Jumper & Connector Quick Reference Table
- Component Locations
- Configuration and Jumper Settings
- Connector Pin Assignments

# 2-1. JUMPER & CONNECTOR QUICK REFERENCE TABLE

| JUMPER/CONNECTOR                    | NAME                           |  |  |
|-------------------------------------|--------------------------------|--|--|
| Power Input Connectors              | ATX_PWR1, ATX_PWR2             |  |  |
| Line-In, Line-Out and MIC-In Port   | AUDIO1                         |  |  |
| COM Port and Connectors             | COM1, COM2, COM3, COM4,        |  |  |
|                                     | COM5, COM6                     |  |  |
| CPU / System FAN Connectors         | CPU_FAN1, SYS_FAN1,            |  |  |
|                                     | SYS_FAN2                       |  |  |
| Display Port Connector              | DP1                            |  |  |
| DVI (Digital Video Interface) Port  | DVI-D                          |  |  |
| Front Panel Connector               | FP1                            |  |  |
| Clear CMOS Data Selection           | JCMOS1                         |  |  |
| Digital Input / Output Connector    | JDIO1                          |  |  |
| LPC Connector                       | JLPC1                          |  |  |
| COM Port RI/Voltage Selection       | JPCOM3, JPCOM4                 |  |  |
| Speaker Connector                   | JSPEAKER                       |  |  |
| Keyboard / Mouse Connector          | KB_MS1                         |  |  |
| LAN + USB Connectors                | LAN1_USB1, LAN2_USB1           |  |  |
| Mini PCI Express Slot               | MPCIE1                         |  |  |
| PCI Express Slots                   | PCI_E1, PCI_E2, PCI_E3, PCI_E4 |  |  |
| SATA Connectors                     | SATA1, SAT2, SATA3, SATA4,     |  |  |
|                                     | SATA5, SATA6, SATA7, SATA8     |  |  |
| Universal Serial Bus 3.0 Connector  | USB1                           |  |  |
| Universal Serial Bus 2.0 Connectors | USB2, USB3                     |  |  |
| VGA Port                            | VGA                            |  |  |
| RS-232/422/485 (COM2) Selection     | JP2                            |  |  |
| COM2 Auto Detection Selection       | JP4                            |  |  |
| Hardware Power Failure Selection    | JP1                            |  |  |
| Flash Descriptor Override Selection | JP3                            |  |  |
| LAN2 Enable / Disable Selection     | JP5                            |  |  |
| Mini PCI Express Voltage Selection  | JP13                           |  |  |
| VCCIO Voltage Selection             | JP10                           |  |  |

The jumpers and connectors are arranged alphabetically below:

BU-2509 USER'S MANUAL

# **2-2. COMPONENT LOCATIONS**

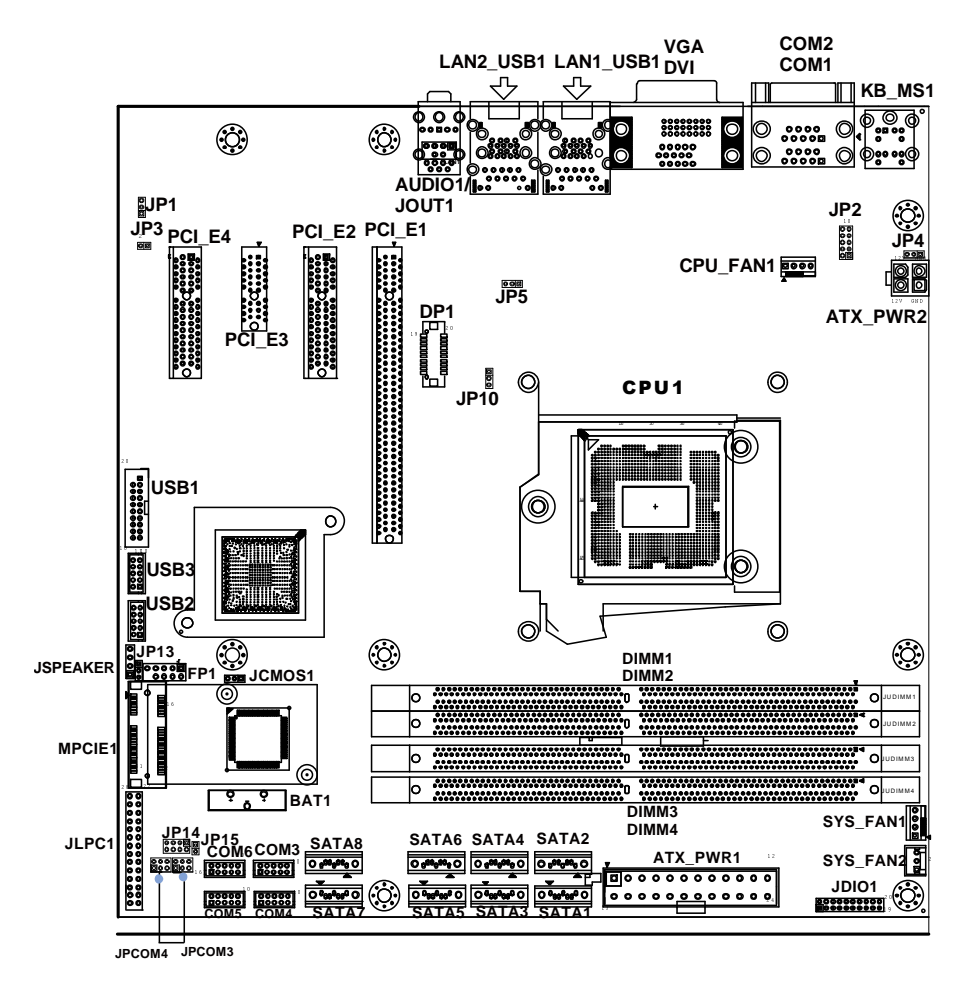

**BU-2509** Connector, Jumper and Component Locations (Front Side)

Note: C236 SKU has SATA1~8, JDIMM1~4, PCI\_E1~4 available. Q170 SKU only has SATA1~6, JDIMM1~4, PCI\_E1~4 available. H110 SKU only has SATA1~4, JDIMM2/4, PCI\_E1~3 available. USB1 is not available for H110 SKU. DP1 is not available for BU-2509RA-D0P/D1P/D6P.

BU-2509 USER'S MANUAL

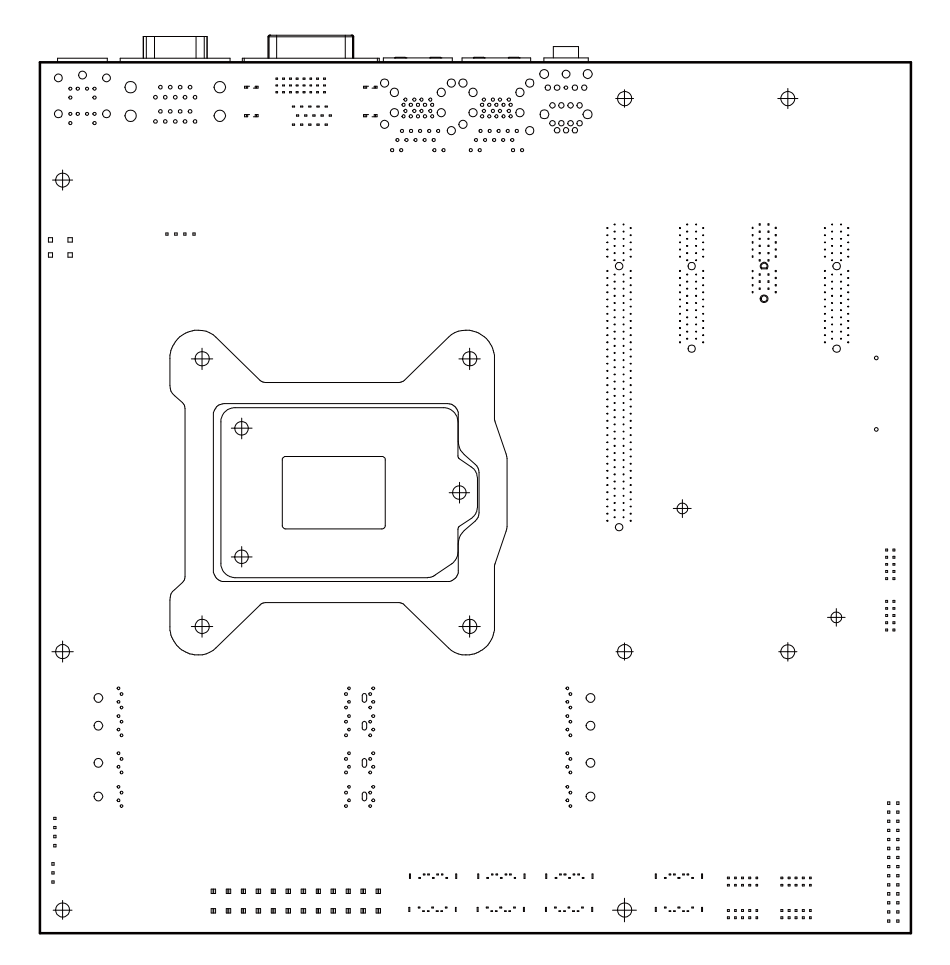

BU-2509 Connector, Jumper and Component Locations (Rear Side)

#### BU-2509 I/O View

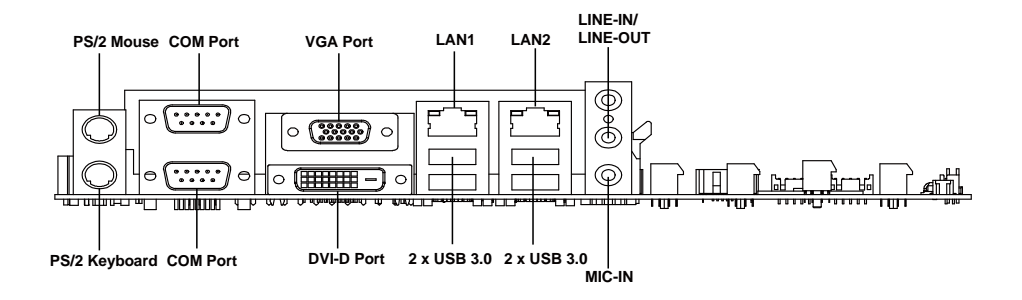

# 2-3. HOW TO SET JUMPERS

You can configure your board by setting jumpers. Jumper is consists of two or three metal pins with a plastic base mounted on the card, and by using a small plastic "cap", Also known as the jumper cap (with a metal contact inside), you are able to connect the pins. So you can set-up your hardware configuration by "open" or "close" pins.

The jumper can be combined into sets that called jumper blocks. When the jumpers are all in the block, you have to put them together to set up the hardware configuration. The figure below shows how this looks like.

# JUMPERS AND CAPS

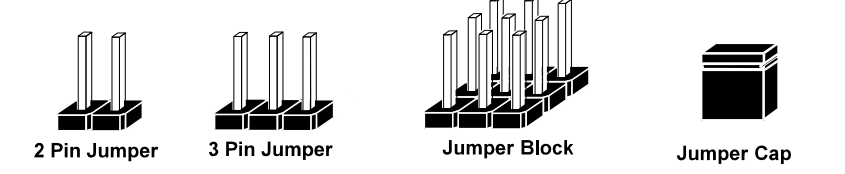

If a jumper has three pins (for examples, labelled PIN1, PIN2, and PIN3), you can connect PIN1 & PIN2 to create one setting by shorting. You can either connect PIN2 & PIN3 to create another setting. The same jumper diagrams are applied all through this manual. The figure below shows what the manual diagrams look and what they represent.

#### **Jumper Diagrams**

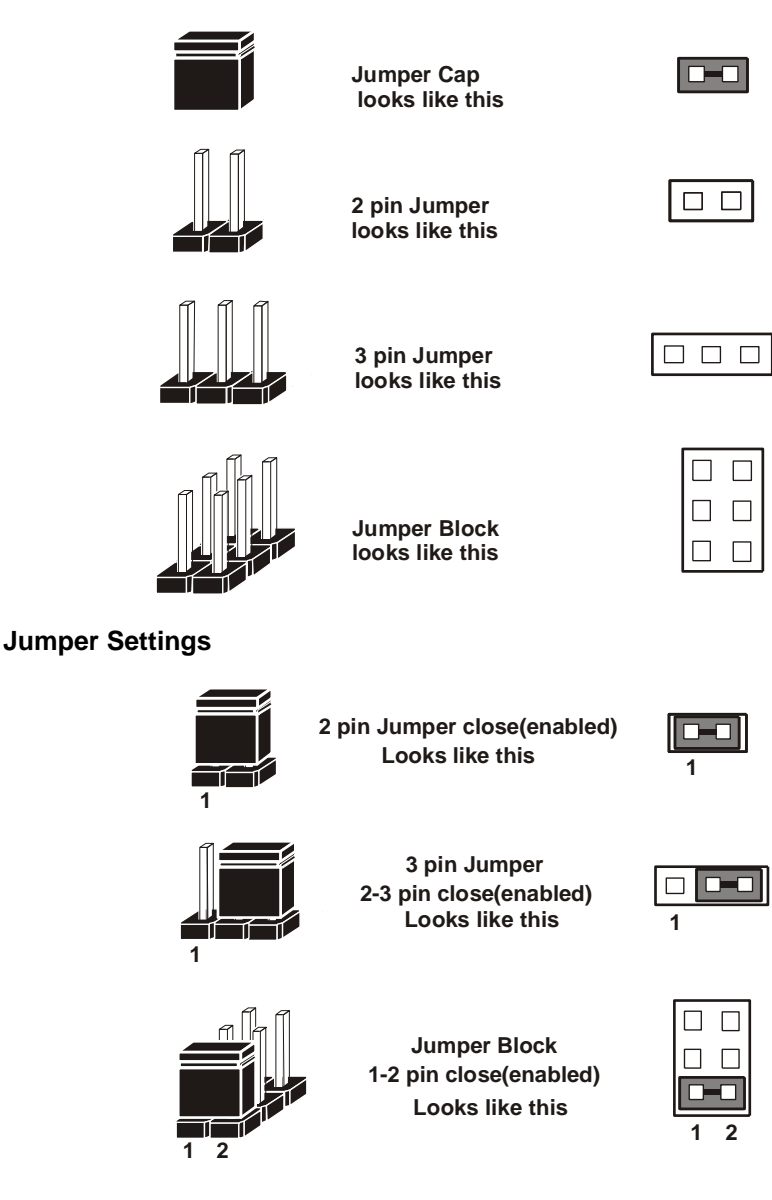

# 2-4. COM PORT and CONNECTORS

**COM1:** COM1 Connector, fixed as RS-232.

| PIN | ASSIGNMENT |
|-----|------------|
| 1   | DCD        |
| 2   | RX         |
| 3   | TX         |
| 4   | DTR#       |
| 5   | GND        |
| 6   | DSR#       |
| 7   | RTS#       |
| 8   | CTS#       |
| 9   | RI#        |

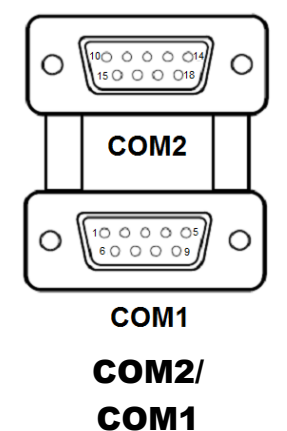

**COM2:** COM2 Connector selectable as RS-232/422/485. The pin assignments are as follows:

| DIN   | Signal        |               |         |  |
|-------|---------------|---------------|---------|--|
| I IIN | <b>RS-232</b> | <b>RS-422</b> | RS-485  |  |
| 10    | DCD#          | TX-           | RS-485- |  |
| 11    | RX            | TX+           | RS-485+ |  |
| 12    | TX            | RX+           | NC      |  |
| 13    | DTR#          | RX-           | NC      |  |
| 14    | GND           | GND           | GND     |  |
| 15    | DSR#          | NC            | NC      |  |
| 16    | RTS#          | NC            | NC      |  |
| 17    | CTS#          | NC            | NC      |  |
| 18    | RI#           | NC            | NC      |  |

# COM3/COM4/COM5/COM6 CONNECTOR

COM3, COM4, COM5, COM6: COM Connector, fixed as RS-232.

| PIN | ASSIGNMENT |
|-----|------------|
| 1   | DCD        |
| 2   | RX         |
| 3   | TX         |
| 4   | DTR#       |
| 5   | GND        |
| 6   | DSR#       |
| 7   | RTS#       |
| 8   | CTS#       |
| 9   | RI#        |

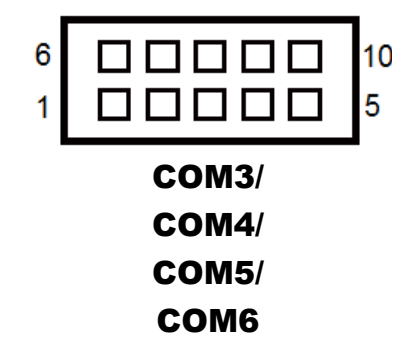

Note: Pin 9 is selectable for RI, +5V or +12V for COM3 and COM4 only.

# 2-5. CLEAR CMOS DATA SELECTION

JCMOS1: Clear CMOS Data Selection

| SELECTION  | JUMPTER<br>SETTING | JUMPER ILLUSTRATION      |
|------------|--------------------|--------------------------|
| Normal     | 1-2                | <sup>3</sup> 1<br>JCMOS1 |
| Clear CMOS | 2-3                | 3 1<br>JCMOS1            |

Note 1: Manufacturing Default is Normal.

**Note 2:** To clear CMOS data, users must power off the computer and set the jumper to "Clear CMOS" as shown above. After five to six seconds, set the jumper back to "NC" and power on the computer.

# 2-6. COM PORT RI / VOLTAGE SELECTION

COM3 and COM4 RI & Voltage Selection

| SELECTION | JUMPTER<br>SETTING | JUMPER ILLUSTRATION               |
|-----------|--------------------|-----------------------------------|
| RI        | 1-2                | 2<br>1<br>1<br>5<br>JPCOM3/JPCOM4 |
| 12V       | 3-4                | 2 6<br>1 5<br>JPCOM3/JPCOM4       |
| 5V        | 5-6                | 2 6<br>1 5<br>JPCOM3/JPCOM4       |

Note: Manufacturing default is **RI**.

# 2-7. DIGITAL I/O PORT CONNECTOR

| JDIO1: Digital Input / Output Port Connector |            |     |            |  |
|----------------------------------------------|------------|-----|------------|--|
| PIN                                          | ASSIGNMENT | PIN | ASSIGNMENT |  |
| 1                                            | VCC5       | 11  | DIN5       |  |
| 2                                            | VCC12      | 12  | DOUT5-     |  |
| 3                                            | DIN1       | 13  | DIN6       |  |
| 4                                            | DOUT1      | 14  | DOUT6      |  |
| 5                                            | DIN2       | 15  | DIN7       |  |
| 6                                            | DOUT2      | 16  | DOUT7      |  |
| 7                                            | DIN3       | 17  | DIN8       |  |
| 8                                            | DOUT3      | 18  | DOUT8      |  |
| 9                                            | DIN4       | 19  | GND        |  |
| 10                                           | DOUT4      | 20  | GND        |  |

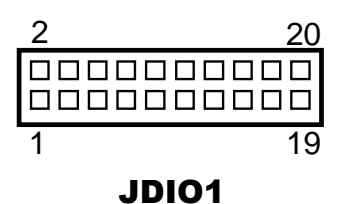

# 2-8. KEYBOARD & MOUSE PORT

**KB\_MS1:** PS/2 Keyboard & Mouse Port

# Mouse:

| PIN | ASSIGNMENT | PIN | ASSIGNMENT |
|-----|------------|-----|------------|
| 7   | MSDATA     | 10  | VCC5       |
| 8   | NC         | 11  | MSCLK      |
| 9   | GND        | 12  | NC         |

# Keyboard:

| PIN | ASSIGNMENT | PIN | ASSIGNMENT |
|-----|------------|-----|------------|
| 1   | KBDATA     | 4   | VCC5       |
| 2   | NC         | 5   | KBCLK      |
| 3   | GND        | 6   | NC         |

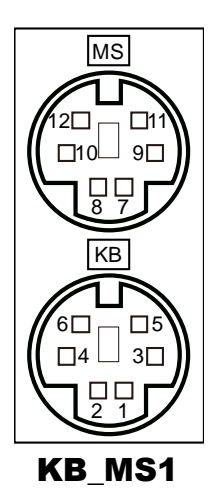

# 2-9. DVI (Digital Video Interface) PORT

**DVI-D:** DVI-D (Digital Video Interface – Digital) function is supported.

The pin assignments are as follows:

| PIN | ASSIGNMENT | PIN | ASSIGNMENT |
|-----|------------|-----|------------|
| 1   | TMDS_D2-   | 13  | NC         |
| 2   | TMDS_D2+   | 14  | VCC5       |
| 3   | GND        | 15  | GND        |
| 4   | NC         | 16  | TMDS_HPD   |
| 5   | NC         | 17  | TMDS_D0-   |
| 6   | TMDS_CLK   | 18  | TMDS_D0+   |
| 7   | TMDS_DATA  | 19  | GND        |
| 8   | NC         | 20  | NC         |
| 9   | TMDS_D1-   | 21  | NC         |
| 10  | TMDS_D1+   | 22  | GND        |
| 11  | GND        | 23  | TMDS_D3+   |
| 12  | NC         | 24  | TMDS_D3-   |

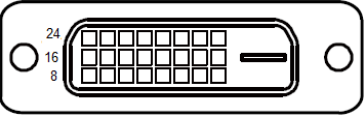

DVI-D

A DVI-D connector transfer only digital signals, providing faster transfer rates and better quality than their predecessor, the VGA cable. It is most commonly used to connect computer video cards to LCD monitors.

# 2-10. VGA PORT

**VGA:** VGA (Video Graphics Array) Connector The pin assignments are as follows:

| PIN | ASSIGNMENT |
|-----|------------|
| 1   | CRT_RED    |
| 2   | CRT_GREEN  |
| 3   | CRT_BLUE   |
| 4   | NC         |
| 5   | GND        |
| 6   | NC         |
| 7   | GND        |
| 8   | GND        |
| 9   | CRT_VCC    |
| 10  | GND        |
| 11  | NC         |
| 12  | CRT_SDA    |
| 13  | CRT_HSYNC  |
| 14  | CRT_VSYNC  |
| 15  | CRT_SCL    |

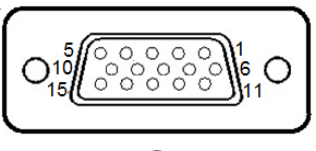

VGA

# 2-11. FRONT PANEL CONNECTOR

| FP1: | Front | Panel | Connector |
|------|-------|-------|-----------|
|      |       |       |           |

| PIN | ASSIGNMENT | PIN | ASSIGNMENT |
|-----|------------|-----|------------|
| 1   | HDD_LED+   | 6   | PWR_BTN    |
| 2   | PWR_LED+   | 7   | RST_BTN    |
| 3   | HDD_LED-   | 8   | GND        |
| 4   | PWR_LED-   | 9   | VCC5       |
| 5   | GND        | -   | -          |

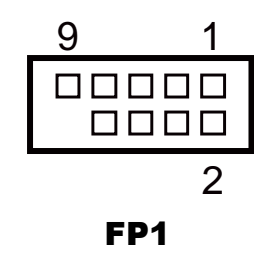

# 2-12. LAN & USB PORT

## LAN1\_USB1: LAN1 & Two USB 3.0 Ports

#### LAN1 signals:

| PIN | ASSIGNMENT | PIN | ASSIGNMENT |
|-----|------------|-----|------------|
| 1   | MDI_P0     | 5   | MDI_P2     |
| 2   | MDI_N0     | 6   | MDI_N2     |
| 3   | MDI_P1     | 7   | MDI_P3     |
| 4   | MDI_N1     | 8   | MDI_N3     |

## LAN LED Indicator:

Left Side LED

| Green Color On7  | 10/100 LAN Speed Indicator  |
|------------------|-----------------------------|
| Orange Color On8 | Giga LAN Speed Indicator    |
| Off              | No LAN Switch/HUB connected |

#### Right Side LED

| Yellow Color Blinking | LAN Message Active    |
|-----------------------|-----------------------|
| Off                   | No LAN Message Active |

## USB 3.0 signals:

| PIN | ASSIGNMENT | PIN | ASSIGNMENT |
|-----|------------|-----|------------|
| A1  | VCC        | B1  | VCC        |
| A2  | USB_N1     | B2  | USB_N2     |
| A3  | USB_P1     | B3  | USB_P2     |
| A4  | GND        | B4  | GND        |
| A5  | USB3_RX_N1 | B5  | USB3_RX_N2 |
| A6  | USB3_RX_P1 | B6  | USB3_RX_P2 |
| A7  | GND        | B7  | GND        |
| A8  | USB3_TX_N1 | B8  | USB3_TX_N2 |
| A9  | USB3_TX_P1 | B9  | USB3_TX_P2 |

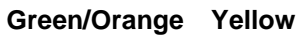

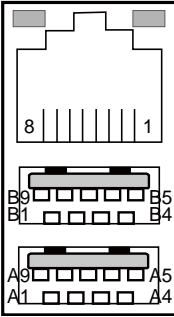

LAN1\_USB1

LAN2\_USB1: LAN2 & Two USB 3.0 Ports

#### LAN2 signals:

| PIN | ASSIGNMENT | PIN | ASSIGNMENT |
|-----|------------|-----|------------|
| 1   | MDI_P0     | 5   | MDI_P2     |
| 2   | MDI_N0     | 6   | MDI_N2     |
| 3   | MDI_P1     | 7   | MDI_P3     |
| 4   | MDI_N1     | 8   | MDI_N3     |

## LAN LED Indicator:

Left Side LED

| Green Color On7  | 10/100 LAN Speed Indicator  |
|------------------|-----------------------------|
| Orange Color On8 | Giga LAN Speed Indicator    |
| Off              | No LAN Switch/HUB connected |

# Green/Orange Yellow

#### Right Side LED

| Yellow Color Blinking | LAN Message Active    |
|-----------------------|-----------------------|
| Off                   | No LAN Message Active |

#### USB 3.0 signals:

| PIN | ASSIGNMENT | PIN | ASSIGNMENT |
|-----|------------|-----|------------|
| A1  | VCC        | B1  | VCC        |
| A2  | USB_N3     | B2  | USB_N4     |
| A3  | USB_P3     | B3  | USB_P4     |
| A4  | GND        | B4  | GND        |
| A5  | USB3_RX_N3 | B5  | USB3_RX_N4 |
| A6  | USB3_RX_P3 | B6  | USB3_RX_P4 |
| A7  | GND        | B7  | GND        |
| A8  | USB3_TX_N3 | B8  | USB3_TX_N4 |
| A9  | USB3_TX_P3 | B9  | USB3_TX_P4 |

# 2-13. LINE-IN, LINE-OUT, MIC-IN PORT

## AUDIO1: Line-In, Line-Out & Microphone

The connector can also support only Microphone.

#### Line-In:

| PIN | ASSIGNMENT   |
|-----|--------------|
| 32  | HD_LINE-IN-L |
| 33  | GND          |
| 34  | GND          |
| 35  | HD_LINE-IN-R |

#### Line-Out:

| PIN | ASSIGNMENT |
|-----|------------|
| 22  | LINE-OUT-L |
| 23  | GND        |
| 24  | GND        |
| 25  | LINE-OUT-R |

#### MIC-In:

| PIN | ASSIGNMENT  |
|-----|-------------|
| 1   | GND         |
| 2   | HD_MIC1-L_L |
| 3   | GND         |
| 4   | GND         |
| 5   | HD_MIC1-R_L |

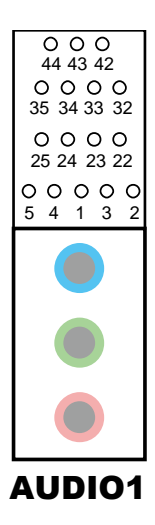

# 2-14. RS-232/422/485 (COM2) SELECTION

JP2: RS-232/422/485 (COM2) Selection

The selections are as follows:

| Selection | Jumper Setting<br>(Pin Closed) | Jumper Illustration                                                                  |
|-----------|--------------------------------|--------------------------------------------------------------------------------------|
| RS-232    | Close                          | <sup>10</sup> 9<br>9<br>2 0 1<br><b>JP2</b>                                          |
| RS-422    | 1-2, 3-4, 9-10                 | 10 9<br>00<br>2 00<br>1<br><b>JP2</b>                                                |
| RS-485    | 1-2, 5-6, 7-8                  | 10 9<br>9<br>2 1<br>3 1<br>3 1<br>3 1<br>3 1<br>3 1<br>3 1<br>3 1<br>3 1<br>3 1<br>3 |

\*\*\*Manufacturing Default – RS-232.

BU-2509 USER'S MANUAL

Page: 2-20

# 2-15. COM2 Auto Detection Selection

JP4: COM2 Auto Detection Selection

The selections are as follows:

| Selection | Jumper Setting<br>(Pin Closed) | Jumper Illustration |
|-----------|--------------------------------|---------------------|
| Normal    | 1-2                            | <b>JP4</b> 1        |
| Auto      | 2-3                            | <b>JP4</b> 1        |

\*\*\*Manufacturing Default – Auto.

# 2-16. HARDWARE POWER FAILURE SELECTION

| SELECTION | JUMPTER<br>SETTING | JUMPER ILLUSTRATION  |
|-----------|--------------------|----------------------|
| Enable    | 1-2                | 3<br>1<br><b>JP1</b> |
| Disable   | 2-3                | 3<br>1<br>JP1        |

## JP1: Hardware Power Failure Selection

Note: Manufacturing default is **Disable**.

# 2-17. FLASH DESCRIPTOR OVERRIDE SELECTION

JP3: Flash Descriptor Override Selection

The selections are as follows:

| Selection | Jumper Setting<br>(Pin Closed) | Jumper Illustration |
|-----------|--------------------------------|---------------------|
| Disable   | Close                          | 1<br>JP3            |
| Enable    | 1-2                            | JP3                 |

\*\*\*Manufacturing Default – **Disable**.
## 2-18. LAN2 ENABLE / DISABLE Selection

JP5: LAN2 Enable / Disable Selection

The selections are as follows:

| Selection | Jumper Setting<br>(Pin Closed) | Jumper Illustration |
|-----------|--------------------------------|---------------------|
| Enable    | 1-2                            | <b>JP5</b>          |
| Disable   | 2-3                            | <b>JP5</b>          |

\*\*\*Manufacturing Default – Enable.

## 2-19. Mini PCIE VOLTAGE SELECTION

JP13: Mini PCIE Voltage Selection

The selections are as follows:

| Selection | Jumper Setting<br>(Pin Closed) | Jumper Illustration |
|-----------|--------------------------------|---------------------|
| 3.3V      | 1-2                            | <b>JP13</b>         |
| 3.3V_AUX  | 2-3                            | 1<br>3<br>JP13      |

\*\*\*Manufacturing Default -3.3V\_AUX.

## 2-20. VCCIO VOLTAGE SELECTION

JP10: VCCIO Voltage Selection

The selections are as follows:

| Selection | Jumper Setting<br>(Pin Closed) | Jumper Illustration |
|-----------|--------------------------------|---------------------|
| 1.0V      | 1-2                            | <b>JP10</b>         |
| 0.95V     | 2-3                            | <b>JP10</b>         |

\*\*\*Manufacturing Default – 0.95V.

## 2-21. MINI PCI EXPRESS SLOT

MPCIE1: Mini-PCI Express Slot

| PIN | ASSIGNMENT | PIN | ASSIGNMENT |
|-----|------------|-----|------------|
| 1   | WAKE_N     | 27  | GND        |
| 2   | 3.3V_SB    | 28  | 1.5V       |
| 3   | NC         | 29  | GND        |
| 4   | GND        | 30  | SMB_CLK    |
| 5   | NC         | 31  | PE_TX_N    |
| 6   | 1.5V       | 32  | SMB_DATA   |
| 7   | CLKREQ#    | 33  | PE_TX_P    |
| 8   | NC         | 34  | GND        |
| 9   | GND        | 35  | GND        |
| 10  | NC         | 36  | USB_N      |
| 11  | REFCLK-    | 37  | GND        |
| 12  | NC         | 38  | USB_P      |
| 13  | REFCLK+    | 39  | 3.3V_SB    |
| 14  | NC         | 40  | GND        |
| 15  | GND        | 41  | 3.3V_SB    |
| 16  | NC         | 42  | NC         |
| 17  | NC         | 43  | GND        |
| 18  | GND        | 44  | NC         |
| 19  | NC         | 45  | NC         |
| 20  | NC         | 46  | NC         |
| 21  | GND        | 47  | NC         |
| 22  | PERST#     | 48  | 1.5V       |
| 23  | PE_RX_N    | 49  | NC         |
| 24  | 3.3V_SB    | 50  | GND        |
| 25  | PE_RX_P    | 51  | NC         |
| 26  | GND        | 52  | 3.3V_SB    |

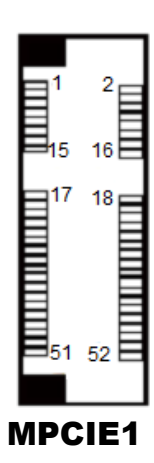

### 2-22. PCI EXPRESS SLOTS

**PCI\_E1 (X16):** PCI\_E1 (PCIE X16)

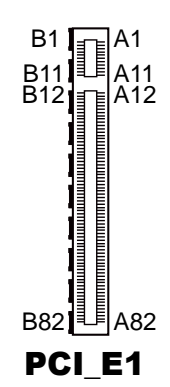

| PIN | ASSIGNMENT | PIN | ASSIGNMENT | PIN | ASSIGNMENT |
|-----|------------|-----|------------|-----|------------|
| A1  | PRSNT#1    | A21 | HSIP1      | A41 | GND        |
| A2  | + 12V      | A22 | HSIN1      | A42 | GND        |
| A3  | + 12V      | A23 | GND        | A43 | HSIP6      |
| A4  | GND        | A24 | GND        | A44 | HSIN6      |
| A5  | NC         | A25 | HSIP2      | A45 | GND        |
| A6  | NC         | A26 | HSIN2      | A46 | GND        |
| A7  | NC         | A27 | GND        | A47 | HSIP7      |
| A8  | NC         | A28 | GND        | A48 | HSIN7      |
| A9  | + 3.3V     | A29 | HSIP3      | A49 | GND        |
| A10 | + 3.3V     | A30 | HSIN3      | A50 | RSVD       |
| A11 | PERST#     | A31 | GND        | A51 | GND        |
| A12 | GND        | A32 | RSVD       | A52 | HSIP8      |
| A13 | REFCLK+    | A33 | RSVD       | A53 | HSIN8      |
| A14 | REFCLK-    | A34 | GND        | A54 | GND        |
| A15 | GND        | A35 | HSIP4      | A55 | GND        |
| A16 | HSIP0      | A36 | HSIN4      | A56 | HSIP9      |
| A17 | HSIN0      | A37 | GND        | A57 | HSIN9      |
| A18 | GND        | A38 | GND        | A58 | GND        |
| A19 | RSVD       | A39 | HSIP5      | A59 | GND        |
| A20 | GND        | A40 | HSIN5      | A60 | HSIP10     |

BU-2509 USER'S MANUAL

Page: 2-28

| PIN | ASSIGNMENT | PIN | ASSIGNMENT | PIN | ASSIGNMENT |
|-----|------------|-----|------------|-----|------------|
| A61 | HSIN10     | A69 | HSIN12     | A77 | HSIN14     |
| A62 | GND        | A70 | GND        | A78 | GND        |
| A63 | GND        | A71 | GND        | A79 | GND        |
| A64 | HSIP11     | A72 | HSIP13     | A80 | HSIP15     |
| A65 | HSIN11     | A73 | HSIN13     | A81 | HSIN15     |
| A66 | GND        | A74 | GND        | A82 | GND        |
| A67 | GND        | A75 | GND        | -   | -          |
| A68 | HSIP12     | A76 | HSIP14     | -   | -          |

| PIN | ASSIGNMENT | PIN | ASSIGNMENT | PIN | ASSIGNMENT |
|-----|------------|-----|------------|-----|------------|
| B1  | + 12V      | B22 | GND        | B43 | GND        |
| B2  | + 12V      | B23 | HSOP2      | B44 | GND        |
| B3  | + 12V      | B24 | HSON2      | B45 | HSOP7      |
| B4  | GND        | B25 | GND        | B46 | HSON7      |
| B5  | SMB_CLK    | B26 | GND        | B47 | GND        |
| B6  | SMB_DATA   | B27 | HSOP3      | B48 | PRSNT#2    |
| B7  | GND        | B28 | HSON3      | B49 | GND        |
| B8  | + 3.3V     | B29 | GND        | B50 | HSOP8      |
| B9  | NC         | B30 | RSVD       | B51 | HSON8      |
| B10 | + 3.3V_AXU | B31 | PRSNT#2    | B52 | GND        |
| B11 | WAKE#      | B32 | GND        | B53 | GND        |
| B12 | RSVD       | B33 | HSOP4      | B54 | HSOP9      |
| B13 | GND        | B34 | HSON4      | B55 | HSON9      |
| B14 | HSOP0      | B35 | GND        | B56 | GND        |
| B15 | HSON0      | B36 | GND        | B57 | GND        |
| B16 | GND        | B37 | HSOP5      | B58 | HSOP10     |
| B17 | PRSNT#2    | B38 | HSON5      | B59 | HSON10     |
| B18 | GND        | B39 | GND        | B60 | GND        |
| B19 | HSOP1      | B40 | GND        | B61 | GND        |
| B20 | HSON1      | B41 | HSOP6      | B62 | HSOP11     |
| B21 | GND        | B42 | HSON6      | B63 | HSON11     |

BU-2509 USER'S MANUAL

Page: 2-29

| PIN | ASSIGNMENT | PIN | ASSIGNMENT | PIN | ASSIGNMENT |
|-----|------------|-----|------------|-----|------------|
| B64 | GND        | B71 | HSON13     | B78 | HSIP15     |
| B65 | GND        | B72 | GND        | B79 | HSIN15     |
| B66 | HSOP12     | B73 | GND        | B80 | GND        |
| B67 | HSON12     | B74 | HSOP14     | B81 | PRSNT#2    |
| B68 | GND        | B75 | HSIN14     | B82 | RSVD       |
| B69 | GND        | B76 | GND        | -   | -          |
| B70 | HSOP13     | B77 | GND        | -   | -          |

#### PCI\_E2, PCI\_E4 (X4): PCI\_E2, PCI\_E4 (PCIE X4)

PCI\_E2, PCI\_E4 are only supported in C236 and Q170 SKU. Note1: H110 SKU PCI\_E2 only supports PCIE X 1.

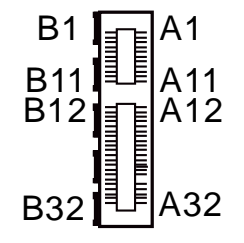

PCI\_E2/PCI\_E4

| PIN | ASSIGNMENT | PIN | ASSIGNMENT | PIN | ASSIGNMENT |
|-----|------------|-----|------------|-----|------------|
| A1  | PRSNT#1    | A12 | GND        | A23 | GND        |
| A2  | + 12V      | A13 | REFCLK+    | A24 | GND        |
| A3  | + 12V      | A14 | REFCLK-    | A25 | HSIP2      |
| A4  | GND        | A15 | GND        | A26 | HSIN2      |
| A5  | NC         | A16 | HSIP0      | A27 | GND        |
| A6  | NC         | A17 | HSIN0      | A28 | GND        |
| A7  | NC         | A18 | GND        | A29 | HSIP3      |
| A8  | NC         | A19 | RSVD       | A30 | HSIN3      |
| A9  | + 3.3V     | A20 | GND        | A31 | GND        |
| A10 | + 3.3V     | A21 | HSIP1      | A32 | RSVD       |
| A11 | PERST#     | A22 | HSIN1      | -   | -          |

BU-2509 USER'S MANUAL

| PIN | ASSIGNMENT | PIN | ASSIGNMENT | PIN | ASSIGNMENT |
|-----|------------|-----|------------|-----|------------|
| B1  | + 12V      | B12 | RSVD       | B23 | HSOP2      |
| B2  | + 12V      | B13 | GND        | B24 | HSON2      |
| B3  | + 12V      | B14 | HSOP0      | B25 | GND        |
| B4  | GND        | B15 | HSON0      | B26 | GND        |
| B5  | SMB_CLK    | B16 | GND        | B27 | HSOP3      |
| B6  | SMB_DATA   | B17 | PRSNT#2    | B28 | HSON3      |
| B7  | GND        | B18 | GND        | B29 | GND        |
| B8  | + 3.3V     | B19 | HSOP1      | B30 | RSVD       |
| B9  | NC         | B20 | HSON1      | B31 | PRSNT#2    |
| B10 | + 3.3V_AXU | B21 | GND        | B32 | GND        |
| B11 | WAKE#      | B22 | GND        | -   | -          |

PCI\_E3 (X1): PCI\_E3 (PCIE X1)

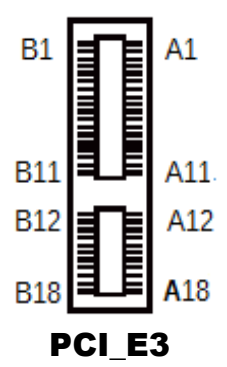

| PIN | ASSIGNMENT | PIN | ASSIGNMENT |
|-----|------------|-----|------------|
| A1  | PRSNT#1    | A10 | + 3.3V     |
| A2  | + 12V      | A11 | PERST#     |
| A3  | + 12V      | A12 | GND        |
| A4  | GND        | A13 | REFCLK+    |
| A5  | NC         | A14 | REFCLK-    |
| A6  | NC         | A15 | GND        |
| A7  | NC         | A16 | HSIP0      |
| A8  | NC         | A17 | HSIN0      |
| A9  | + 3.3V     | A18 | GND        |

| PIN | ASSIGNMENT | PIN | ASSIGNMENT |
|-----|------------|-----|------------|
| B1  | + 12V      | B10 | + 3.3V_AXU |
| B2  | + 12V      | B11 | WAKE#      |
| B3  | + 12V      | B12 | RSVD       |
| B4  | GND        | B13 | GND        |
| B5  | SMB_CLK    | B14 | HSOP0      |
| B6  | SMB_DATA   | B15 | HSON0      |
| B7  | GND        | B16 | GND        |
| B8  | + 3.3V     | B17 | PRSNT#2    |
| B9  | NC         | B18 | GND        |

BU-2509 USER'S MANUAL

Page: 2-32

## 2-23. CPU / SYSTEM FAN CONNECTORS

**CPU\_FAN1:** CPU Fan Connector **SYS\_FAN1:** System Fan Connector 1

| PIN | ASSIGNMENT  |
|-----|-------------|
| 1   | GND         |
| 2   | VCC12       |
| 3   | CPU_FANTAC  |
| 4   | CPU_FANCTRL |

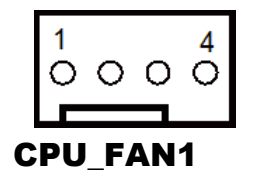

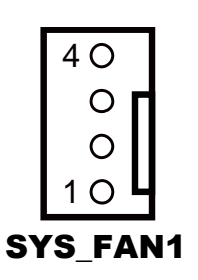

### SYS\_FAN2: System Fan Connector 2

| PIN | ASSIGNMENT |
|-----|------------|
| 1   | GND        |
| 2   | VCC12      |
| 3   | NC         |

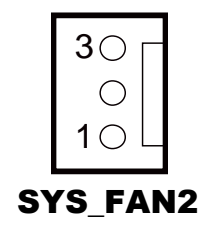

## 2-24. Serial ATA (SATA) CONNECTORS

## SATA1, SATA2, SATA3, SATA4, SATA5, SATA6, SATA7, SATA8: SATA Connectors

### SATA1-8 Pin Assignment:

| PIN | ASSIGNMENT |
|-----|------------|
| 1   | GND        |
| 2   | SATA_TX_P  |
| 3   | SATA_TX_N  |
| 4   | GND        |
| 5   | SATA_RX_N  |
| 6   | SATA_RX_P  |
| 7   | GND        |

### Notes:

- 1. C236 SKU supports SATA1~SATA8.
- 2. Q170 SKU supports SATA1~SATA6.
- 3. H110 SKU supports SATA1~SATA4.

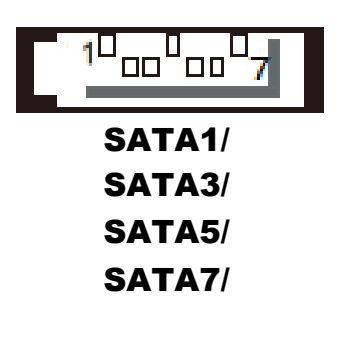

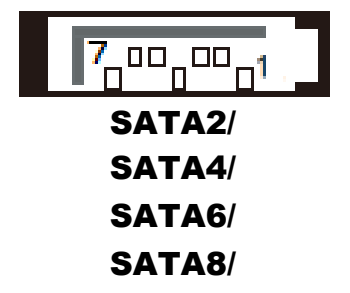

## 2-25. INTERNAL USB 3.0 CONNECTOR

| USB1: Internal USB 3.0 Connector |            |     |            |  |
|----------------------------------|------------|-----|------------|--|
| PIN                              | ASSIGNMENT | PIN | ASSIGNMENT |  |
| 1                                | VCC5       | 11  | USB2_P     |  |
| 2                                | USB3_RX_N  | 12  | USB2_N     |  |
| 3                                | USB3_RX_P  | 13  | GND        |  |
| 4                                | GND        | 14  | USB3_TX_P  |  |
| 5                                | USB3_TX_N  | 15  | USB3_TX_N  |  |
| 6                                | USB3_TX_P  | 16  | GND        |  |
| 7                                | GND        | 17  | USB3_RX_P  |  |
| 8                                | USB2_N     | 18  | USB3_RX_N  |  |
| 9                                | USB2_P     | 19  | VCC5       |  |
| 10                               | GND        | -   |            |  |

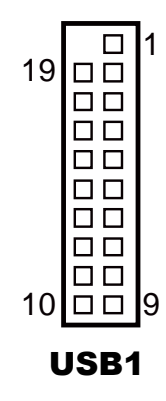

Note: USB1 is only available for C236/Q170 SKU, not available for H110 SKU.

## 2-26. INTERNAL USB 2.0 CONNECTORS

| USB2, | USB3: | Internal | USB | 2.0 | Connector |
|-------|-------|----------|-----|-----|-----------|
|       |       |          |     |     |           |

| PIN | ASSIGNMENT |
|-----|------------|
| 1   | VCC5       |
| 2   | VCC5       |
| 3   | USB2_N     |
| 4   | USB2_N     |
| 5   | USB2_P     |
| 6   | USB2_P     |
| 7   | GND        |
| 8   | GND        |
| 9   | NC         |
| 10  | GND        |

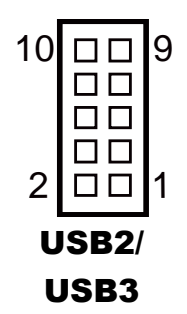

## 2-27. DISPLAY PORT CONNECTOR

| PIN | ASSIGNMENT | PIN | ASSIGNMENT |
|-----|------------|-----|------------|
| 1   | DATA0+     | 11  | GND        |
| 2   | GND        | 12  | DATA3-     |
| 3   | DATA0-     | 13  | AUX_EN#    |
| 4   | DATA1+     | 14  | GND        |
| 5   | GND        | 15  | AUX+       |
| 6   | DATA1-     | 16  | HPD        |
| 7   | DATA2+     | 17  | AUX        |
| 8   | GND        | 18  | VCC3       |
| 9   | DATA2-     | 19  | VCC5       |
| 10  | DATA3+     | 20  | VCC3       |

**DP1:** Display Port Connector

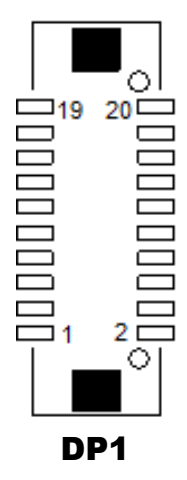

NOTE: BU-2509RA-D0P / D1P / D6P don't support DP.

## 2-28. POWER INPUT CONNECTORS

ATX\_PWR1: ATX Connector

The pin assignments are as follows:

| PIN | ASSIGNMENT | PIN | ASSIGNMENT |
|-----|------------|-----|------------|
| 1   | + 3.3V     | 13  | + 3.3V     |
| 2   | + 3.3V     | 14  | -12V       |
| 3   | GND        | 15  | GND        |
| 4   | + 5V       | 16  | PSON       |
| 5   | GND        | 17  | GND        |
| 6   | + 5V       | 18  | GND        |
| 7   | GND        | 19  | GND        |
| 8   | РОК        | 20  | -5V        |
| 9   | $+ 5V_SB$  | 21  | + 5V       |
| 10  | + 12V      | 22  | + 5V       |
| 11  | + 12V      | 23  | + 5V       |
| 12  | + 3.3V     | 24  | GND        |

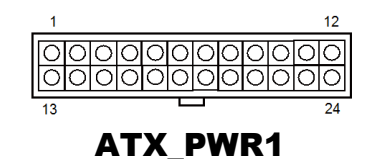

ATX\_PWR2: Power Connector

| PIN | ASSIGNMENT |
|-----|------------|
| 1   | GND        |
| 2   | GND        |
| 3   | +12V       |
| 4   | +12V       |

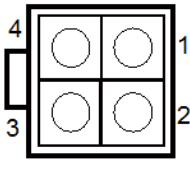

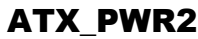

## 2-29. SPEAKER CONNECTOR

### JSPEAKER: Speaker Connector

| PIN | ASSIGNMENT  |
|-----|-------------|
| 1   | SPKR_VCC    |
| 2   | SPKR_SIGNAL |
| 3   | SPKR_SIGNAL |
| 4   | SPKR_SIGNAL |

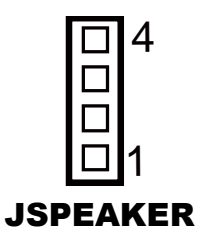

## 2-30. LPC CONNECTOR

JLPC1: LPC Connector

| PIN | ASSIGNMENT | PIN | ASSIGNMENT |
|-----|------------|-----|------------|
| 1   | CLK        | 11  | LAD0       |
| 2   | GND        | 12  | GND        |
| 3   | FRAME      | 13  | SMBCLK     |
| 4   | NC         | 14  | SMBDATA    |
| 5   | RESET      | 15  | 3VSB       |
| 6   | VCC5       | 16  | SERIRQ     |
| 7   | LAD3       | 17  | GND        |
| 8   | LAD2       | 18  | CLK RUN    |
| 9   | VCC3       | 19  | SUS_TAT    |
| 10  | LAD1       | 20  | DREQ0      |

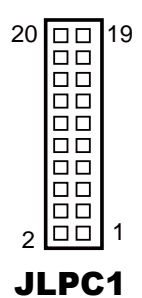

## SOFTWARE UTILITIES

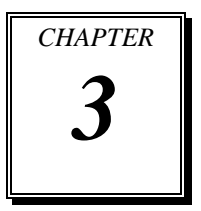

This chapter comprises the detailed information of VGA driver, LAN driver, and Sound driver.

The following sections are included:

- Introduction.
- Intel<sup>®</sup> Chipset Software Installation Utility
- Intel<sup>®</sup> Trusted Execution Engine Installation Utility
- VGA Driver Utility
- LAN Driver Utility
- Sound Driver Utility

## **3-1. INTRODUCTION**

Enclosed with our BU-2509 package are our driver utilities, which come in a DVD-ROM disk. Refer to the following table for driver locations.

| Filename (Assume that DVD ROM                       | n                                                            | OS  |      |        |       |
|-----------------------------------------------------|--------------------------------------------------------------|-----|------|--------|-------|
| drive is D :)                                       | Purpose                                                      | DOS | Win7 | Win8.1 | Win10 |
| D:\H110\Driver\Flash BIOS                           | For BIOS update utility                                      | ✓   |      |        |       |
| D:\H110\Driver\Plaform\Win7(32-<br>bit)\Main Chip   | Intel <sup>®</sup> Chipset Device<br>Software installer      |     | ~    | 1      | 1     |
| D:\H110\Driver\Plaform\Win7(32-<br>bit)\VGA         | Intel <sup>®</sup> HD Graphics installer                     |     | ~    | 1      | 4     |
| D:\H110\Driver\Plaform\Win7(32-<br>bit)\LAN         | Intel <sup>®</sup> Network Connections<br>Software           |     | ~    | 1      | 1     |
| D:\H110\Driver\Plaform\Win7(32-<br>bit)\Sound       | Realtek High Definition<br>Audio System Software             |     | ~    | ~      | ~     |
| D:\H110\Driver\Plaform\Win7(32-<br>bit)\USB3.0      | Intel <sup>®</sup> USB 3.0 eXtensible<br>Host Controller     |     | ~    | ~      | ✓     |
| D:\H110\Driver\Plaform\Win7(32-<br>bit)\ME          | Intel <sup>®</sup> Management Engine<br>Components installer |     | ~    | ~      | ✓     |
| D:\H110\Driver\Plaform\Win7(64-<br>bit)\Main Chip   | Intel <sup>®</sup> Chipset Device<br>Software installer      |     | ~    | ~      | ✓     |
| D:\H110\Driver\Plaform\Win7(64-<br>bit)\VGA         | Intel <sup>®</sup> HD Graphics installer                     |     | ~    | 1      | 1     |
| D:\H110\Driver\Plaform\Win7(64-<br>bit)\LAN         | Intel <sup>®</sup> Network Connections<br>Software           |     | ~    | ~      | 1     |
| D:\H110\Driver\Plaform\Win7(64-<br>bit)\Sound       | Realtek High Definition<br>Audio System Software             |     | ~    | 1      | ~     |
| D:\H110\Driver\Plaform\Win7(64-<br>bit)\USB3.0      | Intel <sup>®</sup> USB 3.0 eXtensible<br>Host Controller     |     | ~    | ~      | ✓     |
| D:\H110\Driver\Plaform\Win7(64-<br>bit)\ME          | Intel <sup>®</sup> Management Engine<br>Components installer |     | ~    | ~      | ~     |
| D:\H110\Driver\Plaform\Win8.1(64-<br>bit)\Main Chip | Intel <sup>®</sup> Chipset Device<br>Software installer      |     | ~    | 1      | 1     |
| D:\H110\Driver\Plaform\Win8.1(64-<br>bit)\VGA       | Intel <sup>®</sup> HD Graphics installer                     |     | ~    | 1      | 1     |
| D:\H110\Driver\Plaform\Win8.1(64-<br>bit)\LAN       | Intel <sup>®</sup> Network Connections<br>Software           |     | ~    | 1      | 1     |
| D:\H110\Driver\Plaform\Win8.1(64-<br>bit)\Sound     | Realtek High Definition<br>Audio System Software             |     | ~    | ✓      | ✓     |

| Filename (Assume that DVD ROM                      | Description                                                              | OS  |      |        |       |
|----------------------------------------------------|--------------------------------------------------------------------------|-----|------|--------|-------|
| drive is D :)                                      | Purpose                                                                  | DOS | Win7 | Win8.1 | Win10 |
| D:\H110\Driver\Plaform\Win8.1(64-<br>bit)\USB3.0   | Intel <sup>®</sup> USB 3.0 eXtensible<br>Host Controller                 |     | ~    | ~      | *     |
| D:\H110\Driver\Plaform\Win8.1(64-<br>bit)\ME       | Intel <sup>®</sup> Management Engine<br>Components installer             |     | ~    | ~      | *     |
| D:\H110\Driver\Plaform\Win10(64-<br>bit)\Main Chip | Intel <sup>®</sup> Chipset Device<br>Software installer                  |     | ~    | ✓      | ✓     |
| D:\H110\Driver\Plaform\Win10(64-<br>bit)\VGA       | Intel <sup>®</sup> HD Graphics installer                                 |     | ~    | ~      | 1     |
| D:\H110\Driver\Plaform\Win10(64-<br>bit)\LAN       | Intel <sup>®</sup> Network Connections Software                          |     | ~    | ~      | ~     |
| D:\H110\Driver\Plaform\Win10(64-<br>bit)\Sound     | Realtek High Definition<br>Audio System Software                         |     | ~    | ~      | ~     |
| D:\H110\Driver\Plaform\Win10(64-<br>bit)\USB3.0    | Intel <sup>®</sup> USB 3.0 eXtensible<br>Host Controller                 |     | ~    | ~      | ~     |
| D:\H110\Driver\Plaform\Win10(64-<br>bit)\ME        | Intel <sup>®</sup> Management Engine<br>Components installer             |     | ~    | ~      | ~     |
| D:\Q170\Driver\Flash BIOS                          | For BIOS update utility                                                  | ✓   |      |        |       |
| D:\Q170\Driver\Plaform\Win7(32-<br>bit)\Main Chip  | Intel <sup>®</sup> Chipset Device<br>Software installer                  |     | ~    | ~      | ~     |
| D:\Q170\Driver\Plaform\Win7(32-<br>bit)\VGA        | Intel <sup>®</sup> HD Graphics installer                                 |     | ~    | ~      | *     |
| D:\Q170\Driver\Plaform\Win7(32-<br>bit)\LAN        | Intel <sup>®</sup> Network Connections<br>Software                       |     | ~    | ✓      | ~     |
| D:\Q170\Driver\Plaform\Win7(32-<br>bit)\Sound      | Realtek High Definition<br>Audio System Software                         |     | ~    | ~      | ~     |
| D:\Q170\Driver\Plaform\Win7(32-<br>bit)\USB3.0     | Intel <sup>®</sup> USB 3.0 eXtensible<br>Host Controller                 |     | ~    | ~      | ~     |
| D:\Q170\Driver\Plaform\Win7(32-<br>bit)\RAID       | Intel <sup>®</sup> Rapid Storage<br>Technology (Intel <sup>®</sup> RST). |     | ~    | ~      | 4     |
| D:\Q170\Driver\Plaform\Win7(32-<br>bit)\ME         | Intel <sup>®</sup> Management Engine<br>Components installer             |     | ~    | ~      | ~     |
| D:\Q170\Driver\Plaform\Win7(64-<br>bit)\Main Chip  | Intel® Chipset Device<br>Software installer                              |     | ~    | ~      | ~     |
| D:\Q170\Driver\Plaform\Win7(64-<br>bit)\VGA        | Intel <sup>®</sup> HD Graphics installer                                 |     | ~    | 1      | ~     |
| D:\Q170\Driver\Plaform\Win7(64-<br>bit)\LAN        | Intel <sup>®</sup> Network Connections<br>Software                       |     | ~    | ✓      | ~     |
| D:\Q170\Driver\Plaform\Win7(64-<br>bit)\Sound      | Realtek High Definition<br>Audio System Software                         |     | ~    | ✓      | ✓     |

BU-2509 USER'S MANUAL

Page:3-3

| Filename (Assume that DVD ROM                       | Purpose                                                                  |  | OS   |        |       |  |
|-----------------------------------------------------|--------------------------------------------------------------------------|--|------|--------|-------|--|
| drive is D :)                                       |                                                                          |  | Win7 | Win8.1 | Win10 |  |
| D:\Q170\Driver\Plaform\Win7(64-<br>bit)\USB3.0      | Intel <sup>®</sup> USB 3.0 eXtensible<br>Host Controller                 |  | ~    | ~      | ~     |  |
| D:\Q170\Driver\Plaform\Win7(64-<br>bit)\ME          | Intel <sup>®</sup> Management Engine<br>Components installer             |  | ~    | ~      | ~     |  |
| D:\Q170\Driver\Plaform\Win7(64-<br>bit)\RAID        | Intel <sup>®</sup> Rapid Storage<br>Technology (Intel <sup>®</sup> RST). |  | ~    | ~      | ~     |  |
| D:\Q170\Driver\Plaform\Win8.1(64-<br>bit)\Main Chip | Intel® Chipset Device<br>Software installer                              |  | ~    | ~      | ~     |  |
| D:\Q170\Driver\Plaform\Win8.1(64-<br>bit)\VGA       | Intel <sup>®</sup> HD Graphics installer                                 |  | ~    | ~      | ~     |  |
| D:\Q170\Driver\Plaform\Win8.1(64-<br>bit)\LAN       | Intel <sup>®</sup> Network Connections<br>Software                       |  | ~    | ~      | 1     |  |
| D:\Q170\Driver\Plaform\Win8.1(64-<br>bit)\Sound     | Realtek High Definition<br>Audio System Software                         |  | ~    | ~      | ~     |  |
| D:\Q170\Driver\Plaform\Win8.1(64-<br>bit)\USB3.0    | Intel <sup>®</sup> USB 3.0 eXtensible<br>Host Controller                 |  | ~    | ~      | ~     |  |
| D:\Q170\Driver\Plaform\Win8.1(64-<br>bit)\ME        | Intel <sup>®</sup> Management Engine<br>Components installer             |  | ~    | ~      | ~     |  |
| D:\Q170\Driver\Plaform\Win8.1(64-<br>bit)\RAID      | Intel <sup>®</sup> Rapid Storage<br>Technology (Intel <sup>®</sup> RST). |  | ~    | ~      | ~     |  |
| D:\Q170\Driver\Plaform\Win10(64-<br>bit)\Main Chip  | Intel® Chipset Device<br>Software installer                              |  | ~    | ~      | ~     |  |
| D:\Q170\Driver\Plaform\Win10(64-<br>bit)\VGA        | Intel <sup>®</sup> HD Graphics installer                                 |  | ~    | ~      | ~     |  |
| D:\Q170\Driver\Plaform\Win10(64-<br>bit)\LAN        | Intel <sup>®</sup> Network Connections<br>Software                       |  | ~    | ~      | ~     |  |
| D:\Q170\Driver\Plaform\Win10(64-<br>bit)\Sound      | Realtek High Definition<br>Audio System Software                         |  | ~    | ~      | 1     |  |
| D:\Q170\Driver\Plaform\Win10(64-<br>bit)\USB3.0     | Intel <sup>®</sup> USB 3.0 eXtensible<br>Host Controller                 |  | ~    | ~      | 1     |  |
| D:\Q170\Driver\Plaform\Win10(64-<br>bit)\ME         | Intel <sup>®</sup> Management Engine<br>Components installer             |  | ~    | 1      | ~     |  |
| D:\Q170\Driver\Plaform\Win10(64-<br>bit)\RAID       | Intel <sup>®</sup> Rapid Storage<br>Technology (Intel <sup>®</sup> RST). |  | ~    | ~      | ~     |  |

## 3-2. Intel<sup>®</sup> Chipset Device Software installer

### 3-2-1. Introduction

The Intel<sup>®</sup> Chipset Device Software installs Windows INF files to the target system. These files outline to the operating system how to configure the Intel<sup>®</sup> chipset components in order to ensure that the following features function properly:

- Core PCI and ISAPNP Services
- PCIe Support
- IDE/ATA33/ATA66/ATA100 Storage Support
- SATA Storage Support
- USB Support
- Identification of Intel<sup>®</sup> Chipset Components in the Device Manager

### 3-2-2. Installation of Utility for Windows 7/8.1/10

The Utility Pack is to be installed only for Windows 7/8.1/10 series, and it should be installed right after the OS installation. Please follow the steps below:

- 1. Insert the driver disk into a DVD-ROM device.
- 2. Under Windows system, go to the directory where the Utility driver is located.
- 3. Run the application with administrative privileges.

# 3-3. $\mathsf{INTEL}^{\texttt{®}}$ TRUSTED EXECUTION ENGINE INSTALLATION UTILITY

### 3-3-1. Introduction

Pre-install Microsoft's Kernel-Mode Driver Framework (KMDF) version 1.11 for Windows 7/8.1/10 before you install the Intel<sup>®</sup> Trusted Execution Engine (TXE) driver in order to avoid errors in Device Manager.

### 3-3-2. Installation Instructions for Windows 7/8.1/10

- 1. Insert the driver disk into a DVD-ROM device.
- 2. Under Windows system, go to the directory where the driver is located.
- 3. Run the application with administrative privileges.

## 3-4. VGA DRIVER UTILITY

### 3-4-1. Introduction

The VGA interface embedded with our BU-2509 can support a wide range of display.

### 3-4-2. Installation of VGA Driver

To install the VGA Driver, simply follow the following steps:

- 1. Insert the driver disk into a DVD-ROM device.
- 2. Under Windows system, go to the directory where the VGA driver is located.
- 3. Run the application with administrative privileges.

## 3-5. LAN DRIVER UTILITY

### 3-5-1. Introduction

BU-2509 is enhanced with LAN function that can support various network adapters. Installation programs for LAN drivers are listed as follows:

For more details on Installation procedure, please refer to Readme.txt file found on LAN Driver Utility.

## 3-6. SOUND DRIVER UTILITY

### 3-6-1. Introduction

The Realtek sound function enhanced in this system is fully compatible with Windows 7/8.1. Below, you will find the content of the Sound driver:

### 3-6-2. Installation of Sound Driver

- 1. Insert the driver disk into a DVD-ROM device.
- 2. Under Windows system, go to the directory where the Sound driver is located.
- 3. Run the application with administrative privileges.
- 4. Follow the instructions on the screen to complete the installation.
- 5. Once the installation is completed, shut down the system and restart it in order for the changes to take effect.

## AMI BIOS SETUP

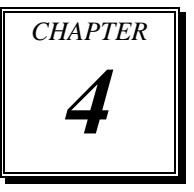

This chapter shows how to set up the AMI BIOS.

The following sections are included:

- Introduction
- Entering Setup
- Main
- Advanced
- Chipset
- Boot
- Security
- Save & Exit

### 4-1. INTRODUCTION

The system **BU-2509** uses an AMI Aptio BIOS that is stored in the Serial Peripheral Interface Flash Memory (SPI Flash) and can be updated. The SPI Flash contains the BIOS Setup program, Power-on Self-Test (POST), the PCI auto-configuration utility, LAN EEPROM information, and Plug and Play support.

Aptio is AMI's BIOS firmware based on the UEFI (Unified Extensible Firmware Interface) specifications and the Intel Platform Innovation Framework for EFI. The UEFI specification defines an interface between the operating system and platform firmware. The interface consists of data tables that contain platform-related information, boot service calls, and runtime service calls that are available to the operating system and its loader. These elements have combined to provide a standard environment for booting the operating system and running pre-boot applications.

The diagram below shows the Extensible Firmware Interface's location in the software stack.

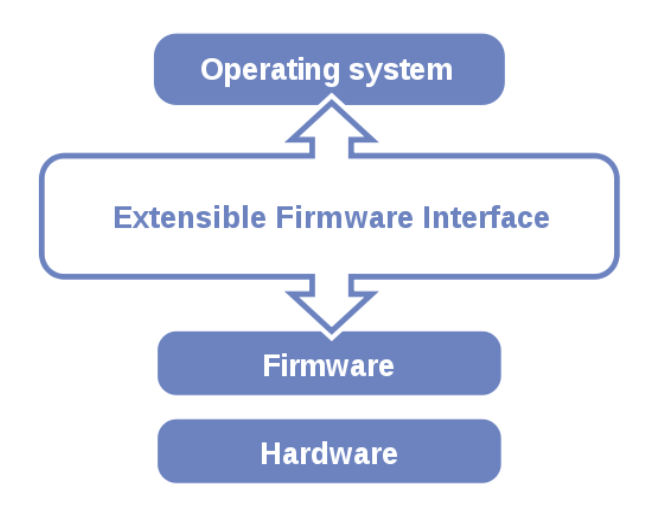

EFI BIOS provides an user interface that allows you to modify hardware configuration, e.g. change the system date and time, enable/disable a system component, determine bootable device priority, set up personal password, etc., which is convenient for engineers to perform modifications and customize the computer system and allows technicians to troubleshoot the occurred errors when the hardware is faulty.

The BIOS setup menu allows users to view and modify the BIOS settings for the computer. After the system is powered on, users can access the BIOS setup menu by pressing <Del> or <Esc> immediately while the POST message is running before the operating system is loading.

### **4-2. ENTERING SETUP UTILITY**

After the system is powered on, BIOS will enter the Power-On Self-Test (POST) routines and the POST message will be displayed:

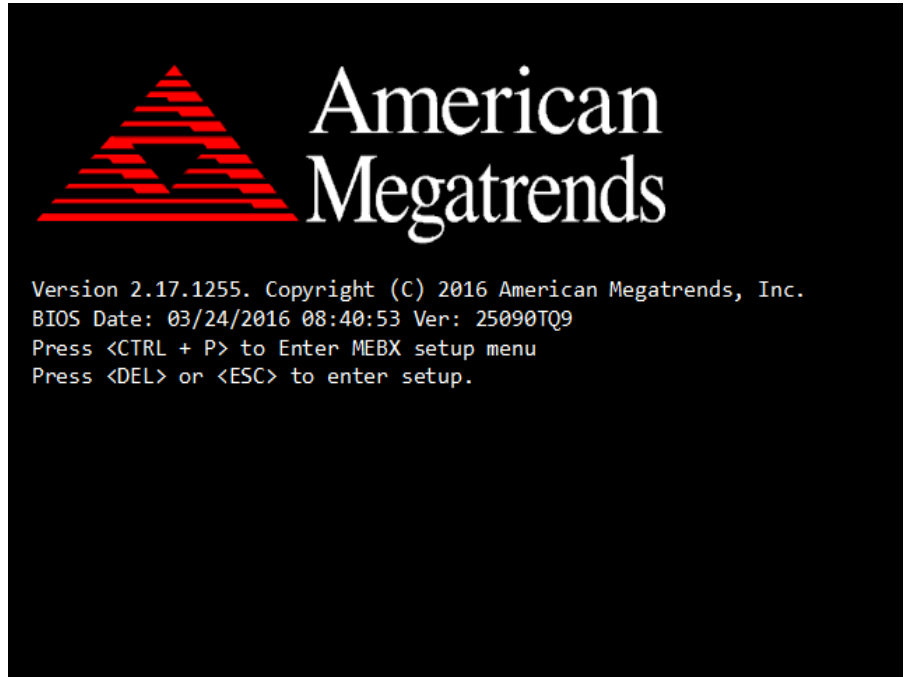

#### **POST Screen**

Press the <Del> or <Esc> key to access the Setup Utility program, and the Main menu of the Aptio Setup Utility will appear on the screen as below:

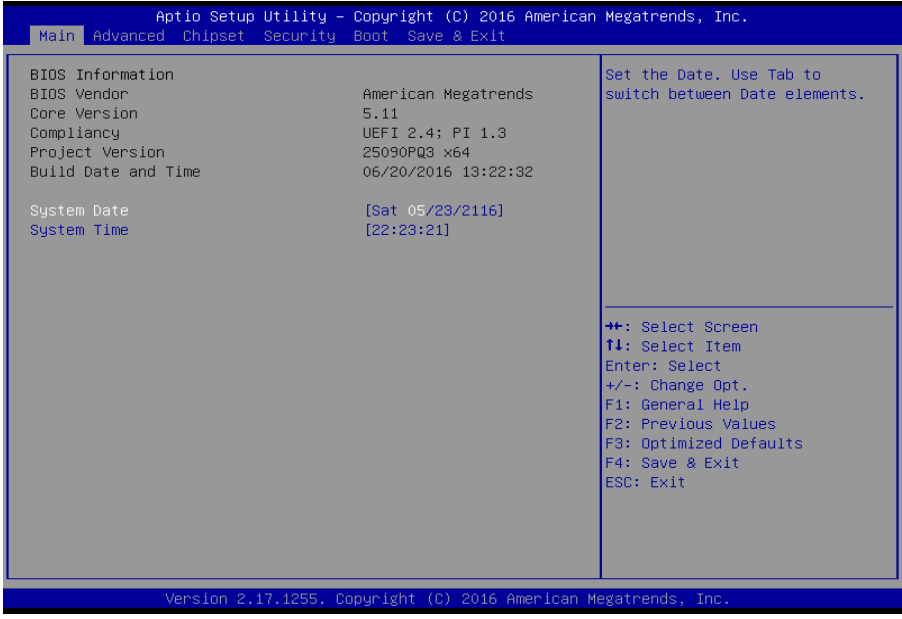

**BIOS Setup Menu Initialization Screen** 

You may move the cursor by up/down keys to highlight the individual menu items. As you highlight each item, a brief description of the highlighted selection will appear at the bottom of the screen.

### 4-3. MAIN

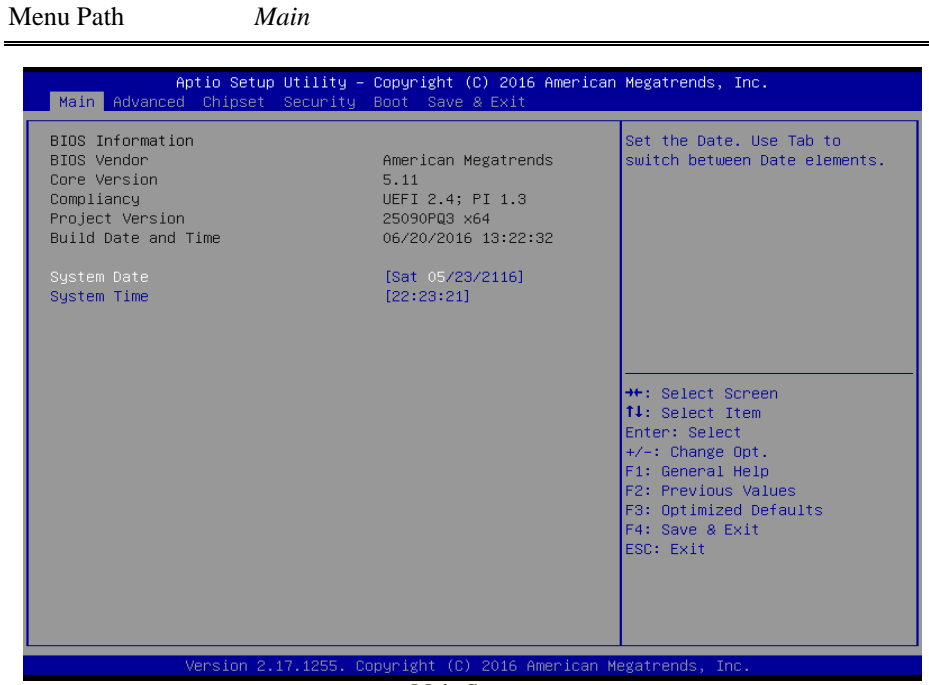

Main Screen

Use  $\langle \uparrow \rangle$  or  $\langle \downarrow \rangle$  arrow keys to highlight the item and key in the value you want in each item. This menu provides basic system configurations, such as system date and time.

| BIOS Setting           | Options               | Description/Purpose                                                                                                    |
|------------------------|-----------------------|----------------------------------------------------------------------------------------------------|
| BIOS Vendor            | No changeable options | Displays the name of the BIOS vendor.                                                                                                    |
| Core Version           | No changeable options | Displays the current BIOS core version.                                                                                                    |
| Compliancy             | No changeable options | Displays the current UEFI version.                                                                                                    |
| Project Version        | No changeable options | Displays the version of the BIOS currently installed on the platform.                                                                                                    |
| Build Date and<br>Time | No changeable options | Displays the date that the current BIOS version is built.                                                                                                    |
| System Date            | Month, day, year      | Sets the system date. The format is [Day<br>Month/ Date/ Year]. Users can directly<br>enter values or use <+> or <-> arrow keys<br>to increase/decrease it. The "Day" is<br>automatically changed. |

BU-2509 SERIES USER'S MANUAL

| BIOS Setting | Options              | Description/Purpose                                                                                                    |
|--------------|----------------------|----------------------------------------------------------------------------------------------------|
| System Time  | Hour, minute, second | Sets the system time. The format is [Hour:<br>Minute: Second]. Users can directly enter<br>values or use <+> or <-> arrow keys to<br>increase/decrease it. |

### 4-4. ADVANCED

Menu Path

Advanced

This menu provides advanced configurations such as ACPI Settings, PCH-FW Configuration, F81866 Super IO Configuration, Hardware Monitor, F81866 Watchdog, CPU Configuration, SATA Configuration, Network Stack Configuration and USB Configuration.

| Aptio Setup Utility — Copyright (C) 2016 American<br>Main <mark>Advanced</mark> Chipset Security Boot Save & Exit                                                                                                    | Megatrends, Inc.                                                                                                    |
|----------------------------------------------------------------------------------------------------|----------------------------------------------------------------------------------------------------|
| <ul> <li>ACPI Settings</li> <li>PCH-FW Configuration</li> <li>F81866 Super IO Configuration</li> <li>Hardware Monitor</li> <li>F81866 Watchdog</li> <li>CPU Configuration</li> <li>SATA Configuration</li> <li>Network Stack Configuration</li> <li>USB Configuration</li> </ul> | System ACPI Parameters.                                                                                                    |
|                                                                                                    | <pre>++: Select Screen fl: Select Item Enter: Select +/-: Change Opt. F1: General Help F2: Previous Values F3: Optimized Defaults F4: Save &amp; Exit ESC: Exit</pre> |
| Version 2.17.1255. Copyright (C) 2016 American Me                                                                                                    | egatrends, Inc.                                                                                                    |

**Advanced Screen** 

| BIOS Setting                     | Options  | Description/Purpose                         |
|----------------------------------|----------|---------------------------------------------|
| ACPI Settings                    | Sub-Menu | System ACPI Parameters.                     |
| PCH-FW Configuration             | Sub-Menu | Management Engine Technology<br>Parameters. |
| F81866 Super IO<br>Configuration | Sub-Menu | System Super IO Chip Parameters.            |
| Hardware Monitor                 | Sub-Menu | Monitor hardware status.                    |

BU-2509 SERIES USER'S MANUAL

| BIOS Setting                   | Options  | Description/Purpose           |
|--------------------------------|----------|-------------------------------|
| F81866 Watchdog                | Sub-Menu | F81866 Watchdog Parameters.   |
| CPU Configuration              | Sub-Menu | CPU Configuration Parameters. |
| SATA Configuration             | Sub-Menu | SATA Device Options Settings. |
| Network Stack<br>Configuration | Sub-Menu | Network Stack Settings.       |
| USB Configuration              | Sub-Menu | USB Configuration Parameters. |

#### 4-4-1. Advanced - ACPI Settings

Menu Path Advanced > ACPI Settings

The **ACPI Settings** allows users to configure relevant ACPI (Advanced Configuration and Power Management Interface) settings, such as enable/disable Hibernation, ACPI Sleep State, lock legacy resources, etc.

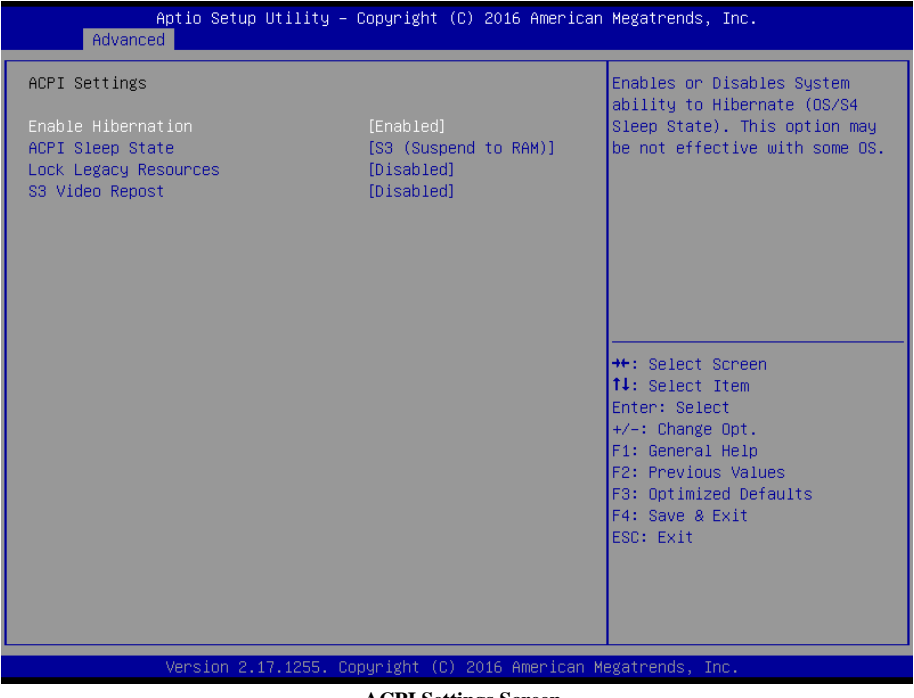

**ACPI Settings Screen** 

BU-2509 SERIES USER'S MANUAL

Page: 4-9

| BIOS Setting             | Options                                                           | Description/Purpose                                                                                                    |
|--------------------------|-------------------------------------------------------------------|----------------------------------------------------------------------------------------------------|
| Enable<br>Hibernation    | - Disabled<br>- Enabled                                           | Enables or Disables System ability to<br>Hibernate (OS/S4 Sleep State). This option<br>may be not effective with some OS. |
| ACPI Sleep State         | <ul> <li>Suspend Disabled</li> <li>S3 (Suspend to RAM)</li> </ul> | Selects the highest ACPI sleep state the<br>system will enter when the SUSPEND<br>button is pressed.                      |
| Lock Legacy<br>Resources | - Disabled<br>- Enabled                                           | Enables or Disables Lock of Legacy<br>Resources.                                                                          |
| S3 Video Repost          | - Disabled<br>- Enabled                                           | Enables or Disables S3 Video Repost.                                                                                      |

### 4-4-2. Advanced - PCH-FW Configuration

Menu Path

Advanced > PCH-FW Configuration

The **PCH-FW** allows users to view the information about ME (Management Engine) firmware information, such ME firmware version, firmware mode, firmware type and firmware SKU.

| Aptio Setup Utility -<br>Advanced                                        | - Copyright (C) 2016 American                                     | Megatrends, Inc.                                                                                                    |
|--------------------------------------------------------------------------|-------------------------------------------------------------------|----------------------------------------------------------------------------------------------------|
| ME FW Version<br>ME Firmware Mode<br>ME Firmware Type<br>ME Firmware SKU | 11.0.10.1002<br>Normal Mode<br>Full Sku Firmware<br>Corporate SKU | ++: Select Screen<br>14: Select Item<br>Enter: Select<br>+/-: Change Opt.<br>F1: General Help<br>F2: Previous Values<br>F3: Optimized Defaults<br>F4: Save & Exit<br>ESC: Exit |
| Version 2.17.1255. (                                                     | Copyright (C) 2016 American M                                     | egatrends, Inc.                                                                                                    |

**PCH-FW Configuration Screen** 

| BIOS Setting        | Options               | Description/Purpose               |
|---------------------|-----------------------|-----------------------------------|
| ME FW Version       | No changeable options | Displays the ME Firmware Version. |
| ME Firmware<br>Mode | No changeable options | Displays the ME Firmware Mode.    |
| ME Firmware<br>Type | No changeable options | Displays the ME Firmware Type.    |
| ME Firmware<br>SKU  | No changeable options | Displays the ME Firmware SKU.     |

BU-2509 SERIES USER'S MANUAL

### 4-4-3. Advanced - F81866 Super IO Configuration

Menu Path

Advanced > F81866 Super IO Configuration

| Aptio Setup Utility -<br>Advanced                                                                                                    | Copyright (C) 2016 American  | Megatrends, Inc.                                                                                                    |
|----------------------------------------------------------------------------------------------------|------------------------------|----------------------------------------------------------------------------------------------------|
| F81866 Super IO Configuration                                                                                                    |                              | Set Parameters of Serial Port<br>1 (COMA)                                                                                                    |
| Super IO Chip<br>> Serial Port 1 Configuration<br>> Serial Port 2 Configuration<br>> Serial Port 3 Configuration<br>> Serial Port 4 Configuration<br>> Serial Port 5 Configuration<br>> Serial Port 6 Configuration | F81866                       |                                                                                                    |
|                                                                                                    |                              | <pre>++: Select Screen 11: Select Item Enter: Select +/-: Change Opt. F1: General Help F2: Previous Values F3: Optimized Defaults F4: Save &amp; Exit ESC: Exit</pre> |
| Version 2.17.1255. Co                                                                                                    | opyright (C) 2016 American M | egatrends, Inc.                                                                                                    |

F81866 Super IO Configuration Screen

| BIOS Setting                   | Options  | Description/Purpose                      |
|--------------------------------|----------|------------------------------------------|
| Serial Port 1<br>Configuration | Sub-menu | Sets parameters of Serial Port 1 (COMA). |
| Serial Port 2<br>Configuration | Sub-menu | Sets parameters of Serial Port 2 (COMB). |
| Serial Port 3<br>Configuration | Sub-menu | Sets parameters of Serial Port 3 (COMC). |
| Serial Port 4<br>Configuration | Sub-menu | Sets parameters of Serial Port 4 (COMD). |
| Serial Port 5<br>Configuration | Sub-menu | Sets parameters of Serial Port 5 (COME). |
| Serial Port 6<br>Configuration | Sub-menu | Sets parameters of Serial Port 6 (COMF). |

BU-2509 SERIES USER'S MANUAL
### Menu Path Advanced > F81866 Super IO Configuration > Serial Port 1 Configuration

| Aptio Setup Utility<br>Advanced | – Copyright (C) 2016 Americ  | an Megatrends, Inc.                                   |
|---------------------------------|------------------------------|-------------------------------------------------------|
| Serial Port 1 Configuration     |                              | Enable or Disable Serial Port                         |
| Serial Port<br>Device Settings  | [Enabled]<br>IO=3F8h; IRQ=4; |                                                       |
| Change Settings                 | [Auto]                       |                                                       |
|                                 |                              |                                                       |
|                                 |                              |                                                       |
|                                 |                              | ↔: Select Screen<br>t∔: Select Item                   |
|                                 |                              | Enter: Select<br>+/-: Change Opt.<br>E1: General Heln |
|                                 |                              | F2: Previous Values<br>F3: Optimized Defaults         |
|                                 |                              | F4: Save & Exit<br>ESC: Exit                          |
|                                 |                              |                                                       |
| Version 2.17.1255.              | Copyright (C) 2016 American  | Megatrends, Inc.                                      |

Serial Port 1 Configuration Screen

| BIOS Setting    | Options                                                                                                    | Description/Purpose                                         |
|-----------------|----------------------------------------------------------------------------------------------------|-------------------------------------------------------------|
| Serial Port     | - Disabled<br>- Enabled                                                                                                    | Enables or Disables Serial<br>Port 1.                       |
| Device settings | No changeable options                                                                                                    | Displays the current settings<br>of Serial Port 1.          |
| Change Settings | <ul> <li>- Auto</li> <li>- IO=3F8h; IRQ=4;</li> <li>- IO=3F8h; IRQ=3,4,5,6,7,9,10,11,12;</li> <li>- IO=2F8h; IRQ=3,4,5,6,7,9,10,11,12;</li> <li>- IO=3E8h; IRQ=3,4,5,6,7,9,10,11,12;</li> <li>- IO=2E8h; IRQ=3,4,5,6,7,9,10,11,12;</li> </ul> | Selects IRQ and I/O resource<br>settings for Serial Port 1. |

# Menu Path

Advanced > F81866 Super IO Configuration > Serial Port 2 Configuration

| Aptio Setup Utility –<br>Advanced | Copyright (C) 2016 American  | Megatrends, Inc.                              |
|-----------------------------------|------------------------------|-----------------------------------------------|
| Serial Port 2 Configuration       |                              | Enable or Disable Serial Port                 |
| Serial Port<br>Device Settings    | [Enabled]<br>IO=2F8h; IRQ=3; |                                               |
| Change Settings                   | [Auto]                       |                                               |
|                                   |                              |                                               |
|                                   |                              |                                               |
|                                   |                              | ++: Select Screen<br>↑↓: Select Item          |
|                                   |                              | Enter: Select<br>+/-: Change Opt.             |
|                                   |                              | F2: Previous Values<br>F3: Optimized Defaults |
|                                   |                              | F4: Save & Exit<br>ESC: Exit                  |
|                                   |                              |                                               |
| Version 2.17.1255. Co             | pyright (C) 2016 American M  | legatrends, Inc.                              |

### Serial Port 2 Configuration Screen

| BIOS Setting    | Options                              | Description/Purpose           |
|-----------------|--------------------------------------|-------------------------------|
| Serial Port     | - Disabled                           | Enables or Disables Serial    |
| Senari Un       | - Enabled                            | Port 2.                       |
| Device Settings | No changeable options                | Displays the current settings |
| Device Octaings |                                      | of Serial Port 2.             |
| Change Settings | - Auto                               | Selects IRQ and I/O resource  |
|                 | - IO=2F8h; IRQ=3;                    | settings for Serial Port 2.   |
|                 | - IO=3F8h; IRQ=3,4,5,6,7,9,10,11,12; |                               |
|                 | - IO=2F8h; IRQ=3,4,5,6,7,9,10,11,12; |                               |
|                 | - IO=3E8h; IRQ=3,4,5,6,7,9,10,11,12; |                               |
|                 | - IO=2E8h; IRQ=3,4,5,6,7,9,10,11,12; |                               |

# Menu Path

Advanced > F81866 Super IO Configuration > Serial Port 3 Configuration

| Aptio Setup Utility         | – Copyright (C) 2016 Ameri | can Megatrends, Inc.          |
|-----------------------------|----------------------------|-------------------------------|
| Advanced                    |                            |                               |
| Serial Port 3 Configuration |                            | Enable or Disable Serial Port |
| Serial Port                 | [Enabled]                  |                               |
| Device Settings             | IO=3E8h; IRQ=10;           |                               |
|                             |                            |                               |
| Change Settings             | [Auto]                     |                               |
|                             |                            |                               |
|                             |                            |                               |
|                             |                            |                               |
|                             |                            |                               |
|                             |                            |                               |
|                             |                            |                               |
|                             |                            | ↔ Select Screen               |
|                             |                            | T↓: Select Item               |
|                             |                            | Enter: Select                 |
|                             |                            | F1: General Heln              |
|                             |                            | F2: Previous Values           |
|                             |                            | F3: Optimized Defaults        |
|                             |                            | F4: Save & Exit               |
|                             |                            | ESC: Exit                     |
|                             |                            |                               |
|                             |                            |                               |
|                             |                            |                               |
|                             |                            |                               |
| Version 2.17.1255.          | Copyright (C) 2016 America | n Megatrends. Inc.            |
|                             |                            |                               |

#### Serial Port 3 Configuration Screen

| BIOS Setting    | Options                              | Description/Purpose           |
|-----------------|--------------------------------------|-------------------------------|
| Serial Port     | - Disabled                           | Enables or Disables Serial    |
| Senari Un       | - Enabled                            | Port 3.                       |
| Dovice Settings | No changeable antione                | Displays the current settings |
| Device Settings | No changeable options                | of Serial Port 3.             |
| Change Settings | - Auto                               | Selects IRQ and I/O resource  |
|                 | - IO=3E8h; IRQ=7;                    | settings for Serial Port 3.   |
|                 | - IO=3E8h; IRQ=3,4,5,6,7,9,10,11,12; |                               |
|                 | - IO=2E8h; IRQ=3,4,5,6,7,9,10,11,12; |                               |
|                 | - IO=2F0h; IRQ=3,4,5,6,7,9,10,11,12; |                               |
|                 | - IO=2E0h; IRQ=3,4,5,6,7,9,10,11,12; |                               |

# Menu Path Advanced > F81866 Super IO Configuration > Serial Port 4 Configuration

| Aptio Setup Utility<br>Advanced | – Copyright (C) 2016 Ameri   | ican Megatrends, Inc.                                                                                                    |
|---------------------------------|------------------------------|----------------------------------------------------------------------------------------------------|
| Serial Port 4 Configuration     |                              | Enable or Disable Serial Port                                                                                                    |
| Serial Port<br>Device Settings  | [Enabled]<br>IO=2E8h; IRQ=5; | (600)                                                                                                    |
| Change Settings                 | [Auto]                       |                                                                                                    |
|                                 |                              |                                                                                                    |
|                                 |                              |                                                                                                    |
|                                 |                              | <pre>++: Select Screen 14: Select Item Enter: Select +/-: Change Opt. F1: General Help F2: Previous Values F3: Optimized Defaults F4: Save &amp; Exit ESC: Exit</pre> |
| Version 2.17.1255.              | Copyright (C) 2016 America   | an Megatrends, Inc.                                                                                                    |

#### Serial Port 4 Configuration Screen

| BIOS Setting    | Options                              | Description/Purpose           |
|-----------------|--------------------------------------|-------------------------------|
| Sorial Port     | - Disabled                           | Enables or Disables Serial    |
|                 | - Enabled                            | Port 4.                       |
| Device Settings | No changeable options                | Displays the current settings |
| Device Settings | No changeable options                | of Serial Port 4.             |
| Change Settings | - Auto                               | Selects IRQ and I/O resource  |
|                 | - IO=2E8h; IRQ=10;                   | settings for Serial Port 4.   |
|                 | - IO=3E8h; IRQ=3,4,5,6,7,9,10,11,12; | _                             |
|                 | - IO=2E8h; IRQ=3,4,5,6,7,9,10,11,12; |                               |
|                 | - IO=2F0h; IRQ=3,4,5,6,7,9,10,11,12; |                               |
|                 | - IO=2E0h; IRQ=3,4,5,6,7,9,10,11,12; |                               |

# Menu Path Advanced > F81866 Super IO Configuration > Serial Port 5 Configuration

| Aptio Setup Utility -<br>Advanced | - Copyright (C) 2016 America | n Megatrends, Inc.                                                                                                    |
|-----------------------------------|------------------------------|----------------------------------------------------------------------------------------------------|
| Serial Port 5 Configuration       |                              | Enable or Disable Serial Port                                                                                                    |
| Serial Port<br>Device Settings    | (Enabled)<br>IO=2FOh; IRQ=7; |                                                                                                    |
| Change Settings                   | [Auto]                       |                                                                                                    |
|                                   |                              |                                                                                                    |
|                                   |                              |                                                                                                    |
|                                   |                              | <pre>++: Select Screen 14: Select Item Enter: Select +/-: Change Opt. F1: General Help F2: Previous Values F3: Optimized Defaults F4: Save &amp; Exit ESC: Exit</pre> |
| Version 2.17.1255.                | Copyright (C) 2016 American  | Megatrends, Inc.                                                                                                    |

#### Serial Port 5 Configuration Screen

| BIOS Setting    | Options                              | Description/Purpose           |
|-----------------|--------------------------------------|-------------------------------|
| Sorial Port     | - Disabled                           | Enables or Disables Serial    |
| Selial Full     | - Enabled                            | Port 5.                       |
| Device Settings | No changeable options                | Displays the current settings |
| Device Settings | No changeable options                | of Serial Port 5.             |
| Change Settings | - Auto                               | Selects IRQ and I/O resource  |
|                 | - IO=2F0h; IRQ=6;                    | settings for Serial Port 5.   |
|                 | - IO=3E8h; IRQ=3,4,5,6,7,9,10,11,12; |                               |
|                 | - IO=2E8h; IRQ=3,4,5,6,7,9,10,11,12; |                               |
|                 | - IO=2F0h; IRQ=3,4,5,6,7,9,10,11,12; |                               |
|                 | - IO=2E0h; IRQ=3,4,5,6,7,9,10,11,12; |                               |

Menu Path

Advanced > F81866 Super IO Configuration > Serial Port 6 Configuration

| Aptio Setup Utility -<br>Advanced | Copyright (C) 2016 Americar      | n Megatrends, Inc.                                               |
|-----------------------------------|----------------------------------|------------------------------------------------------------------|
| Serial Port 6 Configuration       |                                  | Enable or Disable Serial Port                                    |
| Serial Port<br>Device Settings    | [Enabled]<br>IO=2EOh; IRQ=6;     | (con)                                                            |
| Change Settings<br>Device Mode    | [Auto]<br>[Disable IR1 function] |                                                                  |
|                                   |                                  |                                                                  |
|                                   |                                  |                                                                  |
|                                   |                                  | ++: Select Screen<br>↑↓: Select Item<br>Enter: Select            |
|                                   |                                  | +/-: Change Opt.<br>F1: General Help                             |
|                                   |                                  | F2: Previous Values<br>F3: Optimized Defaults<br>F4: Save & Exit |
|                                   |                                  | ESC: Exit                                                        |
|                                   |                                  |                                                                  |
| Version 2.17.1255. Co             | pyright (C) 2016 American ⊧      | iegatrends, Inc.                                                 |

Serial Port 6 Configuration Screen

| BIOS Setting    | Options                                   | Description/Purpose                                |
|-----------------|-------------------------------------------|----------------------------------------------------|
| Sorial Port     | - Disabled                                | Enables or Disables Serial                         |
| Senarron        | - Enabled                                 | Port 6.                                            |
| Device Settings | No changeable options                     | Displays the current settings<br>of Serial Port 6. |
| Change Settings | - Auto                                    | Selects IRQ and I/O resource                       |
|                 | - IO=2F0h; IRQ=7;                         | settings for Serial Port 6.                        |
|                 | - IO=3E8h; IRQ=3,4,5,6,7,9,10,11,12;      |                                                    |
|                 | - IO=2E8h; IRQ=3,4,5,6,7,9,10,11,12;      |                                                    |
|                 | - IO=2F0h; IRQ=3,4,5,6,7,9,10,11,12;      |                                                    |
|                 | - IO=2E0h; IRQ=3,4,5,6,7,9,10,11,12;      |                                                    |
| Device Mode     | <ul> <li>Disables IR1 function</li> </ul> | Enables or Disables IR Mode                        |

| BIOS Setting | Options                                                                                                    | Description/Purpose |
|--------------|----------------------------------------------------------------------------------------------------|---------------------|
|              | <ul> <li>Enables IR1 function, active pulse</li> <li>1.6uS</li> <li>Enables IR1 function, active pulse</li> <li>3/16 bit time.</li> </ul> | function.           |

### 4-4-4. Advanced – Hardware Monitor

The Hardware Monitor allows users to monitor the health and status of the system such as CPU temperature, system temperature, CPU fan speed, system fan speed and voltage levels in supply.

| Aptio Setup Utility<br>Advanced                                                                                                    | – Copyright (C) 2016 Ameri                                                                                                    | ican Megatrends, Inc.                                                                                                    |
|----------------------------------------------------------------------------------------------------|----------------------------------------------------------------------------------------------------|----------------------------------------------------------------------------------------------------|
| Aptio Setup Utility<br>Advanced<br>Pc Health Status<br>Smart Fan Mode Configuration<br>CPU temperature<br>System temperature<br>CPU Fan Speed<br>System Fan1 Speed<br>VCORE<br>VSB5V<br>VCC5V<br>VCC5V<br>VCC12V<br>VCC12V<br>VSB3V<br>VSB5V | - Copyright (C) 2016 Ameri<br>: +29 %<br>: +33 %<br>: 1992 RPM<br>: N/A<br>: +0.968 V<br>: +5.087 V<br>: +5.087 V<br>: +12.320 V<br>: +3.440 V<br>: +3.360 V<br>: +5.064 V | <pre>ican Megatrends, Inc. Smart Fan Mode Select  ++: Select Screen 14: Select Item Enter: Select +/-: Change Opt. F1: General Help F2: Previous Values F3: Optimized Defaults</pre> |
|                                                                                                    |                                                                                                    | F4: Save & Exit<br>ESC: Exit                                                                                                    |
| version 2.17.1255.                                                                                                    | uppright (C) 2016 America                                                                                                    | an Megatrends, Inc. B4                                                                                                    |

rdware Monitor Screen

| BIOS Setting                    | Options               | Description/Purpose                             |
|---------------------------------|-----------------------|-------------------------------------------------|
| Smart Fan Mode<br>Configuration | Sub-Menu              | Smart Fan Mode Select                           |
| CPU Temperature                 | No changeable options | Displays the processor's temperature.           |
| System Temperature              | No changeable options | Displays the system's temperature.              |
| CPU Fan Speed                   | No changeable options | Displays CPU Fan speed.                         |
| System Fan Speed                | No changeable options | Displays System Fan speed                       |
| VCORE                           | No changeable options | Displays the voltage level of VCORE in supply.  |
| VSB5V                           | No changeable options | Displays the voltage level of VSB5V in supply.  |
| VCC5V                           | No changeable options | Displays the voltage level of VCC5V in supply.  |
| VCC12V                          | No changeable options | Displays the voltage level of VCC12V in supply. |
| VCC3V                           | No changeable options | Displays the voltage level of VCC3V in supply.  |
| VSB3V                           | No changeable options | Displays the voltage level of VSB3V in supply.  |
| VSB5V                           | No changeable options | Displays the voltage level of VSB5V in supply.  |

# 4-4-5. Advanced – Smart Fan Mode Configuration

Menu Path

Advanced > Hardware Monitor > Smart Fan Mode Configuration

| Aptio Setup Utility –<br>Advanced                     | Copyright (C) 2016 American                      | Megatrends, Inc.                                                                                                    |
|-------------------------------------------------------|--------------------------------------------------|----------------------------------------------------------------------------------------------------|
| Smart Fan Mode Configuration                          |                                                  | Smart Fan Mode Select                                                                                                    |
| CPUFan Smart Fan Control<br>SysFan Smart Fani Control | [Auto Duty-Cycle Mode]<br>[Auto Duty-Cycle Mode] |                                                                                                    |
|                                                       |                                                  | <pre>++: Select Screen 11: Select Item Enter: Select +/-: Change Opt. F1: General Help F2: Previous Values F3: Optimized Defaults F4: Save &amp; Exit ESC: Exit</pre> |
| Version 2.17.1255. Cc                                 | pyright (C) 2016 American M                      | egatrends, Inc.                                                                                                    |

Smart Fan Mode Configuration Screen

| BIOS Setting                    | Options                                                                     | Description/Purpose                                                                                  |
|---------------------------------|-----------------------------------------------------------------------------|----------------------------------------------------------------------------------------------------|
| CPU Fan Smart Fan<br>Control    | <ul> <li>Manual Duty Mode</li> <li>Auto Duty-Cycle</li> <li>Mode</li> </ul> | Smart Fan Mode select for CPU Fan.                                                                   |
| Manual Duty Mode                | Numeric (from 1 to 100)                                                     | Manual mode fan control, user<br>can write expected duty cycle<br>(PWM fan type) 1-100.              |
| System Fan<br>Smart Fan Control | <ul> <li>Manual Duty Mode</li> <li>Auto Duty-Cycle</li> <li>Mode</li> </ul> | Smart Fan Mode selection for system fan.                                                             |
| Manual Duty Mode                | Numeric (from 1 to 100)                                                     | Manual mode fan control. Users<br>can write the expected duty cycle<br>(PWM fan type) from 1 to 100. |

### 4-4-5. Advanced – F81866 Watchdog Configuration

Menu Path Advanced > F81866 Watchdog

If the system hangs or fails to respond, enable the F81866 watchdog function to trigger a system reset via the 255-level watchdog timer.

| Aptio Setup Utility -<br>Advanced                | Copyright (C) 2016 American | Megatrends, Inc.                                                                                                    |
|--------------------------------------------------|-----------------------------|----------------------------------------------------------------------------------------------------|
| F81866 Watchdog                                  |                             | F81866 Watchdog timer settings                                                                                                    |
| Enable Watchdog                                  |                             | Engnievolsanie                                                                                                    |
| Watchdog timer unit<br>Count for Timer (Seconds) | [1s]<br>10                  | ++: Select Screen<br>14: Select Item<br>Enter: Select<br>+/-: Change Opt.<br>F1: General Help<br>F2: Previous Values<br>F3: Optimized Defaults<br>E4: Saue & Evit |
|                                                  |                             | ESC: Exit                                                                                                    |
|                                                  |                             |                                                                                                    |
| Version 2.17.1255. Cc                            | pyright (C) 2016 American M | egatrends, Inc.                                                                                                    |

F81866 Watchdog Configuration Screen

| BIOS Setting        | Options                 | Description/Purpose                    |
|---------------------|-------------------------|----------------------------------------|
|                     | - Enabled               | Enables/Disables F81866 Watchdog       |
| Enable Watchdog     | - Disabled              | timer settings.                        |
| Watabdag timor upit | - 1s                    | Selects 1s (second) or 60s (minute) as |
| watchdog timer unit | - 60s                   | the time unit of Watchdog timer.       |
| Count for Timor     | Numerie (from 1 to 255) | Sets the timeout for Watchdog timer.   |
| Count for Timer     | Numenc (nom 1 to 255)   | (Max. value: 255 seconds or minutes)   |

# 4-4-6. Advanced – CPU Configuration

Menu Path

Advanced > CPU Configuration

The **CPU Configuration** provides advanced CPU settings and some information about CPU.

| Aptio Setup Utility<br>Advanced   | – Copyright (C) 2016 Americar | n Megatrends, Inc.                      |
|-----------------------------------|-------------------------------|-----------------------------------------|
| CPU Configuration                 |                               | Number of cores to enable in            |
| Intel(R) Core(IM) (5-6500TE CPU @ | 2 30GHz                       | cuch processor package.                 |
| CPU Signature                     | 506E3                         |                                         |
| Microcode Patch                   | 84                            |                                         |
| Max CPU Speed                     | 2300 MHz                      |                                         |
| Min CPU Speed                     | 800 MHz                       |                                         |
| CPU Speed                         | 2300 MHz                      |                                         |
| Processor Cores                   | 4                             |                                         |
| Hyper Threading Technology        | Not Supported                 |                                         |
| Intel VT–x Technology             | Supported                     |                                         |
| Intel SMX Technology              | Supported                     |                                         |
| 64-bit                            | Supported                     |                                         |
| EIST Technology                   | Supported                     | ++: Select Screen                       |
|                                   |                               | T∔: Select Item                         |
| L1 Data Cache                     | 32 KB X 4                     | Enter: Select                           |
| L1 Code Cache                     | 32 KB X 4                     | +/-: Unange Upt.                        |
| L2 Cache                          | 250 KB X 4<br>2 MP            | F1: General Help<br>F2: Provious Values |
| La Cache                          | 0 ND<br>Not Present           | F3: Ontimized Defaults                  |
|                                   | Not tresent                   | F4: Save & Evit                         |
| Active Processor Cores            | [A11]                         | ESC: Exit                               |
| Intel Virtualization Technology   | [Enabled]                     |                                         |
| Hardware Prefetcher               | [Enabled]                     |                                         |
| Adjacent Cache Line Prefetch      | [Enabled]                     |                                         |
|                                   |                               |                                         |

Version 2.17.1255. Copyright (C) 2016 American Megatrends, Ind

**CPU Configuration Screen 1** 

| BIOS Setting    | Options               | Description/Purpose                 |
|-----------------|-----------------------|-------------------------------------|
| CPU Signature   | No changeable options | Displays CPU Signature.             |
| Microcode Patch | No changeable options | CPU Microcode Patch Revision.       |
| Max CPU Speed   | No changeable options | Displays the maximum CPU speed.     |
| Min CPU Speed   | No changeable options | Displays the minimum CPU speed.     |
| CPU Speed       | No changeable options | Displays the CPU speed.             |
| Brocossor Coros | No changeable options | Displays the number of cores of the |
| FIDCESSOI COIES | No changeable options | processor.                          |
| Hyper Threading | No changeable options | Reports if Intel Hyper-Threading    |
| Technology      |                       | Technology is supported by the      |

| BIOS Setting                                        | Options                               | Description/Purpose                                                                                                    |
|-----------------------------------------------------|---------------------------------------|----------------------------------------------------------------------------------------------------|
|                                                     |                                       | processor. Hyper Threading is Intel's<br>term for its simultaneous<br>multithreading implementation in their<br>CPUs. Enable this function will<br>improve parallelization of computation<br>performed on PC microprocessor. For<br>each processor core that is physically<br>present, the operating system<br>addresses two virtual processors, and<br>shares the workload between them<br>when possible. |
| Intel VT-x Technology                               | No changeable options                 | Reports if Intel VT-x Technology is<br>supported by the processor.<br>Previously codenamed "Vanderpool",<br><b>VT-x</b> represents Intel's technology for<br>virtualization on the x86 platform.<br>Utilizing Vanderpool Technology (VT),<br>a VMM (Virtual Machine Monitor) can<br>utilize the additional hardware<br>capabilities.                                                                       |
| Intel SMX (Secure<br>Mode Extensions)<br>Technology | No changeable options                 | Reports if Intel Secure Mode<br>Extensions Technology is supported<br>by the processor.                                                                                                    |
| 64-bit                                              | No changeable options                 | Reports if the processor supports Intel x86-64 (amd64) implementation.                                                                                                    |
| EIST Technology                                     | No changeable options                 | Report if the processor<br>supports Intel Enhanced<br>SpeedStep Technology.                                                                                                    |
| L1 Data Cache                                       | No changeable options                 | Displays L1 Data Cache size.                                                                                                    |
| L1 Code Cache                                       | No changeable options                 | Displays L1 Code Cache size.                                                                                                    |
| L2 Cache                                            | No changeable options                 | Displays L2 Cache size.                                                                                                    |
| L3 Cache                                            | No changeable options                 | Displays L3 Cache size.                                                                                                    |
| L4 Cache                                            | No changeable options                 | Displays L4 Cache size                                                                                                    |
| Active Processor<br>Cores                           | - All<br>- 1 to n (depends on<br>CPU) | Number of cores to enable in each processor package.                                                                                                    |

| Aptio Setup Utility -<br>Advanced                                                                                                    | - Copyright (C) 2016 America                                                                                                    | n Megatrends, Inc.                                                                                                    |
|----------------------------------------------------------------------------------------------------|----------------------------------------------------------------------------------------------------|----------------------------------------------------------------------------------------------------|
| Microcode Patch<br>Max CPU Speed<br>Min CPU Speed<br>CPU Speed<br>Processor Cores<br>Hyper Threading Technology<br>Intel VT-x Technology<br>Intel SMX Technology<br>64-bit<br>EIST Technology                                                                  | 8A<br>2400 MHz<br>800 MHz<br>2400 MHz<br>4<br>Supported<br>Supported<br>Supported<br>Supported<br>Supported                                                                      | Enable or disable CPU C states                                                                                                    |
| L1 Data Cache<br>L1 Code Cache<br>L2 Cache<br>L3 Cache<br>L4 Cache<br>Hyper-threading<br>Active Processor Cores<br>Hardware Prefetcher<br>Adjacent Cache Line Prefetch<br>CPU AES<br>Intel(R) Speed Shift Technology<br>Intel(R) SpeedStep(tm)<br>CPU C states | 32 kB × 4<br>32 kB × 4<br>256 kB × 4<br>8 MB<br>Not Present<br>[Enabled]<br>[Enabled]<br>[Enabled]<br>[Enabled]<br>[Enabled]<br>[Enabled]<br>[Enabled]<br>[Enabled]<br>[Enabled] | <pre>++: Select Screen 11: Select Item Enter: Select +/-: Change Opt. F1: General Help F2: Previous Values F3: Optimized Defaults F4: Save &amp; Exit ESC: Exit</pre> |

Version 2.17.1255. Copyright (C) 2016 American Megatrends, Inc.

#### **CPU Configuration Screen 2**

| BIOS Setting                          | Options                 | Description/Purpose                                                                                                    |
|---------------------------------------|-------------------------|----------------------------------------------------------------------------------------------------|
| Intel Virtualization<br>Technology    | - Disabled<br>- Enabled | When enabled, a VMM (Virtual<br>Machine Monitor) can utilize the<br>additional hardware capabilities<br>provided by Vanderpool Technology<br>(VT). |
| Hardware Prefetcher                   | - Disabled<br>- Enabled | To turn on/off the MLC streamer<br>prefetcher.                                                                                                    |
| Adjacent Cache Line<br>Prefetch       | - Disabled<br>- Enabled | Turns on/off prefetching of adjacent cache lines.                                                                                                  |
| CPU AES                               | - Disabled<br>- Enabled | Enables/Disables CPU Advanced<br>Encryption Standard instructions.                                                                                 |
| Intel(R)<br>Speed Shift<br>Technology | - Disabled<br>- Enabled | Enabling Intel(R) Speed Shift<br>Technology will expose the CPPC<br>v2 interface to allow for hardware<br>controlled P-states.                     |
| Intel(R) SpeedStep(tm)                | - Disabled<br>- Enabled | Allows more than two frequency<br>ranges to be supported.                                                                                          |

BU-2509 SERIES USER'S MANUAL

Β4

| BIOS Setting      | Options                 | Description/Purpose                                                                |
|-------------------|-------------------------|------------------------------------------------------------------------------------|
| CPU C states      | - Disabled<br>- Enabled | Enables or Disables CPU C states.                                                  |
| Enhanced C-states | - Disabled<br>- Enabled | When enabled, CPU will switch to<br>minimum speed when all cores enter<br>C-State. |

## 4-4-7. Advanced - SATA Configuration (AHCI Mode)

| Menu Path | Advanced > SATA | Configuration |
|-----------|-----------------|---------------|
|-----------|-----------------|---------------|

The **SATA Configuration** allows users to enable / disable the SATA controller as well as the operational mode after the SATA controller is enabled. The following screen indicates the functions available when the SATA controller is enabled and the AHCI mode is selected.

| Aptio Setup U<br>Advanced                                                                                                    | Jtility – Copyright (C) 2016 A                                                                                                    | american Megatrends, Inc.                                                                                                    |  |  |
|----------------------------------------------------------------------------------------------------|----------------------------------------------------------------------------------------------------|----------------------------------------------------------------------------------------------------|--|--|
| SATA Controller(s)<br>SATA Mode Selection                                                                                                    | (Enabled)<br>[AHCI]                                                                                                    | ▲ Enable or disable SATA Device.                                                                                                    |  |  |
| Serial ATA Port 0<br>Software Preserve<br>Port 0<br>Hot Plug<br>External SATA<br>Spin Up Device<br>SATA Device Type<br>Serial ATA Port 1<br>Software Preserve<br>Port 1<br>Hot Plug<br>External SATA<br>Spin Up Device<br>SATA Device Type<br>Serial ATA Port 2<br>Software Preserve<br>Port 2<br>Hot Plug<br>External SATA<br>Spin Up Device<br>SATA Device Type<br>Serial ATA Port 3 | Empty<br>Unknown<br>[Enabled]<br>[Disabled]<br>[Disabled]<br>[Arad Disk Drive]<br>Empty<br>Unknown<br>[Enabled]<br>[Disabled]<br>[Disabled]<br>[Disabled]<br>[Hard Disk Drive]<br>Empty<br>Unknown<br>[Enabled]<br>[Disabled]<br>[Disabled]<br>[Disabled]<br>[Disabled]<br>[Disabled]<br>[Bisabled]<br>[Disabled]<br>[Bisabled]<br>[Arad Disk Drive]<br>Empty | <pre>+*: Select Screen 11: Select Item Enter: Select +/-: Change Opt. F1: General Help F2: Previous Values F3: Optimized Defaults F4: Save &amp; Exit ESC: Exit</pre> |  |  |
| Version 2.1                                                                                                    | 7.1255. Copyright (C) 2016 Ame                                                                                                    | rican Megatrends, Inc.                                                                                                    |  |  |
| SATA Configuration Screen                                                                                                    |                                                                                                    |                                                                                                    |  |  |

| BIOS Setting                                                                                                    | Options                                                        | Description/Purpose                                                                                      |
|----------------------------------------------------------------------------------------------------|----------------------------------------------------------------|----------------------------------------------------------------------------------------------------|
| SATA Controller(s)                                                                                                    | - Disabled<br>- Enabled                                        | Enables or Disables SATA Device.                                                                         |
| SATA Mode                                                                                                    | - AHCI<br>- RAID                                               | Determines how SATA controller(s) operate.                                                               |
| Alternate ID                                                                                                    | - Disabled<br>- Enabled                                        | Reports the alternate device ID.                                                                         |
| Serial ATA Port 0 – 3<br>for H110 sku.<br>Serial ATA Port 0 – 5<br>for Q170 sku.<br>Serial ATA Port 0 – 7<br>for C236 sku. | No changeable options                                          | Displays the SATA device's name.                                                                         |
| Software Preserve                                                                                                    | No changeable options                                          | Indicates whether the connected SATA device supports Software Setting Preservation (SSP).                |
| Port 0-3 for H110 sku.<br>Port 0-5 for Q170 sku.<br>Port 0-7 for C236 sku.                                                 | - Disabled<br>- Enabled                                        | Enable or Disable SATA Port Device.                                                                      |
| Hot Plug                                                                                                    | - Disabled<br>- Enabled                                        | Enables or Disables Hot Plug function to<br>designate a SATA port device as hot-<br>pluggable.           |
| Spin Up Device                                                                                                    | - Disabled<br>- Enabled                                        | On an edge detection from 0 to 1, the<br>PCH starts a COMRESET initialization<br>sequence to the device. |
| SATA Device Type                                                                                                    | <ul> <li>Hard Disk Drive</li> <li>Solid State Drive</li> </ul> | Identifies the SATA port is connected to Solid State Drive or Hard Disk Drive.                           |

### 4-4-8. Advanced – Network Stack Configuration

Menu Path Advanced > Network Stack Configuration

The **Network Stack Configuration** allows users to enable/disable UEFI Network Stack, IPv4/IPv6 PXE (Pre-Boot Execution) support and configure PXE boot wait time and detects the media presence.

PXE allows a workstation to boot from a server on a network prior to booting the operating system on the local hard drive. A PXE-enabled workstation connects its NIC to the LAN via a jumper, which keeps the workstation connected to the network even when the power is turned off.

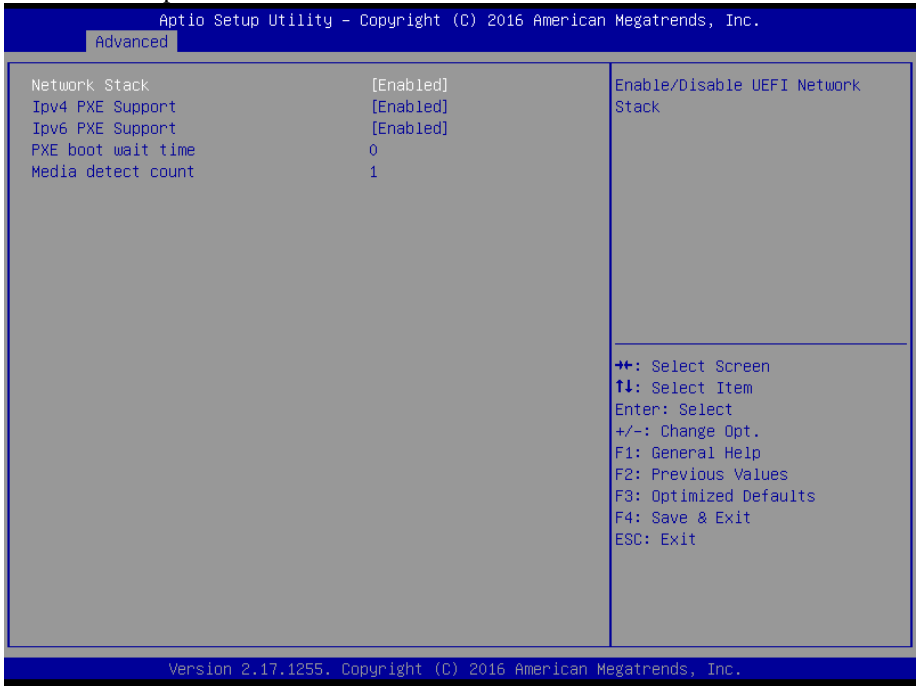

Network Stack Configuration Screen

| BIOS Setting  | Options    | Description/Purpose                     |
|---------------|------------|-----------------------------------------|
| Network Stack | - Disabled | Enables or Disables UEFI Network Stack. |

| BIOS Setting          | Options                 | Description/Purpose                                                                         |
|-----------------------|-------------------------|---------------------------------------------------------------------------------------------|
| Ipv4 PXE Support      | - Disabled<br>- Enabled | Enables IPv4 PXE Boot Support. If<br>disabled, IPv4 PXE boot option will not be<br>created. |
| Ipv6 PXE Support      | - Disabled<br>- Enabled | Enables IPv6 PXE Boot Support. If<br>disabled, IPv6 PXE boot option will not be<br>created. |
| PXE boot wait<br>time | Numeric (from 0 to 5)   | Number of seconds to wait for PXE boot to abort after the Esc key is pressed.               |
| Media detect<br>count | Numeric (from 1 to 50)  | Number of times that the media presence will be checked.                                    |

### 4-4-9. Advanced - USB Configuration

Menu Path

Advanced > USB Configuration

The **USB Configuration** allows users to configure advanced USB settings such as Legacy USB support.

| Aptio Setup Utility –<br>Advanced                                                              | Copyright (C) 2016 American         | Megatrends, Inc.                                                                                  |
|------------------------------------------------------------------------------------------------|-------------------------------------|---------------------------------------------------------------------------------------------------|
| USB Configuration                                                                              |                                     | Enables Legacy USB support.                                                                       |
| USB Module Version                                                                             | 14                                  | AUTO option disables legacy<br>support if no USB devices are<br>connected DISABLE option will     |
| USB Controllers:<br>1 XHCI                                                                     |                                     | keep USB devices available                                                                        |
| USB Devices:<br>1 Keyboard, 1 Mouse                                                            |                                     |                                                                                                   |
| Legacy USB Support<br>XHCI Hand-off<br>USB Mass Storage Driver Support<br>Port 60/64 Emulation | [Enabled]<br>[Enabled]<br>[Enabled] |                                                                                                   |
|                                                                                                | [DISabled]                          | ↔: Select Screen                                                                                  |
| USB hardware delays and time-outs:<br>USB transfer time-out                                    | [20 sec]                            | T∔: Select Item<br>Enter: Select                                                                  |
| Device reset time-out                                                                          | [20 sec]                            | +/-: Change Opt.                                                                                  |
| Device power-up delay<br>Device power-up delay in seconds                                      | (Manua1)<br>5                       | F1: General Help<br>F2: Previous Values<br>F3: Optimized Defaults<br>F4: Save & Exit<br>ESC: Exit |
|                                                                                                |                                     |                                                                                                   |
| Version 2.17.1255. Co                                                                          | ppyright (C) 2016 American M        | egatrends, Inc.                                                                                   |

### **USB** Configuration Screen

| BIOS Setting         | Options    | Description/Purpose                      |
|----------------------|------------|------------------------------------------|
| Legacy USB Support   | - Disabled | Sets to "Enabled" if you want to use USB |
|                      | - Enabled  | device in the legacy operating system.   |
|                      | - Auto     |                                          |
| - Disabled           |            | This is a workaround for OSes            |
|                      | - Enabled  | w/o XHCI hand-off support.               |
| USB Mass Storage     | - Disabled | Enables/Disables USB mass storage        |
| Driver Support       | - Enabled  | driver support.                          |
| Port 60/64 Emulation | - Disabled | This should be enabled for the complete  |
|                      | - Enabled  | USB keyboard legacy support for non-     |
|                      |            | USB-aware OSes.                          |

| BIOS Setting                        | Options                   | Description/Purpose                                                                                                    |
|-------------------------------------|---------------------------|----------------------------------------------------------------------------------------------------|
| USB transfer time-out               | 1 / 5 / 10 /20 sec        | The time-out value for Control, Bulk,<br>and Interrupt transfers.                                                                                                    |
| Device reset time-out               | 10 / 20 / 30 / 40<br>sec  | USB mass storage device Start Unit<br>command time-out.                                                                                                    |
| Device power-up delay               | - Auto<br>- Manual        | The maximum time it would take for the<br>USB device to report itself to the<br>controller. If set to auto, it would use<br>default values (100ms for root port) and<br>value read from hub descriptor in case of<br>hub port. |
| Device power-up<br>delay in seconds | Numeric (from<br>1 to 40) | The time range for power-up delay is from 1 to 40 seconds in one-second increment.                                                                                                    |

# 4-5. CHIPSET

Menu Path Chipset

This menu allows users to configure advanced Chipset settings such as System Agent (SA) and PCH-IO configuration parameters.

|   | Main             | Aptio Setup<br>Advanced Chipset     | Utility –<br>Security | Copyrig<br>Boot S | (ht (C) 2<br>Save & E≻ | 2016 America<br>(it | n Megatrends, Inc.                                                                                                    |
|---|------------------|-------------------------------------|-----------------------|-------------------|------------------------|---------------------|----------------------------------------------------------------------------------------------------|
| Þ | System<br>PCH-IO | Agent (SA) Configu<br>Configuration | ration                |                   |                        |                     | System Agent (SA) Parameters                                                                                                    |
|   |                  |                                     |                       |                   |                        |                     | <pre>++: Select Screen 11: Select Item Enter: Select +/-: Change Opt. F1: General Help F2: Previous Values F3: Optimized Defaults F4: Save &amp; Exit ESC: Exit</pre> |
|   |                  | Version 2.                          | 17.1255. Co           | pyright           | : (C) 201              | l6 American I       | Megatrends, Inc.                                                                                                    |

**Chipset Screen** 

| BIOS Setting                       | Options  | Description/Purpose           |
|------------------------------------|----------|-------------------------------|
| System Agent (SA)<br>Configuration | Sub-menu | System Agent (SA) parameters. |
| PCH-IO Configuration               | Sub-menu | PCH parameters.               |

# 4-5-1. Chipset – System Agent (SA) Configuration

Menu Path

Chipset > System Agent (SA) Configuration

The **System Agent Configuration** allows users to configure graphics settings and displays the DRAM information on the platform.

| Aptio Setup Utility —<br>Chipset                                                                                        | Copyright (C) 2016 American     | Megatrends, Inc.                                                                                  |
|----------------------------------------------------------------------------------------------------|---------------------------------|---------------------------------------------------------------------------------------------------|
| System Agent Bridge Name<br>SA PCIE Code Version<br>VT-d                                                                | Skylake<br>1.9.0.0<br>Supported | VT-d capability                                                                                   |
| VT-d                                                                                                    |                                 |                                                                                                   |
| <ul> <li>▶ Graphics Configuration</li> <li>▶ PEG Port Configuration (PCI_E1)</li> <li>▶ Memory Configuration</li> </ul> |                                 | ++: Select Screen<br>11: Select Item<br>Enter: Select<br>+/-: Change Opt.                         |
|                                                                                                    |                                 | F1: General Help<br>F2: Previous Values<br>F3: Optimized Defaults<br>F4: Save & Exit<br>ESC: Exit |
| Version 2.17.1255. C                                                                                                    | opyright (C) 2016 American M    | egatrends, Inc. B4                                                                                |

System Agent (SA) Configuration Screen

| BIOS Setting                | Options               | Description/Purpose                                                                                                    |
|-----------------------------|-----------------------|----------------------------------------------------------------------------------------------------|
| System Agent<br>Bridge Name | No changeable options | Displays the System Agent Bridge Name.                                                                                                    |
| SA PCIe Code<br>Version     | No changeable options | Displays the SA PCIe Code Version.                                                                                                    |
| VT-d                        | No changeable options | Indicates whether Intel's VT-d<br>(Virtualization Technology for Directed I/O)<br>capability is supported. <b>VT-d</b> extends<br>Intel's Virtualization Technology (VT)<br>roadmap by providing hardware assists for<br>virtualization solution, and helps end users<br>improve security and reliability of the<br>systems and also improves performance of<br>I/O devices in virtualized environment. |

| BIOS Setting                          | Options                 | Description/Purpose                               |
|---------------------------------------|-------------------------|---------------------------------------------------|
| VT-d                                  | - Disabled<br>- Enabled | Enables or Disables VT-d function.                |
| Graphics<br>Configuration             | Sub-menu                | Configures Graphic Settings.                      |
| PEG Port<br>Configuration<br>(PCI_E1) | Sub-menu                | PEG Port Configuration                            |
| Memory<br>Configuration               | Sub-menu                | Displays the DRAM information on the<br>platform. |

# 4-5-1-1. Chipset - Graphics Configuration

| Menu Path | Chipset > System Agent (SA) Configuration > Graphics |
|-----------|------------------------------------------------------|
|           | Configuration                                        |

### The Graphics Configuration allows users to configure the display settings for the LCD panel.

| Graphics Configuration LCD Control                              |  |
|-----------------------------------------------------------------|--|
|                                                                 |  |
| IGFX VBIOS Version 1036                                         |  |
| ▶ LCD Control                                                   |  |
|                                                                 |  |
|                                                                 |  |
|                                                                 |  |
| ++: Select Screen                                               |  |
| I+: Select Item<br>Enter: Select                                |  |
| F1: General Help                                                |  |
| F2: Previous values<br>F3: Optimized Defaults                   |  |
| ESC: Exit                                                       |  |
|                                                                 |  |
|                                                                 |  |
| Version 2.17.1255. Copyright (C) 2016 American Megatrends, Inc. |  |

Graphics Configuration Screen

| BIOS Setting          | Options               | Description/Purpose              |
|-----------------------|-----------------------|----------------------------------|
| IGFX VBIOS<br>Version | No changeable options | Displays the IGFX VBIOS Version. |
| LCD Control           | Sub-menu              | LCD Control menu.                |

Menu Path Chipset > System Agent (SA) Configuration > Graphics Configuration > LCD Control

#### The LCD Control allows users to select the primary and secondary display device.

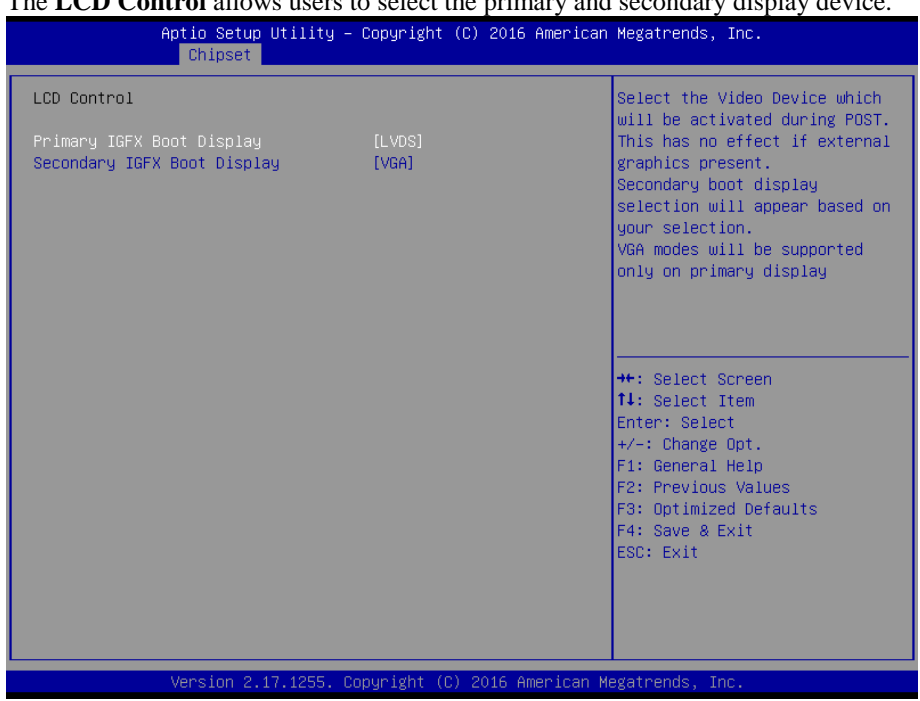

LCD Control Screen

| BIOS Setting                   | Options                                | Description/Purpose               |
|--------------------------------|----------------------------------------|-----------------------------------|
| Primary IGFX<br>Boot Display   | - VGA<br>- EDP<br>- LVDS               | Selects Primary Display device.   |
| Secondary IGFX<br>Boot Display | - Disabled<br>- VGA<br>- EDP<br>- LVDS | Selects Secondary Display device. |

# 4-5-1-2. Chipset – SA Configuration > PEG Port Configuration

| Menu Path | Chipset > System Agent (SA) Configuration > PEG Port |
|-----------|------------------------------------------------------|
|           | Configuration (PCI_E1)                               |

The **PEG Port Configuration** allows users to display the PEG status, enable Root Port and configure the maximum link speed and width, control ASPM support, etc.

| Aptio Setup Utility -<br>Chipset                                                                          | Copyright (C) 2016 America                              | n Megatrends, Inc.                                                                                                    |
|----------------------------------------------------------------------------------------------------|---------------------------------------------------------|----------------------------------------------------------------------------------------------------|
| PEG Port Configuration (PCI_E1)                                                                           |                                                         | Enable or Disable the Root Port                                                                                                    |
| PEG 0:1:0<br>Enable Root Port<br>Max Link Speed<br>Max Link Width<br>ASPM<br>Detect Non-Compliance Device | Not Present<br>[Auto]<br>[Auto]<br>[Auto]<br>[Disabled] | ++: Select Screen<br>14: Select Item<br>Enter: Select<br>+/-: Change Opt.<br>F1: General Help<br>F2: Previous Values<br>F2: Previous Values |
|                                                                                                    |                                                         | F3: Optimized Defaults<br>F4: Save & Exit<br>ESC: Exit                                                                                      |
| Version 2.17.1255. Co                                                                                     | pyright (C) 2016 American                               | Megatrends, Inc. B4                                                                                                    |

#### **PEG Port Configuration Screen**

| BIOS Setting     | Options               | Description/Purpose                   |
|------------------|-----------------------|---------------------------------------|
| PEG 0:1:0        | No changeable options | Displays the PEG Status.              |
| Enable Root Port | -Disable              | Enables or Disables to the Root Port. |
|                  | -Enable               |                                       |
|                  | -Auto                 |                                       |

| BIOS Setting                        | Options                                                         | Description/Purpose                                                                                     |
|-------------------------------------|-----------------------------------------------------------------|----------------------------------------------------------------------------------------------------|
| Max Link Speed                      | - Auto<br>- Gen 1<br>- Gen 2<br>- Gen 3                         | Configures PEG 0:1:0 Max Speed.                                                                         |
| Max Link Width                      | - Auto<br>- Force X1<br>- Force X2<br>- Force X4<br>- Force X8  | Forces PEG link to retrain to X1/2/4/8.                                                                 |
| ASPM                                | - Disabled<br>- Auto<br>- ASPM L0s<br>- ASPM L1<br>- ASPM L0sL1 | Controls ASPM support for the PEG<br>0.This has no effect if PEG is not<br>the currently active device. |
| Detect Non-<br>Compliance<br>Device | - Disable<br>- Enable                                           | Detects Non-Compliance PCI<br>Express Device in PEG.                                                    |

# 4-5-1-3. Chipset – SA Configuration > Memory Configuration

| Menu Path | Chipset > System Agent (SA) Configuration > Memory |
|-----------|----------------------------------------------------|
|           | Configuration                                      |

The **Memory Configuration** allows users to check for the information about the memory frequency, total DRAM size, DIMM size, and memory (RAM) timings and latency.

| Aptio Setup Utility –<br>Chipset                                                                                                    | Copyright (C)                                                                                                    | 2016 American  | Megatrends, Inc.                                                                                                    |
|----------------------------------------------------------------------------------------------------|----------------------------------------------------------------------------------------------------|----------------|----------------------------------------------------------------------------------------------------|
| Aptio Setup Utility -<br>Chipset<br>Memory Configuration<br>Memory RC Version<br>Memory Frequency<br>Total Memory<br>VDD<br>DIMM#1<br>DIMM#2<br>DIMM#2<br>DIMM#4<br>Memory Timings (tCL-tRCD-tRP-tRAS) | Copyright (C)<br>1.9.0.0<br>2133 MH2<br>8192 MB<br>1200<br>8192 MB<br>Not Present<br>Not Present<br>Not Present<br>15-15-15-36 | 2016 American  | Hegatrends, Inc.<br>++: Select Screen<br>++: Select Screen<br>++: Select Item<br>Enter: Select<br>+/-: Charge Opt.<br>F1: General Help<br>F2: Previous Values<br>F3: Optimized Defaults<br>F4: Save & Exit<br>ESC: Exit |
| Version 2.17.1255. C                                                                                                    | opyright (C) 2                                                                                                    | 016 American M | egatrends, Inc. B4                                                                                                    |

Memory Configuration Screen

| BIOS Setting         | Options               | Description/Purpose               |
|----------------------|-----------------------|-----------------------------------|
| Memory RC<br>Version | No changeable options | Displays the Memory RC Version.   |
| Memory<br>Frequency  | No changeable options | Displays the Frequency of Memory. |
| Total Memory         | No changeable options | Displays the total system memory. |
| VDD                  | No changeable options | Displays the Memory Voltage (mV). |
| DIMM#1               | No changeable options | Displays the size of DIMM#1.      |

| BIOS Setting                              | Options               | Description/Purpose                                                                                                    |
|-------------------------------------------|-----------------------|----------------------------------------------------------------------------------------------------|
| DIMM#2                                    | No changeable options | Displays the size of DIMM#2.                                                                                                    |
| DIMM#3 for<br>Q170 and C236<br>sku.       | No changeable options | Displays the size of DIMM#3.                                                                                                    |
| DIMM#4 for<br>Q170 and C236<br>sku.       | No changeable options | Displays the size of DIMM#4.                                                                                                    |
| Memory Timings<br>(tCL-tRCD-tRP-<br>tRAS) | No changeable options | <ul> <li>Displays the Memory (RAM) timings and latency.</li> <li>CAS Latency (tCL) - This is the most important memory timing. CAS stands for Column Address Strobe. If a row has already been selected, it tells us how many clock cycles we'll have to wait for a result (after sending a column address to the RAM controller).</li> <li>Row Address (RAS) to Column Address (CAS) Delay (tRCD) - Once we send the memory controller a row address, we'll have to wait this many cycles before accessing one of the row's columns. So, if a row hasn't been selected, this means we'll have to wait tRCD + tCL cycles to get our result from the RAM.</li> <li>Row Precharge Time (tRP) - If we already have a row selected, we'll have to wait this number of cycles before selecting a different row. This means it will take tRP + tRCD + tCL cycles to access the data in a different row.</li> <li>Row Active Time (tRAS) - This is the minimum number of cycles that a row has to be active for to ensure we'll have enough time to access the information that's in it. This usually needs to be greater than or equal to the sum of the previous three latencies (tRAS = tCL + tRCD + tRP).</li> </ul> |

# 4-5-2. Chipset – PCH-IO Configuration

Menu Path Chipset > PCH-IO Configuration

The **PCH-IO Configuration** allows users to configure North Bridge chipset, set PCI Express configuration parameters, enable/disable PCH LAN Controller and Wake-On-LAN function and determine the power on/off state that the system will go to following a power failure (G3 state).

| Aptio Setup Utility<br>Chipset                                 | – Copyright (C) 2016 America               | n Megatrends, Inc.                                                                                                    |
|----------------------------------------------------------------|--------------------------------------------|----------------------------------------------------------------------------------------------------|
| Intel PCH RC Version<br>Intel PCH SKU Name<br>Intel PCH Rev ID | 1.9.0.0<br>PCH-H Desktop Q170 SKU<br>31/D1 | PCI Express Configuration<br>settings                                                                                                    |
| ▶ PCI Express Configuration                                    |                                            |                                                                                                    |
| PCH LAN Controller<br>Wake on LAN<br>State After G3            | [Enabled]<br>[Enabled]<br>[Power Off]      |                                                                                                    |
|                                                                |                                            | <pre>++: Select Screen<br/>1↓: Select Item<br/>Enter: Select<br/>+/-: Change Opt.<br/>F1: General Help<br/>F2: Previous Values<br/>F3: Optimized Defaults<br/>F4: Save &amp; Exit<br/>ESC: Exit</pre> |
| Version 2.17.1255.                                             | Copyright (C) 2016 American                | Megatrends, Inc. B4                                                                                                    |
| PCH-IO Configuration Screen                                    |                                            |                                                                                                    |

| BIOS Setting                 | Options                   | Description/Purpose                                                                                                    |
|------------------------------|---------------------------|----------------------------------------------------------------------------------------------------|
| Intel PCH RC<br>Version      | No changeable options     | Displays the Intel PCH RC Version.                                                                                                 |
| Intel PCH SKU<br>Name        | No changeable options     | Displays the Intel PCH SKU Name.                                                                                                   |
| Intel PCH Rev ID             | No changeable options     | Displays the Intel PCH Revision ID.                                                                                                |
| PCI Express<br>Configuration | Sub-menu                  | PCI Express Configuration settings.                                                                                                |
| PCH LAN<br>Controller        | - Disabled<br>- Enabled   | Enables or Disables onboard NIC.                                                                                                   |
| Wake On LAN                  | - Disabled<br>- Enabled   | Enables or Disables integrated LAN to wake up the system.                                                                          |
| State After G3               | - Power On<br>- Power Off | Specifies the Power On/Off state that the system will go to when the power is re-<br>applied following a power failure (G3 state). |

# 4-5-2-1. Chipset – PCI Express Configuration

Menu Path

Chipset > PCH-IO Configuration > PCI Express Configuration

The **PCI Express Configuration** allows users to configure the settings for PCI Express Root Port 1, 7, 9 and Mini-PCI Express Root Port 1.

| Aptio Setup Utility -<br>Chipset                                                                                                    | Copyright (C) 2016 American  | Megatrends, Inc.                                                                                                    |
|----------------------------------------------------------------------------------------------------|------------------------------|----------------------------------------------------------------------------------------------------|
| PCI Express Configuration                                                                                                    |                              | PCIe-USB Glitch W/A for bad                                                                                                    |
| PCIe–USB Glitch W/A                                                                                                    |                              | PCIE/PEG Port.                                                                                                    |
| <pre>PCIE Port 5 is assigned to LAN 1 PCIE Port 6 is assigned to LAN 2 PCI Express Root Port 1 (PCI_E4) PCI Express Root Port 7 (PCI_E3) PCI Express Root Port 9 (PCI_E2) Mini-PCI Express Root Port 1</pre> |                              |                                                                                                    |
|                                                                                                    |                              | ++: Select Screen<br>14: Select Item<br>Enter: Select<br>+/-: Change Opt.<br>F1: General Help<br>F2: Previous Values<br>F3: Optimized Defaults<br>F4: Save & Exit<br>ESC: Exit |
| Version 2.17.1255. Co                                                                                                    | ppyright (C) 2016 American M | egatrends, Inc. B4                                                                                                    |

PCI Express Configuration Screen

| BIOS Setting                           | Options                 | Description/Purpose                                                              |
|----------------------------------------|-------------------------|----------------------------------------------------------------------------------|
| PCIe-USB Glitch<br>W/A                 | - Disabled<br>- Enabled | PCIe-USB Glitch W/A for bad USB<br>devices(s) connected behind<br>PCIE/PEG Port. |
| PCIE Port 5                            | No changeable options   | PCIE Port 5 is assigned to LAN.                                                  |
| PCIE Port 6                            | No changeable options   | PCIE Port 6 is assigned to LAN.                                                  |
| PCI Express<br>Root Port 1<br>(PCI_E4) | Sub-menu                | Configures PCI Express Root Port 1 settings.                                     |
| PCI Express<br>Root Port 7<br>(PCI_E3) | Sub-menu                | Configures PCI Express Root Port 7 settings.                                     |

| BIOS Setting            | Options  | Description/Purpose                     |
|-------------------------|----------|-----------------------------------------|
| PCI Express             | Sub-menu | Configures PCI Express Root Port 9      |
| Root Port 9<br>(PCI_E2) |          | settings.                               |
| Mini-PCI Express        | Sub-menu | Configures Mini-PCI Express Root Port 1 |
| Root Port 1             |          | settings.                               |

| Menu Path | Chipset > PCH-IO Configuration > PCI Express     |
|-----------|--------------------------------------------------|
|           | Configuration > PCI Express Root Port 1 (PCI_E4) |

The **PCI Express Root Port 1 (PCI\_E4)** function allows users to enable/disable PCI Express Root Port 1, select the PCIe port's speed, configure ASPM support and detect the non-compliance device.

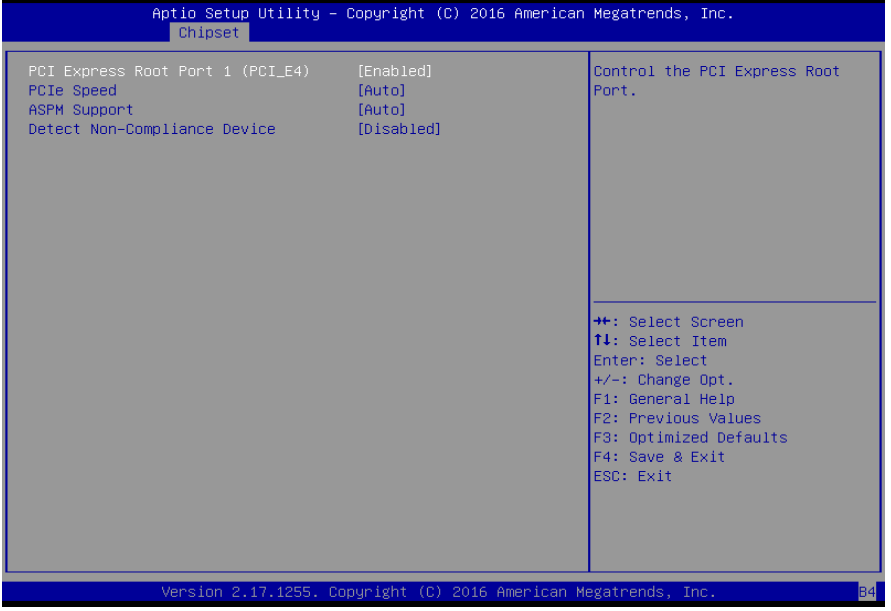

**PCI Express Root Port 1 Configuration Screen** 

| BIOS Setting                           | Options                                          | Description/Purpose                                                                                                    |
|----------------------------------------|--------------------------------------------------|----------------------------------------------------------------------------------------------------|
| PCI Express<br>Root Port 1<br>(PCI_E4) | - Disabled<br>- Enabled                          | Controls the PCI Express Root<br>Port 1.                                                                                                    |
| PCIe Speed                             | - Auto<br>- Gen1<br>- Gen2<br>- Gen3             | Selects PCI Express port speed.                                                                                                    |
| ASPM Support                           | - Disabled<br>- L0s<br>- L1<br>- L0sL1<br>- Auto | Sets the ASPM (Active-State Power<br>Management) Level. The option allows<br>users to set lower power mode that<br>activates when the bus is not being used.<br>Force L0s – Force all links to L0s State<br>Auto – BIOS Auto configure<br>Disable – Disables ASPM |
| Detect Non-<br>Compliance<br>Device    | - Disabled<br>- Enabled                          | Detects a Non-Compliance PCI Express<br>device that is connected to the PCI<br>Express port. If enabled, it will take more<br>time during POST.                                                                                                    |

| Menu Path | Chipset > PCH-IO Configuration > PCI Express     |
|-----------|--------------------------------------------------|
|           | Configuration > PCI Express Root Port 7 (PCI E3) |

The **PCI Express Root Port 7** (**PCI\_E3**) function allows users to enable/disable PCI Express Root Port 7, select the PCIe port's speed, configure ASPM support and detect the non-compliance device.

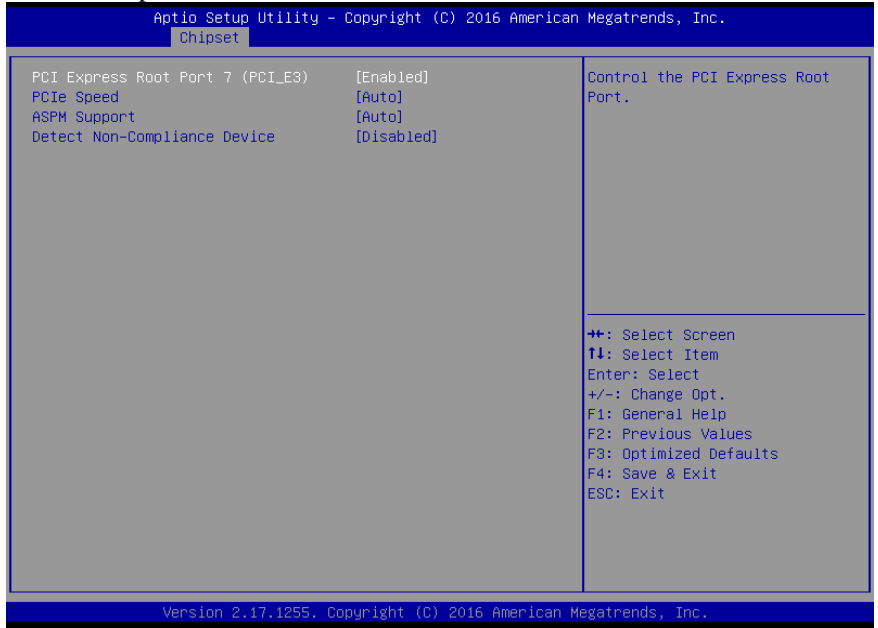

PCI Express Root Port 7 Configuration Screen

| BIOS Setting                           | Options                                | Description/Purpose                                                                                                    |
|----------------------------------------|----------------------------------------|----------------------------------------------------------------------------------------------------|
| PCI Express<br>Root Port 7<br>(PCI_E3) | - Disabled<br>- Enabled                | Controls the PCI Express Root<br>Port 7.                                                                                                    |
| PCIe Speed                             | - Auto<br>- Gen1<br>- Gen2<br>- Gen3   | Selects PCI Express port speed.                                                                                                    |
| ASPM Support                           | - Disabled<br>- L0s<br>- L1<br>- L0sL1 | Sets the ASPM (Active-State Power<br>Management) Level. The option allows<br>users to set lower power mode that<br>activates when the bus is not being used. |

| BIOS Setting                        | Options                 | Description/Purpose                                                                                                    |  |
|-------------------------------------|-------------------------|----------------------------------------------------------------------------------------------------|--|
|                                     | - Auto                  | Force L0s – Force all links to L0s State<br>Auto – BIOS Auto configure<br>Disable – Disables ASPM                                               |  |
| Detect Non-<br>Compliance<br>Device | - Disabled<br>- Enabled | Detects a Non-Compliance PCI Express<br>device that is connected to the PCI<br>Express port. If enabled, it will take more<br>time during POST. |  |

Menu Path

Chipset > PCH-IO Configuration > PCI Express Configuration > PCI Express Root Port 9 (PCI\_E2)

The **PCI Express Root Port 9 (PCI\_E2)** function allows users to enable/disable PCI Express Root Port 9, select the PCIe port's speed, configure ASPM support and detect the non-compliance device.

| Aptio Setup Utility — (<br>Chipset                                                             | Copyright (C) 2016 American                 | Megatrends, Inc.                                                                                                    |
|------------------------------------------------------------------------------------------------|---------------------------------------------|----------------------------------------------------------------------------------------------------|
| PCI Express Root Port 9 (PCI_E2)<br>PCIe Speed<br>ASPM Support<br>Detect Non-Compliance Device | [Enabled]<br>[Auto]<br>[Auto]<br>[Disabled] | Control the PCI Express Root<br>Port.<br>++: Select Screen<br>1: Select Item<br>Enter: Select<br>+/-: Change Opt.<br>F1: General Help<br>F2: Previous Values<br>F3: Optimized Defaults<br>F4: Save & Exit<br>ESC: Exit |
| Version 2.17.1255. Co                                                                          | pyright (C) 2016 American M                 | egatrends, Inc.                                                                                                    |

PCI Express Root Port 9 Configuration Screen
| BIOS Setting                           | Options                                          | Description/Purpose                                                                                                    |
|----------------------------------------|--------------------------------------------------|----------------------------------------------------------------------------------------------------|
| PCI Express<br>Root Port 9<br>(PCI_E2) | - Disabled<br>- Enabled                          | Controls the PCI Express Root<br>Port 9.                                                                                                    |
| PCle Speed                             | - Auto<br>- Gen1<br>- Gen2<br>- Gen3             | Selects PCI Express port speed.                                                                                                    |
| ASPM Support                           | - Disabled<br>- L0s<br>- L1<br>- L0sL1<br>- Auto | Sets the ASPM (Active-State Power<br>Management) Level. The option allows<br>users to set lower power mode that<br>activates when the bus is not being used.<br>Force L0s – Force all links to L0s State<br>Auto – BIOS Auto configure<br>Disable – Disables ASPM |
| Detect Non-<br>Compliance<br>Device    | - Disabled<br>- Enabled                          | Detects a Non-Compliance PCI Express<br>device that is connected to the PCI<br>Express port. If enabled, it will take more<br>time during POST.                                                                                                    |

| Menu Path | Chipset > PCH-IO Configuration > PCI Express |
|-----------|----------------------------------------------|
|           | Configuration > Mini-PCI Express Root Port 1 |

The **Mini-PCI Express Root Port 1** function allows users to enable/disable Mini-PCI Express Root Port 1, select the PCIe port's speed, configure ASPM support and detect the non-compliance device.

| Aptio Setup Utility -<br>Chipset                                                           | · Copyright (C) 2016 Americar               | n Megatrends, Inc.                                                                                                    |
|--------------------------------------------------------------------------------------------|---------------------------------------------|----------------------------------------------------------------------------------------------------|
| Mini-PCI Express Root Port 1<br>PCIe Speed<br>ASPM Support<br>Detect Non-Compliance Device | [Enabled]<br>[Auto]<br>[Auto]<br>[Disabled] | Control the PCI Express Root<br>Port.                                                                                                    |
|                                                                                            |                                             | ++: Select Screen<br>11: Select Item<br>Enter: Select<br>+/-: Change Opt.<br>F1: General Help<br>F2: Previous Values<br>F3: Optimized Defaults<br>F4: Save & Exit<br>ESC: Exit |
| Version 2.17.1255. (                                                                       | opyright (C) 2016American M                 | legatrends, Inc.                                                                                                    |

**Mini-PCI Express Root Port 1 Configuration Screen** 

| BIOS Setting     | Options    | Description/Purpose                  |
|------------------|------------|--------------------------------------|
| Mini-PCI Express | - Disabled | Controls the PCI Express Root        |
| Root Port 1      | - Enabled  | Port 1.                              |
| PCIe Speed       | - Auto     | Selects PCI Express port speed.      |
|                  | - Gen1     |                                      |
|                  | - Gen2     |                                      |
|                  | - Gen3     |                                      |
| ASPM Support     | - Disabled | Sets the ASPM (Active-State Power    |
|                  | - L0s      | Management) Level. The option allows |

| BIOS Setting                        | Options                   | Description/Purpose                                                                                                    |
|-------------------------------------|---------------------------|----------------------------------------------------------------------------------------------------|
|                                     | - L1<br>- L0sL1<br>- Auto | users to set lower power mode that<br>activates when the bus is not being used.<br>Force L0s – Force all links to L0s State<br>Auto – BIOS Auto configure<br>Disable – Disables ASPM |
| Detect Non-<br>Compliance<br>Device | - Disabled<br>- Enabled   | Detects a Non-Compliance PCI Express<br>device that is connected to the Mini PCI<br>Express root port. If enabled, it will take<br>more time during POST.                            |

## 4-6. SECURITY

Menu Path Security

From the **Security** menu, you are allowed to configure or change the administrator password. You will be asked to enter the configured administrator password before you can access the Setup Utility.

By setting an administrator password, you will prevent other users from changing your BIOS settings. You can configure an Administrator password and then configure a user password. Heed that a user password does not provide access to most of the features in the Setup utility.

| Aptio Setup Utilit<br>Main Advanced Chipset Securi                        | y – <mark>Copyright (C) 2016 American</mark><br>ty <mark>Boot Save &amp; Exit</mark> | Megatrends, Inc.           |
|---------------------------------------------------------------------------|--------------------------------------------------------------------------------------|----------------------------|
| Password Description                                                      | wood is set                                                                          | Set Administrator Password |
| then this only limits access to solution only asked for when entering Set | word is set,<br>Setup and is<br>up.                                                  |                            |
| If ONLY the User's password is s<br>is a power on password and must       | et, then this<br>be entered to                                                       |                            |
| boot or enter Setup. In Setup the<br>have Administrator rights.           | e User will                                                                          |                            |
| The password length must be<br>in the following range:                    |                                                                                      |                            |
| Minimum length<br>Maximum length                                          | 3                                                                                    |                            |
| Administration Decourand                                                  | 20                                                                                   | ↔: Select Screen           |
| User Password                                                             |                                                                                      | Enter: Select              |
|                                                                           |                                                                                      | +/-: Change Opt.           |
|                                                                           |                                                                                      | F2: Previous Values        |
|                                                                           |                                                                                      | F3: Optimized Defaults     |
|                                                                           |                                                                                      | ESC: Exit                  |
|                                                                           |                                                                                      |                            |
|                                                                           |                                                                                      |                            |
|                                                                           |                                                                                      |                            |
| Version 2.17.1255                                                         | . Copyright (C) 2016 American Ma                                                     | egatrends, Inc.            |

Security Screen

| BIOS Setting              | Options                                       | Description/Purpose                   |
|---------------------------|-----------------------------------------------|---------------------------------------|
| Administrator<br>Password | Password can be 3-20 alphanumeric characters. | Specifies the administrator password. |

BU-2509 SERIES USER'S MANUAL

Page: 4-52

| BIOS Setting  | Options                                       | Description/Purpose          |
|---------------|-----------------------------------------------|------------------------------|
| User Password | Password can be 3-20 alphanumeric characters. | Specifies the user password. |

## 4-7. BOOT

| Menu Path | Boot |
|-----------|------|
|           |      |

This menu provides control items for system boot configuration such as setting setup prompt timeout, enabling/disabling quiet boot and fast boot, selecting the boot sequence from the available device(s) and BBS option priorities, and setting CSM (Compatibility Support Module) configuration parameters to support legacy BIOS operation systems, various VGA, bootable devices and add-on devices for achieving better compatibility.

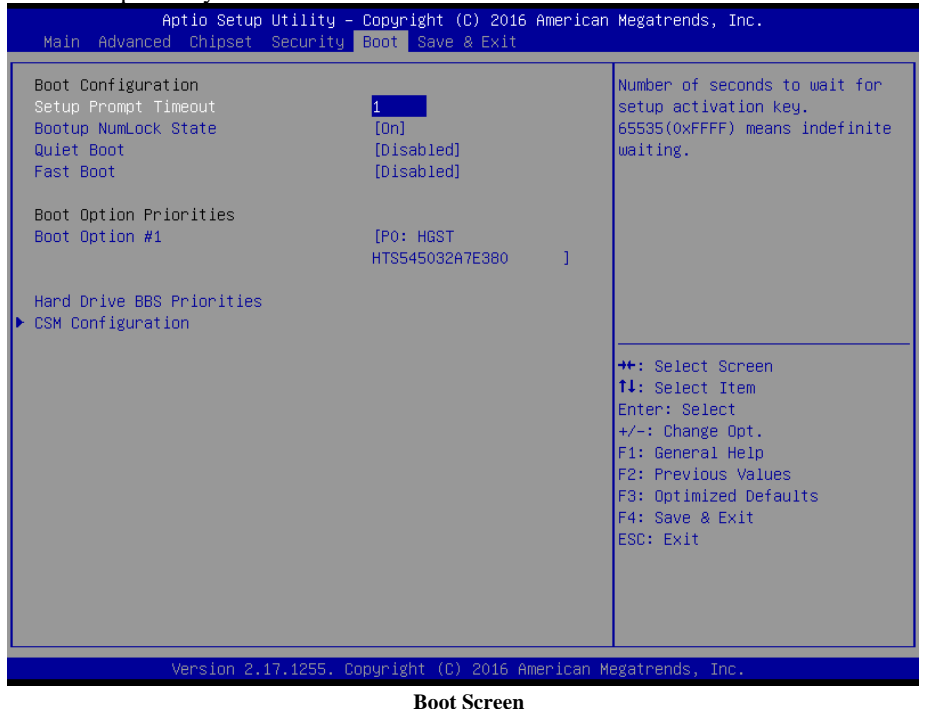

| BIOS Setting                 | Options                    | Description/Purpose                                                                                                    |
|------------------------------|----------------------------|----------------------------------------------------------------------------------------------------|
| Setup Prompt<br>Timeout      | Numeric (from 1 to 65535)  | Number of seconds to wait for setup activation key.                                                                                                    |
| Bootup NumLock<br>State      | - On<br>- Off              | Selects the NumLock sate after the system is powered on.                                                                                                    |
|                              |                            | On: Enables the NumLock function<br>automatically after the system is<br>powered on.                                                                                                    |
|                              |                            | • Off: Disables the NumLock function after the system is powered on.                                                                                                    |
| Quiet Boot                   | - Disabled<br>- Enabled    | Enables or Disables Quiet Boot options.<br>When this option is set to "Disabled", BIOS<br>will display normal POST messages.                                                                                |
| Fast Boot                    | - Disabled<br>- Enabled    | Enables or Disables Fast Boot option. It allows users to reduce the system startup time and start up the system in a fast manner.                                                                           |
| Boot Option<br>#1~#n         | - [Drive(s)]<br>- Disabled | Allows users to choose the boot sequence<br>from the available device(s). Note that in<br>the menu displayed, you will only see the<br>device with the highest priority for a<br>specific boot device type. |
| Hard Drive BBS<br>Priorities | Sub-Menu                   | Defines the boot order for all the hard<br>drives connected to the system, e.g.<br>SATA, USB drive.                                                                                                    |
| CSM<br>Configuration         | Sub-Menu                   | CSM configuration: Enable/Disable, Option<br>ROM execution settings, etc.                                                                                                    |

## 4-7-1. BOOT > Hard Drive BBS Priorities

Menu Path Boot > Hard Drive BBS Priorities

Select **Hard Drive BBS Priorities** from the **Boot** menu to configure the boot sequence and priority of the available drives.

| Aptio Setup Utility - | - Copyright (C) 2016 American<br>Boot | Megatrends, Inc.                                                                                                    |
|-----------------------|---------------------------------------|----------------------------------------------------------------------------------------------------|
| Boot Option #1        | [PO: HGST<br>HTS545032A7E380 ]        | Sets the system boot order<br>++: Select Screen<br>1: Select Item<br>Enter: Select<br>+/-: Change Opt.<br>F1: General Help<br>F2: Previous Values<br>F3: Optimized Defaults<br>F4: Save & Exit<br>ESC: Exit |
| Version 2.17.1255. (  | Copyright (C) 2016 American M         | egatrends, Inc.                                                                                                    |

#### Hard Drive BBS Priorities Screen

| BIOS Setting         | Options                   | Description/Purpose                                                                                                    |
|----------------------|---------------------------|----------------------------------------------------------------------------------------------------|
| Boot Option<br>#1~#n | - [Drive(s)]<br>- Enabled | Allows users to set the priority of all the drives connected to the system or another bootable USB storage. Press <b>Enter</b> to enter the sub-menu and press $< \uparrow >$ or $< \downarrow$ > arrow keys to select the device. Another way is to press $<+>$ or $<->$ to move the selected device up/down in the priority list. |

#### 4-7-2. BOOT > CSM Configuration

Menu Path Chipset > CSM Configuration

The **CSM Configuration** provides advanced CSM (Compatibility Support Module) configurations such as Enable/Disable CSM Support, configure Option ROM execution, boot option filter, etc.

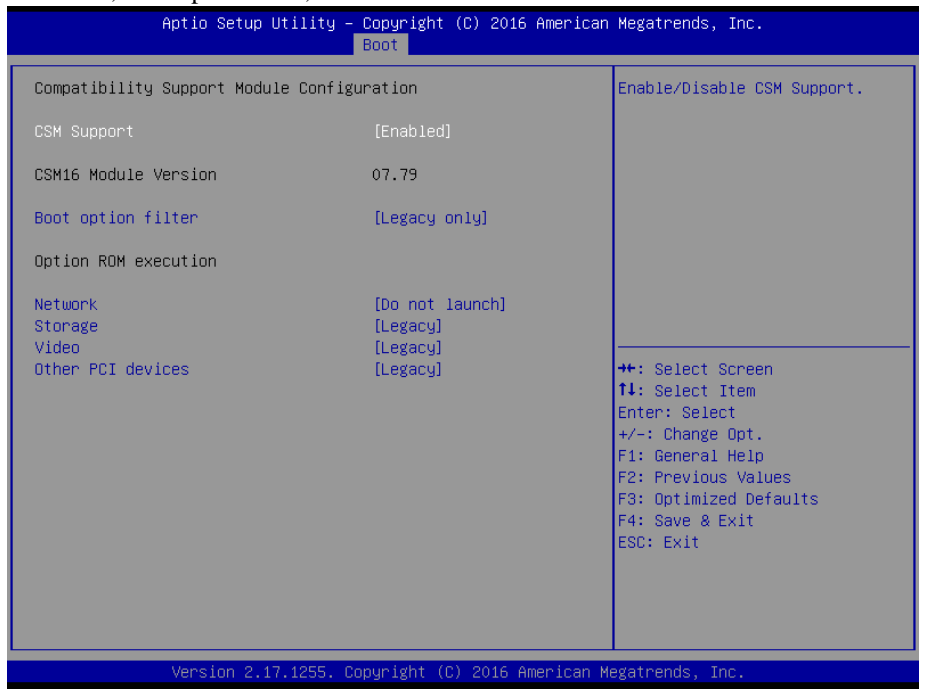

**CSM Configuration Screen** 

| BIOS Setting | Options                 | Description/Purpose                 |
|--------------|-------------------------|-------------------------------------|
| CSM Support  | - Disabled<br>- Enabled | Enables or Disables CSM Support.    |
| CSM16 Module | No changeable options   | Displays the CSM 16 Module version. |

| BIOS Setting         | Options                                           | Description/Purpose                                                                            |
|----------------------|---------------------------------------------------|------------------------------------------------------------------------------------------------|
| Boot option filter   | - UEFI and Legacy<br>- Legacy only<br>- UEFI only | This option controls Legacy/UEFI ROMs priority.                                                |
| Network              | - Do not launch<br>- UEFI<br>- Legacy             | Controls the execution of UEFI and Legacy<br>PXE Option ROM.                                   |
| Storage              | - Do not launch<br>- UEFI<br>- Legacy             | Controls the execution of UEFI and Legacy Storage Option ROM.                                  |
| Video                | - Do not launch<br>- UEFI<br>- Legacy             | Controls the execution of UEFI and Legacy<br>Video Option ROM.                                 |
| Other PCI<br>devices | - Do not launch<br>- UEFI<br>- Legacy             | Determines Option ROM execution policy<br>for devices other than Network, Storage or<br>Video. |

## 4-8. SAVE & EXIT

Menu Path Save & Exit

To save and validate the changed BIOS settings, select the **Save & Exit** menu and the following picture will display:

| Aptio Setup Utility – Copyright (C) 2016 American<br>Main Advanced Chipset Security Boot Save & Exit                     | Megatrends, Inc.                                                                                                    |
|----------------------------------------------------------------------------------------------------|----------------------------------------------------------------------------------------------------|
| Save Options<br>Save Changes and Exit<br>Discard Changes and Exit<br>Save Changes and Reset<br>Discard Changes and Reset | Exit system setup after saving<br>the changes.                                                                        |
| Save Changes<br>Discard Changes                                                                                          |                                                                                                    |
| Default Options<br>Restore Defaults<br>Save as User Defaults                                                             |                                                                                                    |
| Restore User Defaults                                                                                                    | ++: Select Screen<br>14: Select Item                                                                                  |
| P0: HGST HTS545032A7E380                                                                                                 | <pre>+/-: Change Opt. F1: General Help F2: Previous Values F3: Optimized Defaults F4: Save &amp; Exit ESC: Exit</pre> |
| Version 2.17.1255. Copyright (C) 2016 American Me                                                                        | egatrends, Inc.                                                                                                    |

Save & Exit Screen

| BIOS Setting                 | Options               | Description/Purpose                                                          |
|------------------------------|-----------------------|------------------------------------------------------------------------------|
| Save Changes<br>and Exit     | No changeable options | Exits the system and saves the changes in NVRAM.                             |
| Discard Changes<br>and Exit  | No changeable options | Exits the system without saving any<br>changes configured in BIOS settings.  |
| Save Changes<br>and Reset    | No changeable options | Saves the changes in NVRAM and resets the system.                            |
| Discard Changes<br>and Reset | No changeable options | Resets the system without saving any<br>changes configured in BIOS settings. |
| Save Changes                 | No changeable options | Saves the changes done so far to any of the setup options.                   |

| BIOS Setting             | Options               | Description/Purpose                                           |
|--------------------------|-----------------------|---------------------------------------------------------------|
| Discard Changes          | No changeable options | Discards the changes done so far to any of the BIOS settings. |
| Restore Defaults         | No changeable options | Loads the optimized defaults for BIOS settings.               |
| Save as User<br>Defaults | No changeable options | Saves the changes done so far as User<br>Defaults.            |
| Restore User<br>Defaults | No changeable options | Restores the User Defaults to all the BIOS settings.          |
| Boot Override            | - [Drive(s)]          | Forces to boot the system from selected [drive(s)].           |

# TECHNICAL SUMMARY

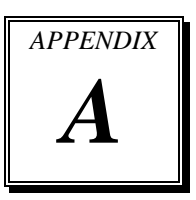

This section introduce you the maps concisely.

The following sections are included:

- Block Diagram
- Interrupt Map
- DMA Channel Map
- I/O Map
- Memory Map
- Watchdog Timer Configuration
- Flash BIOS Update

# **BLOCK DIAGRAM**

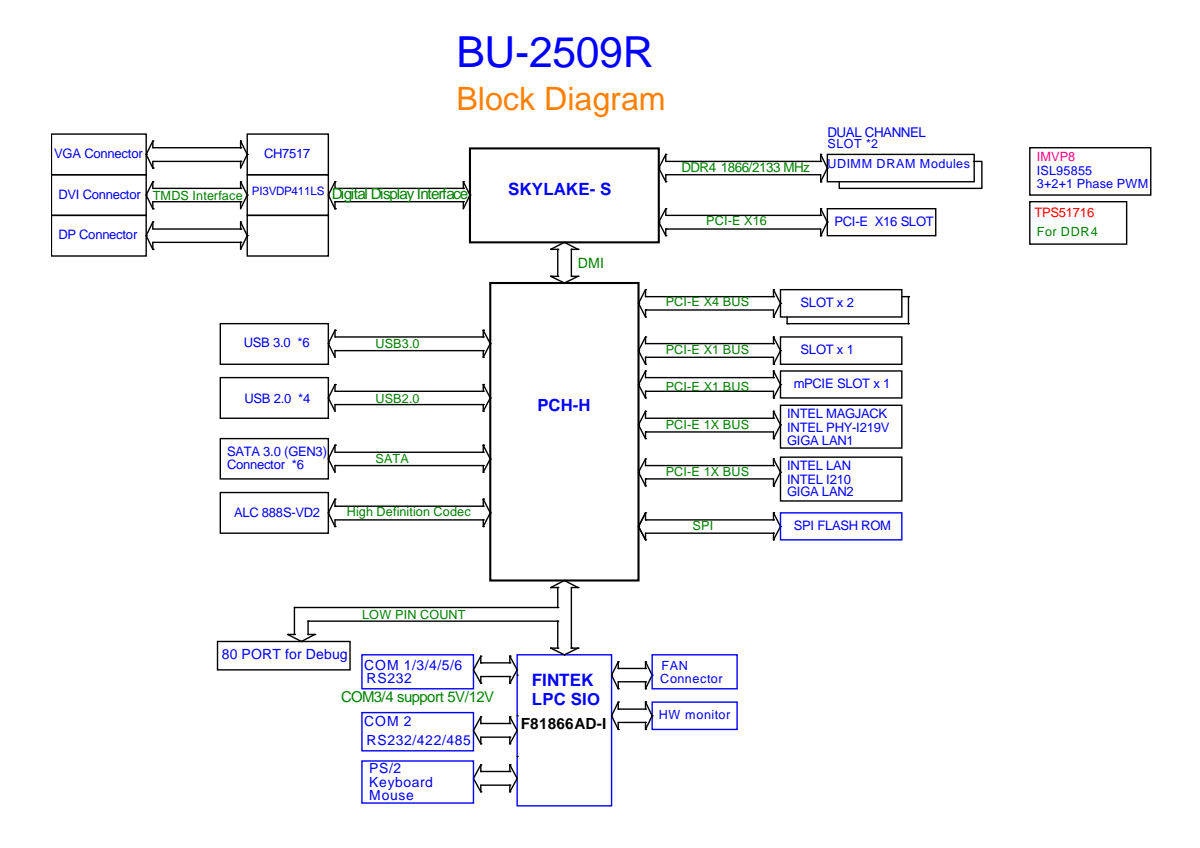

| IRQ    | ASSIGNMENT                                                                           |
|--------|--------------------------------------------------------------------------------------|
| IRQ 0  | System timer                                                                         |
| IRQ 1  | Standard PS/2 Keyboard                                                               |
| IRQ 3  | Communications Port (COM2)                                                           |
| IRQ 4  | Communications Port (COM1)                                                           |
| IRQ 6  | Communications Port (COM5)                                                           |
| IRQ 7  | Communications Port (COM3)                                                           |
| IRQ 8  | System CMOS/real time clock                                                          |
| IRQ 10 | Communications Port (COM4)                                                           |
| IRQ 11 | Intel® 100 Series/C230 Series Chipset Family SMBus- A123                             |
| IRQ 11 | Intel <sup>®</sup> 100 Series/C230 Series Chipset Family Thermal subsystem -<br>A131 |
| IRQ 13 | Numeric data processor                                                               |
| IRQ 14 | Motherboard resources                                                                |
| IRQ 16 | Standard AHCI 1.0 Serial ATA Controller                                              |
| IRQ 16 | High Definition Audio Controller                                                     |
| IRQ 81 | Microsoft ACPI-Compliant System                                                      |
| IRQ 82 | Microsoft ACPI-Compliant System                                                      |
| IRQ 83 | Microsoft ACPI-Compliant System                                                      |
| IRQ 84 | Microsoft ACPI-Compliant System                                                      |
| IRQ 85 | Microsoft ACPI-Compliant System                                                      |
| IRQ 86 | Microsoft ACPI-Compliant System                                                      |
| IRQ 87 | Microsoft ACPI-Compliant System                                                      |
| IRQ 88 | Microsoft ACPI-Compliant System                                                      |
| IRQ 89 | Microsoft ACPI-Compliant System                                                      |
| IRQ 90 | Microsoft ACPI-Compliant System                                                      |
| IRQ 91 | Microsoft ACPI-Compliant System                                                      |

## **INTERRUPT MAP**

BU-2509 USER'S MANUAL

| IRQ     | ASSIGNMENT                      |
|---------|---------------------------------|
| IRQ 92  | Microsoft ACPI-Compliant System |
| IRQ 93  | Microsoft ACPI-Compliant System |
| IRQ 94  | Microsoft ACPI-Compliant System |
| IRQ 95  | Microsoft ACPI-Compliant System |
| IRQ 96  | Microsoft ACPI-Compliant System |
| IRQ 97  | Microsoft ACPI-Compliant System |
| IRQ 98  | Microsoft ACPI-Compliant System |
| IRQ 99  | Microsoft ACPI-Compliant System |
| IRQ 100 | Microsoft ACPI-Compliant System |
| IRQ 101 | Microsoft ACPI-Compliant System |
| IRQ 102 | Microsoft ACPI-Compliant System |
| IRQ 103 | Microsoft ACPI-Compliant System |
| IRQ 104 | Microsoft ACPI-Compliant System |
| IRQ 105 | Microsoft ACPI-Compliant System |
| IRQ 106 | Microsoft ACPI-Compliant System |
| IRQ 107 | Microsoft ACPI-Compliant System |
| IRQ 108 | Microsoft ACPI-Compliant System |
| IRQ 109 | Microsoft ACPI-Compliant System |
| IRQ 110 | Microsoft ACPI-Compliant System |
| IRQ 111 | Microsoft ACPI-Compliant System |
| IRQ 112 | Microsoft ACPI-Compliant System |
| IRQ 113 | Microsoft ACPI-Compliant System |
| IRQ 114 | Microsoft ACPI-Compliant System |
| IRQ 115 | Microsoft ACPI-Compliant System |
| IRQ 116 | Microsoft ACPI-Compliant System |
| IRQ 117 | Microsoft ACPI-Compliant System |

| IRQ     | ASSIGNMENT                      |
|---------|---------------------------------|
| IRQ 118 | Microsoft ACPI-Compliant System |
| IRQ 119 | Microsoft ACPI-Compliant System |
| IRQ 120 | Microsoft ACPI-Compliant System |
| IRQ 121 | Microsoft ACPI-Compliant System |
| IRQ 122 | Microsoft ACPI-Compliant System |
| IRQ 123 | Microsoft ACPI-Compliant System |
| IRQ 124 | Microsoft ACPI-Compliant System |
| IRQ 125 | Microsoft ACPI-Compliant System |
| IRQ 126 | Microsoft ACPI-Compliant System |
| IRQ 127 | Microsoft ACPI-Compliant System |
| IRQ 128 | Microsoft ACPI-Compliant System |
| IRQ 129 | Microsoft ACPI-Compliant System |
| IRQ 130 | Microsoft ACPI-Compliant System |
| IRQ 131 | Microsoft ACPI-Compliant System |
| IRQ 132 | Microsoft ACPI-Compliant System |
| IRQ 133 | Microsoft ACPI-Compliant System |
| IRQ 134 | Microsoft ACPI-Compliant System |
| IRQ 135 | Microsoft ACPI-Compliant System |
| IRQ 136 | Microsoft ACPI-Compliant System |
| IRQ 137 | Microsoft ACPI-Compliant System |
| IRQ 138 | Microsoft ACPI-Compliant System |
| IRQ 139 | Microsoft ACPI-Compliant System |
| IRQ 140 | Microsoft ACPI-Compliant System |
| IRQ 141 | Microsoft ACPI-Compliant System |
| IRQ 142 | Microsoft ACPI-Compliant System |
| IRQ 143 | Microsoft ACPI-Compliant System |

| IRQ     | ASSIGNMENT                      |
|---------|---------------------------------|
| IRQ 144 | Microsoft ACPI-Compliant System |
| IRQ 145 | Microsoft ACPI-Compliant System |
| IRQ 146 | Microsoft ACPI-Compliant System |
| IRQ 147 | Microsoft ACPI-Compliant System |
| IRQ 148 | Microsoft ACPI-Compliant System |
| IRQ 149 | Microsoft ACPI-Compliant System |
| IRQ 150 | Microsoft ACPI-Compliant System |
| IRQ 151 | Microsoft ACPI-Compliant System |
| IRQ 152 | Microsoft ACPI-Compliant System |
| IRQ 153 | Microsoft ACPI-Compliant System |
| IRQ 154 | Microsoft ACPI-Compliant System |
| IRQ 155 | Microsoft ACPI-Compliant System |
| IRQ 156 | Microsoft ACPI-Compliant System |
| IRQ 157 | Microsoft ACPI-Compliant System |
| IRQ 158 | Microsoft ACPI-Compliant System |
| IRQ 159 | Microsoft ACPI-Compliant System |
| IRQ 160 | Microsoft ACPI-Compliant System |
| IRQ 161 | Microsoft ACPI-Compliant System |
| IRQ 162 | Microsoft ACPI-Compliant System |
| IRQ 163 | Microsoft ACPI-Compliant System |
| IRQ 164 | Microsoft ACPI-Compliant System |
| IRQ 165 | Microsoft ACPI-Compliant System |
| IRQ 166 | Microsoft ACPI-Compliant System |
| IRQ 167 | Microsoft ACPI-Compliant System |
| IRQ 168 | Microsoft ACPI-Compliant System |
| IRQ 169 | Microsoft ACPI-Compliant System |

| IRQ               | ASSIGNMENT                                            |
|-------------------|-------------------------------------------------------|
| IRQ 170           | Microsoft ACPI-Compliant System                       |
| IRQ 171           | Microsoft ACPI-Compliant System                       |
| IRQ 172           | Microsoft ACPI-Compliant System                       |
| IRQ 173           | Microsoft ACPI-Compliant System                       |
| IRQ 174           | Microsoft ACPI-Compliant System                       |
| IRQ 175           | Microsoft ACPI-Compliant System                       |
| IRQ 176           | Microsoft ACPI-Compliant System                       |
| IRQ 177           | Microsoft ACPI-Compliant System                       |
| IRQ 178           | Microsoft ACPI-Compliant System                       |
| IRQ 179           | Microsoft ACPI-Compliant System                       |
| IRQ 180           | Microsoft ACPI-Compliant System                       |
| IRQ 181           | Microsoft ACPI-Compliant System                       |
| IRQ 182           | Microsoft ACPI-Compliant System                       |
| IRQ 183           | Microsoft ACPI-Compliant System                       |
| IRQ 184           | Microsoft ACPI-Compliant System                       |
| IRQ 185           | Microsoft ACPI-Compliant System                       |
| IRQ 186           | Microsoft ACPI-Compliant System                       |
| IRQ 187           | Microsoft ACPI-Compliant System                       |
| IRQ 188           | Microsoft ACPI-Compliant System                       |
| IRQ 189           | Microsoft ACPI-Compliant System                       |
| IRQ 190           | Microsoft ACPI-Compliant System                       |
| IRQ<br>4294967294 | Intel <sup>®</sup> Ethernet Connection (2) I219-V     |
| IRQ<br>4294967292 | Intel <sup>®</sup> USB 3.0 eXtensible Host Controller |
| IRQ<br>4294967293 | Intel <sup>®</sup> HD Graphics 510                    |

| IRQ               | ASSIGNMENT                                     |
|-------------------|------------------------------------------------|
| IRQ<br>4294967291 | Intel <sup>®</sup> Management Engine Interface |

Note: These resource information were gathered using Windows 7 (the IRQ could be assigned differently depending on OS).

## **MEMORY MAP**

| ASSIGNMENT                                                             |
|------------------------------------------------------------------------|
| High precision event timer                                             |
| Standard AHCI 1.0 Serial ATA Controller OK<br>0xDF04C000-0xDF04C0FF    |
| High Definition Audio Controller                                       |
| PCI bus                                                                |
| Intel <sup>®</sup> HD Graphics 510                                     |
| PCI bus                                                                |
| PCI bus                                                                |
| Motherboard resources                                                  |
| Intel <sup>®</sup> 100 Series/C230 Series Chipset Family PMC -<br>A121 |
| Motherboard resources                                                  |
| Motherboard resources                                                  |
| Motherboard resources                                                  |
| Motherboard resources                                                  |
| Motherboard resources                                                  |
| Motherboard resources                                                  |
| Motherboard resources                                                  |
| Motherboard resources                                                  |
| Intel <sup>®</sup> 82802 Firmware Hub Device                           |
| Motherboard resources                                                  |
|                                                                        |

| MEMORY MAP            | ASSIGNMENT                                                                           |
|-----------------------|--------------------------------------------------------------------------------------|
| 0xDFFE0000-0xDFFFFFFF | Motherboard resources                                                                |
| 0xDF04A000-0xDF04A0FF | Intel <sup>®</sup> 100 Series/C230 Series Chipset Family SMBus<br>- A123             |
| 0xFDAF0000-0xFDAFFFFF | Motherboard resources                                                                |
| 0xFDAE0000-0xFDAEFFFF | Motherboard resources                                                                |
| 0xFDAC0000-0xFDACFFFF | Motherboard resources                                                                |
| 0xDF000000-0xDF01FFFF | Intel <sup>®</sup> Ethernet Connection I219-V                                        |
| 0xDF030000-0xDF03FFFF | Intel <sup>®</sup> USB 3.0 eXtensible Host Controller                                |
| 0xFDAD0000-0xFDADFFFF | Motherboard resources                                                                |
| 0xFDB00000-0xFDFFFFFF | Motherboard resources                                                                |
| 0xFE000000-0xFE01FFFF | Motherboard resources                                                                |
| 0xFE036000-0xFE03BFFF | Motherboard resources                                                                |
| 0xFE03D000-0xFE3FFFFF | Motherboard resources                                                                |
| 0xFE410000-0xFE7FFFFF | Motherboard resources                                                                |
| 0xDE000000-0xDEFFFFFF | Intel <sup>®</sup> HD Graphics 510                                                   |
| 0xC0000000-0xCFFFFFFF | Intel <sup>®</sup> HD Graphics 510                                                   |
| 0xDF04E000-0xDF04EFFF | Intel <sup>®</sup> 100 Series/C230 Series Chipset Family<br>Thermal subsystem - A131 |
| 0xFE40F000-0xFE40FFFF | Intel <sup>®</sup> Management Engine Interface                                       |

# I/O MAP

| I/O MAP               | ASSIGNMENT                              |
|-----------------------|-----------------------------------------|
| 0x000003F8-0x000003FF | Communications Port (COM1)              |
| 0x000002F8-0x000002FF | Communications Port (COM2)              |
| 0x000003E8-0x000003EF | Communications Port (COM3)              |
| 0x000002E8-0x000002EF | Communications Port (COM4)              |
| 0x000002F0-0x000002F7 | Communications Port (COM5)              |
| 0x000002E0-0x000002E7 | Communications Port (COM6)              |
| 0x0000F090-0x0000F097 | Standard AHCI 1.0 Serial ATA Controller |
| 0x0000F080-0x0000F083 | Standard AHCI 1.0 Serial ATA Controller |
| 0x0000F060-0x0000F07F | Standard AHCI 1.0 Serial ATA Controller |
| 0x00000000-0x00000CF7 | PCI bus                                 |
| 0x0000B000-0x0000BFFF | PCI bus                                 |
| 0x0000C000-0x0000CFFF | PCI bus                                 |
| 0x0000D000-0x0000DFFF | PCI bus                                 |
| 0x0000E000-0x0000EFFF | PCI bus                                 |
| 0x00000070-0x00000077 | System CMOS/real time clock             |
| 0x00000A00-0x00000A0F | Motherboard resources                   |
| 0x00000A10-0x00000A1F | Motherboard resources                   |
| 0x00000A20-0x00000A2F | Motherboard resources                   |
| 0x0000002E-0x0000002F | Motherboard resources                   |
| 0x0000004E-0x0000004F | Motherboard resources                   |
| 0x00000061-0x00000061 | Motherboard resources                   |
| 0x00000063-0x00000063 | Motherboard resources                   |
| 0x00000065-0x00000065 | Motherboard resources                   |
| 0x00000067-0x00000067 | Motherboard resources                   |
| 0x00000080-0x00000080 | Motherboard resources                   |
| 0x00000092-0x00000092 | Motherboard resources                   |

BU-2509 USER'S MANUAL

Page: A-10

| I/O MAP               | ASSIGNMENT                         |
|-----------------------|------------------------------------|
| 0x000000B2-0x000000B3 | Motherboard resources              |
| 0x00000680-0x0000069F | Motherboard resources              |
| 0x0000FFFF-0x0000FFFF | Motherboard resources              |
| 0x0000FFFF-0x0000FFFF | Motherboard resources              |
| 0x0000FFFF-0x0000FFFF | Motherboard resources              |
| 0x00001800-0x000018FE | Motherboard resources              |
| 0x0000164E-0x0000164F | Motherboard resources              |
| 0x0000FF00-0x0000FFFE | Motherboard resources              |
| 0x00000800-0x0000087F | Motherboard resources              |
| 0x00001854-0x00001857 | Motherboard resources              |
| 0x000000F0-0x000000F0 | Numeric data processor             |
| 0x0000F000-0x0000F03F | Intel <sup>®</sup> HD Graphics 510 |
| 0x000003B0-0x000003BB | Intel <sup>®</sup> HD Graphics 510 |
| 0x000003C0-0x000003DF | Intel <sup>®</sup> HD Graphics 510 |
| 0x00000060-0x00000060 | Standard PS/2 Keyboard             |
| 0x00000064-0x00000064 | Standard PS/2 Keyboard             |
| 0x00000020-0x00000021 | Programmable interrupt controller  |
| 0x00000024-0x00000025 | Programmable interrupt controller  |
| 0x00000028-0x00000029 | Programmable interrupt controller  |
| 0x0000002C-0x0000002D | Programmable interrupt controller  |
| 0x00000030-0x00000031 | Programmable interrupt controller  |
| 0x00000034-0x00000035 | Programmable interrupt controller  |
| 0x00000038-0x00000039 | Programmable interrupt controller  |
| 0x0000003C-0x0000003D | Programmable interrupt controller  |
| 0x000000A0-0x000000A1 | Programmable interrupt controller  |
| 0x000000A4-0x000000A5 | Programmable interrupt controller  |

BU-2509 USER'S MANUAL

Page: A-11

| I/O MAP               | ASSIGNMENT                        |
|-----------------------|-----------------------------------|
| 0x000000A8-0x000000A9 | Programmable interrupt controller |
| 0x000000AC-0x000000AD | Programmable interrupt controller |
| 0x000000B0-0x000000B1 | Programmable interrupt controller |
| 0x000000B4-0x000000B5 | Programmable interrupt controller |
| 0x000000B8-0x000000B9 | Programmable interrupt controller |
| 0x000000BC-0x000000BD | Programmable interrupt controller |
| 0x000004D0-0x000004D1 | Programmable interrupt controller |
| 0x00000040-0x00000043 | System timer                      |
| 0x00000050-0x00000053 | System timer                      |

# WATCHDOG TIMER CONFIGURATION

The I/O port address of the watchdog timer is 2E (hex) and 2F (hex). 2E (hex) is the address port. 2F (hex) is the data port. User must first assign the address of register by writing address value into address port 2E (hex), then write/read data to/from the assigned register through data port 2F (hex).

## **Configuration Sequence**

To program F81866 configuration registers, the following configuration sequence must be followed:

## 1. Enter the extended function mode

To place the chip into the Extended Function Mode, two successive writes of 0x87 must be applied to Extended Function Enable Registers (EFERs, i.e. 2Eh or 4Eh).

## 2. Configure the configuration registers

The chip selects the Logical Device and activates the desired Logical Devices through Extended Function Index Register (EFIR) and Extended Function Data Register (EFDR). The EFIR is located at the same address as the EFER, and the EFDR is located at address (EFIR+1). First, write the Logical Device Number (i.e. 0x07) to the EFIR and then write the number of the desired Logical Device to the EFDR. If accessing the Chip (Global) Control Registers, this step is not required. Secondly, write the address of the desired configuration register within the Logical Device to the EFIR and then write (or read) the desired configuration register through the EFDR.

## 3. Exit the extended function mode

To exit the Extended Function Mode, writing 0xAA to the EFER is required. Once the chip exits the Extended Function Mode, it is in the normal running mode and is ready to enter the configuration mode.

### Example Program

Enable watchdog timer and set the time-out interval to 30 seconds.

| :                                                 | Enter to extended function mode                               |
|---------------------------------------------------|---------------------------------------------------------------|
| mov                                               | dx, 2eh                                                       |
| mov                                               | al, 87h                                                       |
| out                                               | dx, al                                                        |
| out                                               | dx, al                                                        |
| , mov                                             | al, 07h                                                       |
| out                                               | dx, al                                                        |
| inc                                               | dx                                                            |
| mov                                               | al, 07h                                                       |
| out                                               | dx, al                                                        |
| mov                                               | al, 030h                                                      |
| out                                               | dx, al                                                        |
| inc                                               | dx                                                            |
| mov                                               | al, 01h                                                       |
| out                                               | dx, al                                                        |
| ,<br>dec<br>mov<br>out<br>inc<br>in<br>and<br>out | dx<br>al, 0FAh<br>dx, al<br>dx<br>al, dx<br>al, 51h<br>dx, al |
| dec                                               | dx                                                            |
| mov                                               | al, 0f5h                                                      |
| out                                               | dx, al                                                        |
| inc                                               | dx                                                            |
| in                                                | al, dx                                                        |
| and                                               | al, 30h                                                       |
| out                                               | dx, al                                                        |
| ;                                                 | Set timeout interval as 30seconds and start counting          |
| dec                                               | dx                                                            |
| mov                                               | al, 0f6h                                                      |
| out                                               | dx, al                                                        |
| inc                                               | dx                                                            |

| mov<br>out        | al, 1Eh<br>dx, al        | Exit the extended function mode |
|-------------------|--------------------------|---------------------------------|
| dec<br>mov<br>out | dx<br>al, 0aah<br>dx, al |                                 |

## **Flash BIOS Update**

#### I. Before System BIOS Update

- 1. Prepare a bootable media (e.g. USB storage device) which can boot system to DOS prompt.
- 2. Download and save the BIOS file (e.g. 25090TQ9.bin) to the bootable device.
- 3. Copy AMI flash utility AFUDOS.exe (v5.07) into a bootable device.
- 4. Make sure the target system can first boot to the bootable device.
  - (1) Connect the bootable USB device.
  - (2) Turn on the computer and press <Esc> or <Del> key during boot to enter BIOS Setup.
  - (3) The system will go into the BIOS setup menu.
  - (4) Select [Boot] menu.
  - (5) Select [Hard Drive BBS Priorities], set the USB bootable device to be the 1<sup>st</sup> boot device.
  - (6) Press  $\langle F4 \rangle$  key to save the configuration and exit the BIOS setup menu.

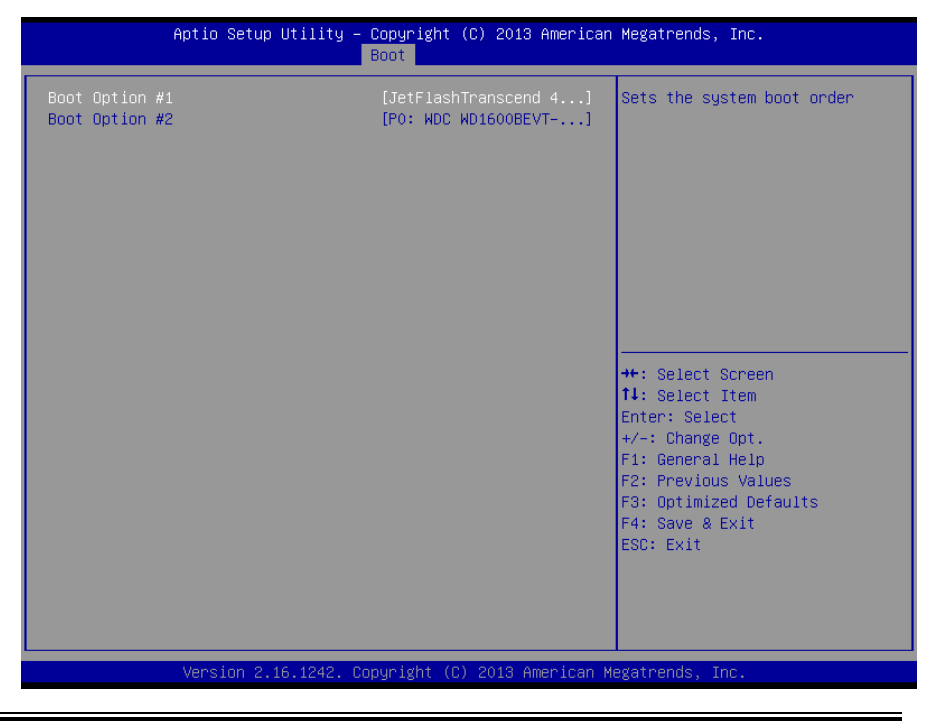

BU-2509 USER'S MANUAL

## II. AFUDOS Command for System BIOS Update

AFUDOS.exe is the AMI firmware update utility; the command line is shown as below:

AFUDOS <ROM File Name> [option1] [option2]...

You can type AFUDOS /? to see all the definition of each control options. The recommended options for BIOS ROM update consist of following parameters:

/P: program main BIOS image
/B: program Boot Block
/N: program NVRAM
/X: don't check ROM ID
/REBOOT: Reboot after programming

#### **III. BIOS update procedure**

- 1. Use the bootable USB device to boot up system into the MS-DOS command prompt.
- Type "AFUDOS 2509xxxx.bin /p /b /n /x /reboot" and press enter to start the flash procedure.

Note: xxxx means the BIOS revision part, ex. 0PH1.

- 3. During the update procedure, you will see the BIOS update process status and its percentage. Beware! Do not turn off system power or reset your computer if the whole procedure are not complete yet, or it may crash the BIOS ROM and make system unable to boot up next time.
- 4. After BIOS update procedures is completed, the following messages will be shown:

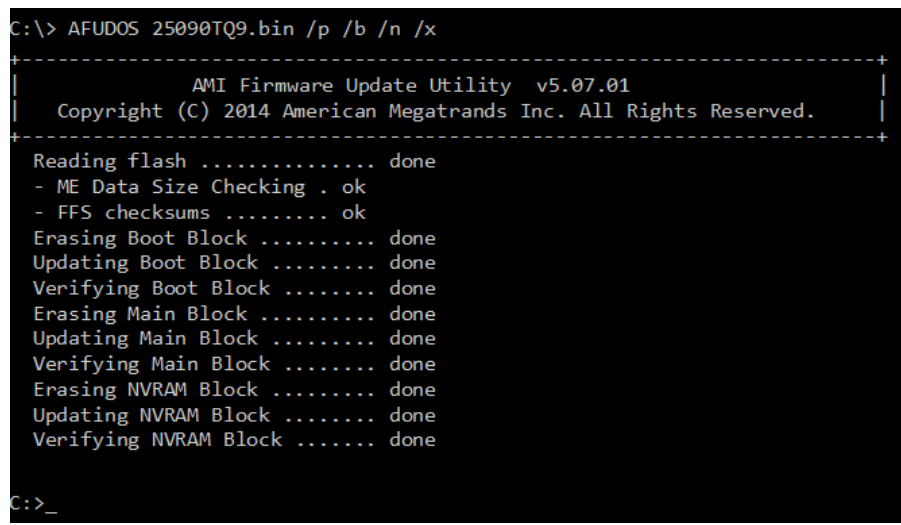

- 5. Restart the system and boot up with the new BIOS configurations.
- 6. The BIO Update is completed after the system is restarted.

7. Reboot the system and verify if the BIOS version shown on the initialization screen has been updated.

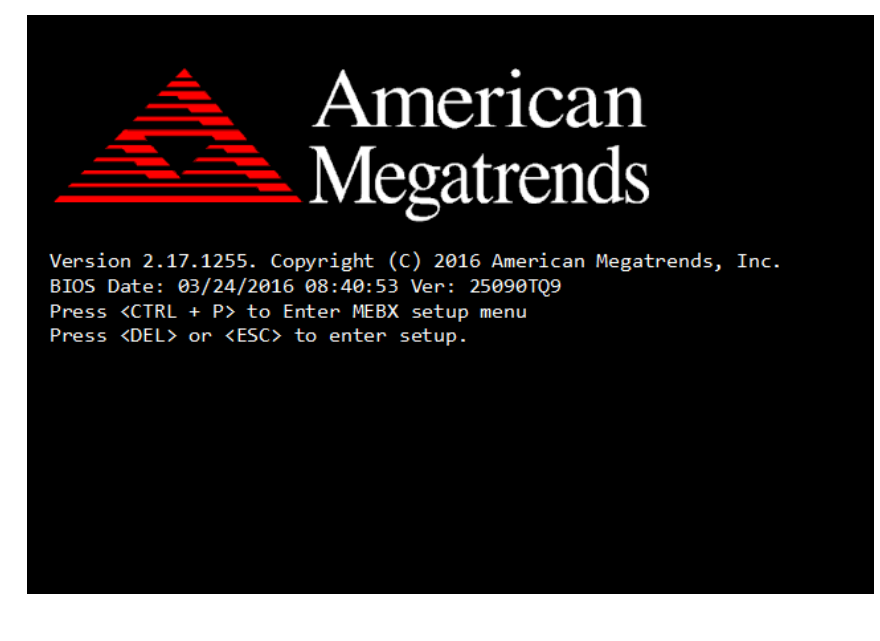